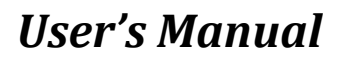

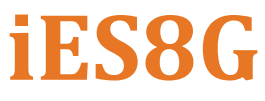

Intelligent 8 Port Managed & Unmanaged Ethernet Switch

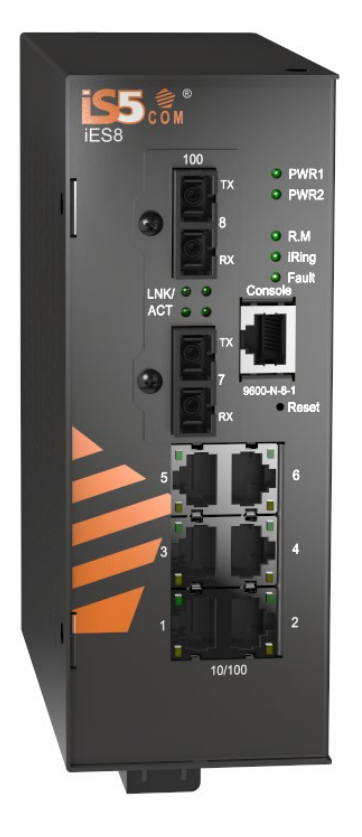

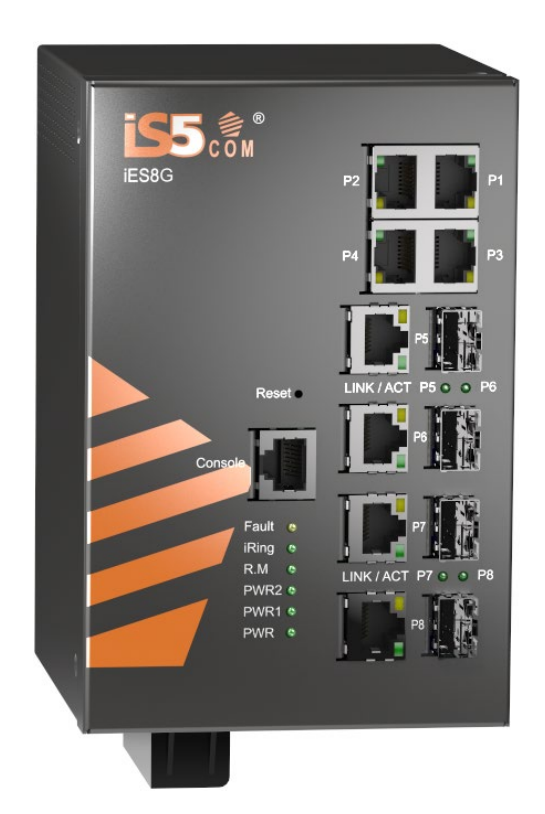

Version 2.30-2, Nov 2022

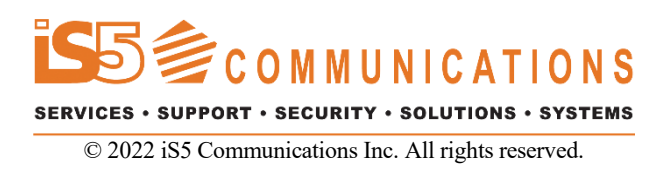

# **COPYRIGHT NOTICE**

© 2022 iS5 Communications Inc. All rights reserved.

No part of this publication may be reproduced in any form without the prior written consent of iS5 Communications Inc. (iS5).

## **TRADEMARKS**

iS5Com is a registered trademark of iS5. All other trademarks belong to their respective owners.

## **REGULATORY COMPLIANCE STATEMENT**

Product(s) associated with this publication complies/comply with all applicable regulations. For more details, refer to the <u>Technical Specifications</u> section.

## WARRANTY

iS5 warrants that all products are free from defects in material and workmanship for a specified warranty period from the invoice date (5 years for most products). iS5 will repair or replace products found to be defective within this warranty period including shipping costs. This warranty does not cover product modifications or repairs done by persons other than iS5-approved personnel, and this warranty does not apply to products that are misused, abused, improperly installed, or damaged by accident.

Refer to the <u>Technical Specifications</u> section for the actual warranty period(s) of the product(s) associated with this publication.

## DISCLAIMER

Information in this publication is intended to be accurate. iS5 shall not be responsible for its use or infringements on third-parties because of the use of this publication. There may occasionally be unintentional errors on this publication. iS5 reserves the right to revise the contents of this publication without notice.

# **CONTACT INFORMATION**

#### iS5 Communications Inc.

#1-1815 Meyerside Dr., Mississauga, Ontario, L5T 1G3 Tel: 1+ 905-670-0004 Website: www.iS5Com.com

Technical Support E-mail: support@iS5Com.com

Sales Contact

E-mail:<u>sales@iS5Com.com</u>

# **Table of Contents**

| FCC STATEMENT AND CAUTIONS 1 |                                                                         |  |
|------------------------------|-------------------------------------------------------------------------|--|
| Fed                          | eral Communications Commission Radio Frequency Interference Statement1  |  |
| Cau                          | tion: LASER                                                             |  |
| Cau                          | tion: Service                                                           |  |
| Cau                          | tion: Physical Access                                                   |  |
|                              |                                                                         |  |
| 1. (                         | Getting Started                                                         |  |
| 1.1                          | About iES8(G)                                                           |  |
| 1.2                          | Software Features2                                                      |  |
| 1.3                          | Hardware Features                                                       |  |
| <b>2.</b> ]                  | Hardware Installation                                                   |  |
| 2.1                          | Installing the Switch on a DIN-Rail                                     |  |
| 2.1.1                        | Mounting the iES8(G) on a DIN-Rail                                      |  |
| 2.2                          | Wall Mount Installation                                                 |  |
| 2.2.1                        | Mounting the iES8(G) on a Wall or Panel5                                |  |
| 2.3                          | Chassis Ground Connection6                                              |  |
| 2.4                          | Power Connections                                                       |  |
| 2.4.1                        | LV: Dual Input 10-48VDC7                                                |  |
| 2.4.2                        | 2 MV: Dual Input 36-75VDC7                                              |  |
| 2.4.3                        | 3 HV: Single Input 85-264VAC or 88-370VDC with a Single 10-48VDC Backup |  |
| 2.5                          | Console Connection                                                      |  |
| 3. 1                         | Hardware Overview                                                       |  |
| 3.1                          | Front Panel9                                                            |  |
| 3.2                          | Bottom Panel                                                            |  |
| 3.3                          | Rear Panel                                                              |  |
| 3.4                          | Side Panel                                                              |  |
| 4. (                         | Cables                                                                  |  |
| 4 1                          | Ethernet Cables                                                         |  |
| 4.1.1                        | Cable Types and Specifications:                                         |  |
| 4.1.2                        | 2 100BASE-TX/10BASE-T Pin Assignements                                  |  |
| 4.2                          | Fiber Optics                                                            |  |
| 4.3                          | -<br>Console Cable                                                      |  |
| 4.3.1                        | Console Cable pin assignments:                                          |  |
| 5. \                         | WEB Management                                                          |  |
| 5.1                          | Basic setting                                                           |  |
| 5.1.1                        | Switch Setting                                                          |  |
| 5.1.2                        | 2 Admin Password 17                                                     |  |
| 5.1.3                        | 3 IP Setting                                                            |  |
| 5.1.4                        | 18 Time Setting)                                                        |  |

| 5.1.5  | LLDP                                        | 20 |
|--------|---------------------------------------------|----|
| 5.1.6  | Modbus TCP (iES8G Only)                     | 21 |
| 5.1.7  | Auto Provision                              | 21 |
| 5.1.8  | Backup & Restore                            | 22 |
| 5.1.9  | Upgrade Firmware                            | 22 |
| 5.2    | DHCP Server                                 | 23 |
| 5.2.1  | DHCP Server – Setting                       | 23 |
| 5.2.2  | DHCP Server – Client List                   | 24 |
| 5.2.3  | DHCP Server – DHCP Relay Agent (iES8G only) | 24 |
| 53     | Port Setting                                | 25 |
| 531    | Port Control                                | 25 |
| 532    | Port Status                                 | 26 |
| 533    | Rate Limit                                  | 26 |
| 534    | Dort Trunk                                  | 27 |
| 535    | Loop Guard (iFS8G only)                     | 28 |
| 0.0.0  |                                             | 20 |
| 5.4    | Redundancy                                  | 28 |
| 5.4.1  | iking                                       | 28 |
| 5.4.2  | 1Chain.                                     | 29 |
| 5.4.3  | iBridge                                     | 30 |
| 5.4.4  | RSTP-Repeater (iES8G only)                  | 31 |
| 5.4.5  | Fast Recovery                               | 31 |
| 5.4.6  | Dual Port Recovery                          | 32 |
| 5.4.7  | RSTP                                        | 34 |
| 5.4.8  | MSTP                                        | 36 |
| 5.4.9  | MRP                                         | 39 |
| 5.5    | VLAN                                        | 39 |
| 5.5.1  | VLAN Setting                                | 39 |
| 5.5.2  | VLAN Table                                  | 40 |
| 5.6    | SNMP                                        | 41 |
| 5.6.1  | SNMP – Agent Setting                        | 41 |
| 5.6.2  | SNMP – Trap Setting                         | 42 |
| 5.6.3  | SNMP – SNMPv3 Setting                       | 43 |
| 5.7    | Traffic Prioritization                      | 45 |
| 5.7.1  | Policy                                      | 45 |
| 5.7.2  | Port-based Priority                         | 46 |
| 5.7.3  | CO\$/802.1p.                                | 47 |
| 5.7.4  | TOS/DSCP                                    | 48 |
| E 0    | Multicast                                   | 10 |
| 5.0    | IGMD Speeping                               | 40 |
| 5.0.1  | млл                                         | 40 |
| 0.0.4  | Nulticast Filter                            | 50 |
| 5.6.5  |                                             | 50 |
| 5.9    | Security                                    | 51 |
| 5.9.1  | IP Security                                 | 51 |
| 5.9.2  | Port Security                               | 52 |
| 5.9.3  | MAC Blacklist                               | 53 |
| 5.9.4  | 802.1x                                      | 53 |
| 5.9.5  | IP Guard (iES8G only)                       | 55 |
| 5.10   | Warning                                     | 58 |
| 5.10.1 | Fault Alarm                                 | 58 |
| 5.10.2 | System Alarm                                | 58 |
|        |                                             |    |

| 5.11   | Monitor and Diagnostics                           |
|--------|---------------------------------------------------|
| 5.11.1 | MAC Address Table                                 |
| 5.11.2 | MAC Address Aging                                 |
| 5.11.3 | Port Statistics                                   |
| 5.11.4 | Port Counters (1ES8G only)                        |
| 5.11.5 | Traffia Manitor (iES8C anly)                      |
| 5117   | System Event Log                                  |
| 5.11.8 | Ping 67                                           |
| 5.12   | Save Configuration                                |
| 5.13   | Factory Default                                   |
| 5.14   | System Reboot                                     |
|        |                                                   |
| 6. Co  | ommand Line Interface Management (CLI)69          |
| 6.1    | About CLI Management                              |
| 6.2    | CLI Management by Telnet                          |
| 6.3    | Commands Set List—System Commands Set             |
| 6.4    | Commands Set List—Port Commands Set               |
| 6.5    | Commands Set List—Trunk command set               |
| 6.6    | Commands Set List—VLAN command set                |
| 6.7    | Commands Set List— RSTP command set               |
| 6.8    | Commands Set List—QoS command set                 |
| 6.9    | Commands Set List—IGMP command set                |
| 6.10   | Commands Set List—MAC/Filter Table command set    |
| 6.11   | Commands Set List—SNMP command set                |
| 6.12   | Commands Set List—Port Mirroring command set      |
| 6.13   | Commands Set List—802.1x command set              |
| 6.14   | Commands Set List—TFTP command set                |
| 6.15   | Commands Set List—SYSLOG, SMTP, EVENT command set |
| 6.16   | Commands Set List—SNTP command set                |
| 6.17   | Commands Set List—iRing command set               |
| 6.18   | Commands Set List—MRP command set                 |
|        |                                                   |
| Appe   | ndix A: iES10G(F) Modbus Information87            |

# **Table of Figures**

| Figure 1 - DIN-Rail Bracket                                | 4  |
|------------------------------------------------------------|----|
| Figure 2 - DIN-Rail Bracket and Rail                       | 4  |
| Figure 3 – Side View of the Switch                         | 5  |
| Figure 4 – Side View of the Switch with bracket and screws | 5  |
| Figure 5 – Chassis Ground Connection                       | 6  |
| Figure 6 – Power Connections                               | 6  |
| Figure 7 – Bottom Panel View                               | 11 |
| Figure 8 – Rear Panel View                                 | 12 |
| Figure 9 – Side Panel View                                 | 12 |
| Figure 10 – Fiber Optics                                   | 14 |
|                                                            |    |

| Figure 11                                                                                                    | - RJ45 Cable                                                                                                    | 14                                                                                                    |
|----------------------------------------------------------------------------------------------------|----------------------------------------------------------------------------------------------------|----------------------------------------------------------------------------------------------------|
| Figure 12 -                                                                                                    | Login screen                                                                                                    | 15                                                                                                    |
| Figure 13 -                                                                                                    | - Main and System Information Interface                                                                                                    | 16                                                                                                    |
| Figure 14 -                                                                                                    | - Front Panel                                                                                                    | 16                                                                                                    |
| Figure 15 -                                                                                                    | - Switch Setting Interface                                                                                                    | 17                                                                                                    |
| Figure 16 -                                                                                                    | - Admin Password Interface                                                                                                    | 17                                                                                                    |
| Figure 17 -                                                                                                    | - IP Configuration interface                                                                                                    | 18                                                                                                    |
| Figure 18 -                                                                                                    | - System Clock Interface                                                                                                    | 18                                                                                                    |
| Figure 19 -                                                                                                    | - LLDP configuration Interface                                                                                                    | 20                                                                                                    |
| Figure 20 -                                                                                                    | - MODBUS Configuration                                                                                                    | 21                                                                                                    |
| Figure 21 -                                                                                                    | - Auto Provision Interface                                                                                                    | 21                                                                                                    |
| Figure 22 -                                                                                                    | - Backup & Restore interface                                                                                                    | 22                                                                                                    |
| Figure 23 -                                                                                                    | - Backup & Restore interface                                                                                                    | 23                                                                                                    |
| Figure 24 -                                                                                                    | - DHCP Server Configuration interface                                                                                                    | 23                                                                                                    |
| Figure 25 -                                                                                                    | - DHCP Server Client Entries interface                                                                                                    | 24                                                                                                    |
| Figure 26 -                                                                                                    | - DHCP Server Port and IP Binding interface                                                                                                    | 24                                                                                                    |
| Figure 27 -                                                                                                    | - Port Control interface                                                                                                    | 25                                                                                                    |
| Figure 28 -                                                                                                    | - Auto Detect interface                                                                                                    | 26                                                                                                    |
| Figure 29 -                                                                                                    | - Port Status interface                                                                                                    | 26                                                                                                    |
| Figure 30 -                                                                                                    | - Rate Limit interface                                                                                                    | 26                                                                                                    |
| Figure 31 -                                                                                                    | - Port Trunk - Setting interface                                                                                                    | 27                                                                                                    |
| Figure 32 -                                                                                                    | - Port Trunk - LACP                                                                                                    | 28                                                                                                    |
| Figure 33 -                                                                                                    | - Port Trunk – Status interface                                                                                                    | 28                                                                                                    |
| Figure 34 -                                                                                                    | - iRing interface                                                                                                    | 29                                                                                                    |
| Figure 35 -                                                                                                    | - iChain interface                                                                                                    | 29                                                                                                    |
| Figure 36 -                                                                                                    | - Typical iChain Application                                                                                                    | 30                                                                                                    |
| Figure 37 -                                                                                                    | - iBridge Interface                                                                                                    | 30                                                                                                    |
| Figure 38 -                                                                                                    | - Typical iBridge Application                                                                                                    | 31                                                                                                    |
| Figure 39 -                                                                                                    | - RSTP - Repeater                                                                                                    | 31                                                                                                    |
| Figure 40 -                                                                                                    | - Fast Recovery Mode interface                                                                                                    | 32                                                                                                    |
|                                                                                                    |                                                                                                    |                                                                                                    |
| Figure 41 -                                                                                                    | - Dual Port Recovery interface                                                                                                    | 33                                                                                                    |
| Figure 41 -<br>Figure 42 -                                                                                                    | - Dual Port Recovery interface<br>- RSTP Setting interface                                                                                                    | 33<br>34                                                                                                    |
| Figure 41 -<br>Figure 42 -<br>Figure 43 -                                                                                                    | - Dual Port Recovery interface<br>- RSTP Setting interface<br>- RSTP Information interface                                                                                                    | 33<br>34<br>35                                                                                                    |
| Figure 41 -<br>Figure 42 -<br>Figure 43 -<br>Figure 44 -                                                                                                    | - Dual Port Recovery interface<br>- RSTP Setting interface<br>- RSTP Information interface<br>- MSTP Setting                                                                                                    | 33<br>34<br>35<br>36                                                                                                    |
| Figure 41 -<br>Figure 42 -<br>Figure 43 -<br>Figure 44 -<br>Figure 45 -                                                                                                    | - Dual Port Recovery interface<br>- RSTP Setting interface<br>- RSTP Information interface<br>- MSTP Setting<br>- MSTP Port                                                                                                    | 33<br>34<br>35<br>36<br>37                                                                                                    |
| Figure 41 -<br>Figure 42 -<br>Figure 43 -<br>Figure 44 -<br>Figure 45 -<br>Figure 46 -                                                                                                    | - Dual Port Recovery interface<br>- RSTP Setting interface<br>- RSTP Information interface<br>- MSTP Setting<br>- MSTP Port<br>- MSTP Instance                                                                                                    | 33<br>34<br>35<br>36<br>37<br>38                                                                                                    |
| Figure 41 -<br>Figure 42 -<br>Figure 43 -<br>Figure 44 -<br>Figure 45 -<br>Figure 46 -<br>Figure 47 -                                                                                                    | - Dual Port Recovery interface<br>- RSTP Setting interface<br>- RSTP Information interface<br>- MSTP Setting<br>- MSTP Port<br>- MSTP Instance                                                                                                    | 33<br>34<br>35<br>36<br>37<br>38<br>38                                                                                                    |
| Figure 41 -<br>Figure 42 -<br>Figure 43 -<br>Figure 44 -<br>Figure 45 -<br>Figure 46 -<br>Figure 47 -<br>Figure 48 -                                                                                                    | - Dual Port Recovery interface<br>- RSTP Setting interface<br>- RSTP Information interface<br>- MSTP Setting<br>- MSTP Port<br>- MSTP Instance<br>- MSTP Instance Port                                                                                                    | 33<br>34<br>35<br>36<br>37<br>38<br>38<br>38<br>39                                                                                                    |
| Figure 41 -<br>Figure 42 -<br>Figure 43 -<br>Figure 44 -<br>Figure 45 -<br>Figure 46 -<br>Figure 47 -<br>Figure 48 -<br>Figure 49 -                                                                                                    | <ul> <li>Dual Port Recovery interface</li></ul>                                                                                                    | 33<br>34<br>35<br>36<br>37<br>38<br>38<br>39<br>40                                                                                                    |
| Figure 41 -<br>Figure 42 -<br>Figure 43 -<br>Figure 44 -<br>Figure 45 -<br>Figure 46 -<br>Figure 47 -<br>Figure 48 -<br>Figure 49 -<br>Figure 50 -                                                                                                    | <ul> <li>Dual Port Recovery interface</li></ul>                                                                                                    | 33<br>34<br>35<br>36<br>37<br>38<br>38<br>39<br>40<br>41                                                                                                    |
| Figure 41<br>Figure 42<br>Figure 43<br>Figure 44<br>Figure 45<br>Figure 46<br>Figure 47<br>Figure 48<br>Figure 49<br>Figure 50<br>Figure 51                                                                                                    | <ul> <li>Dual Port Recovery interface</li></ul>                                                                                                    | 33<br>34<br>35<br>36<br>37<br>38<br>38<br>39<br>40<br>41<br>41                                                                                                    |
| Figure 41 -<br>Figure 42 -<br>Figure 43 -<br>Figure 43 -<br>Figure 45 -<br>Figure 45 -<br>Figure 47 -<br>Figure 48 -<br>Figure 49 -<br>Figure 50 -<br>Figure 51 -<br>Figure 52 -                                                                                                    | <ul> <li>Dual Port Recovery interface</li></ul>                                                                                                    | <ul> <li>33</li> <li>34</li> <li>35</li> <li>36</li> <li>37</li> <li>38</li> <li>39</li> <li>40</li> <li>41</li> <li>41</li> <li>42</li> </ul>                                                                                                    |
| Figure 41 -<br>Figure 42 -<br>Figure 43 -<br>Figure 44 -<br>Figure 45 -<br>Figure 46 -<br>Figure 47 -<br>Figure 48 -<br>Figure 49 -<br>Figure 50 -<br>Figure 51 -<br>Figure 52 -<br>Figure 53 -                                                                                                    | <ul> <li>Dual Port Recovery interface</li></ul>                                                                                                    | <ul> <li>33</li> <li>34</li> <li>35</li> <li>36</li> <li>37</li> <li>38</li> <li>39</li> <li>40</li> <li>41</li> <li>41</li> <li>42</li> <li>43</li> </ul>                                                                                                    |
| Figure 41 -<br>Figure 42 -<br>Figure 43 -<br>Figure 44 -<br>Figure 45 -<br>Figure 46 -<br>Figure 47 -<br>Figure 48 -<br>Figure 49 -<br>Figure 50 -<br>Figure 51 -<br>Figure 52 -<br>Figure 53 -<br>Figure 54 -                                                                                                    | <ul> <li>Dual Port Recovery interface</li></ul>                                                                                                    | <ul> <li>33</li> <li>34</li> <li>35</li> <li>36</li> <li>37</li> <li>38</li> <li>39</li> <li>40</li> <li>41</li> <li>42</li> <li>43</li> <li>45</li> </ul>                                                                                                    |
| Figure 41<br>Figure 42<br>Figure 43<br>Figure 44<br>Figure 45<br>Figure 46<br>Figure 47<br>Figure 49<br>Figure 50<br>Figure 51<br>Figure 51<br>Figure 53<br>Figure 54<br>Figure 55                                                                                                    | <ul> <li>Dual Port Recovery interface</li></ul>                                                                                                    | 33<br>34<br>35<br>36<br>37<br>38<br>39<br>40<br>41<br>42<br>43<br>45<br>46                                                                                                    |
| Figure 41 -<br>Figure 42 -<br>Figure 43 -<br>Figure 43 -<br>Figure 45 -<br>Figure 46 -<br>Figure 47 -<br>Figure 48 -<br>Figure 50 -<br>Figure 51 -<br>Figure 52 -<br>Figure 53 -<br>Figure 54 -<br>Figure 55 -<br>Figure 56 -                                                                                                    | <ul> <li>Dual Port Recovery interface</li> <li>RSTP Setting interface</li> <li>RSTP Information interface</li> <li>MSTP Setting</li> <li>MSTP Port</li> <li>MSTP Instance</li> <li>MSTP Instance Port</li> <li>MRP</li> <li>VLAN Configuration – 802.1Q interface</li> <li>VLAN TAble</li> <li>SNMP Agent Setting interface</li> <li>SNMP Trap Setting interface</li> <li>SNMP Vap Setting interface</li> <li>Policy Setting interface</li> <li>Port-based Priority interface</li> <li>COS/802.1p interface</li> </ul>                                                                                                    | <ul> <li>33</li> <li>34</li> <li>35</li> <li>36</li> <li>37</li> <li>38</li> <li>39</li> <li>40</li> <li>41</li> <li>42</li> <li>43</li> <li>45</li> <li>46</li> <li>47</li> </ul>                                                                                                    |
| Figure 41<br>Figure 42<br>Figure 43<br>Figure 44<br>Figure 45<br>Figure 46<br>Figure 47<br>Figure 48<br>Figure 50<br>Figure 51<br>Figure 51<br>Figure 53<br>Figure 54<br>Figure 55<br>Figure 55                                                                                                    | <ul> <li>Dual Port Recovery interface</li></ul>                                                                                                    | 33<br>34<br>35<br>36<br>37<br>38<br>39<br>40<br>41<br>42<br>43<br>45<br>46<br>47<br>48                                                                                                    |
| Figure 41<br>Figure 42<br>Figure 43<br>Figure 43<br>Figure 45<br>Figure 45<br>Figure 47<br>Figure 48<br>Figure 50<br>Figure 51<br>Figure 51<br>Figure 53<br>Figure 55<br>Figure 55<br>Figure 56<br>Figure 58                                                                                                    | <ul> <li>Dual Port Recovery interface</li> <li>RSTP Setting interface</li> <li>RSTP Information interface.</li> <li>MSTP Setting</li> <li>MSTP Port.</li> <li>MSTP Instance</li> <li>MSTP Instance Port.</li> <li>MRP.</li> <li>VLAN Configuration – 802.1Q interface</li> <li>VLAN TAble</li> <li>SNMP Agent Setting interface</li> <li>SNMP Trap Setting interface</li> <li>SNMP v3p Setting interface</li> <li>Policy Setting interface</li> <li>Port-based Priority interface</li> <li>COS/802.1p interface</li> <li>TOS/DSCP interface.</li> <li>IGMP Snooping interface</li> </ul>                                                                                                    | 33<br>34<br>35<br>36<br>37<br>38<br>39<br>40<br>41<br>42<br>45<br>46<br>47<br>48<br>49                                                                                                    |
| Figure 41 -<br>Figure 42 -<br>Figure 43 -<br>Figure 43 -<br>Figure 45 -<br>Figure 45 -<br>Figure 47 -<br>Figure 48 -<br>Figure 49 -<br>Figure 50 -<br>Figure 50 -<br>Figure 51 -<br>Figure 53 -<br>Figure 55 -<br>Figure 55 -<br>Figure 56 -<br>Figure 58 -<br>Figure 59 -                                                                                                    | <ul> <li>Dual Port Recovery interface</li> <li>RSTP Setting interface.</li> <li>RSTP Information interface.</li> <li>MSTP Setting</li></ul>                                                                                                    | 33<br>34<br>35<br>36<br>37<br>38<br>39<br>40<br>41<br>42<br>45<br>46<br>47<br>48<br>49<br>50                                                                                                    |
| Figure 41<br>Figure 42<br>Figure 43<br>Figure 43<br>Figure 45<br>Figure 45<br>Figure 47<br>Figure 48<br>Figure 49<br>Figure 50<br>Figure 51<br>Figure 51<br>Figure 53<br>Figure 55<br>Figure 55<br>Figure 56<br>Figure 57<br>Figure 58<br>Figure 58<br>Figure 60                                                                                                    | <ul> <li>Dual Port Recovery interface</li> <li>RSTP Setting interface</li> <li>RSTP Information interface</li> <li>MSTP Setting</li> <li>MSTP Port</li> <li>MSTP Instance</li> <li>MSTP Instance Port.</li> <li>MRP.</li> <li>VLAN Configuration – 802.1Q interface</li> <li>VLAN TAble</li> <li>SNMP Agent Setting interface</li> <li>SNMP Trap Setting interface</li> <li>SNMP Trap Setting interface</li> <li>Policy Setting interface</li> <li>Port-based Priority interface</li> <li>COS/802.1p interface</li> <li>IGMP Snooping interface</li> <li>MVR interface</li> <li>MVR interface</li> </ul>                                                                                                    | 33<br>35<br>36<br>373<br>383<br>300<br>411<br>423<br>467<br>4950<br>500                                                                                                    |
| Figure 41<br>Figure 42<br>Figure 43<br>Figure 43<br>Figure 45<br>Figure 46<br>Figure 47<br>Figure 48<br>Figure 49<br>Figure 50<br>Figure 50<br>Figure 51<br>Figure 53<br>Figure 54<br>Figure 55<br>Figure 55<br>Figure 57<br>Figure 58<br>Figure 59<br>Figure 60<br>Figure 61                                                                                                    | <ul> <li>Dual Port Recovery interface</li> <li>RSTP Setting interface</li> <li>RSTP Information interface.</li> <li>MSTP Setting</li> <li>MSTP Port.</li> <li>MSTP Instance</li> <li>MSTP Instance Port.</li> <li>MRP.</li> <li>VLAN Configuration – 802.1Q interface</li> <li>VLAN TAble</li> <li>SNMP Agent Setting interface</li> <li>SNMP Trap Setting interface.</li> <li>SNMP v3p Setting interface.</li> <li>Policy Setting interface.</li> <li>Port-based Priority interface</li> <li>TOS/DSCP interface.</li> <li>IGMP Snooping interface</li> <li>MVR interface</li> <li>MVR interface</li> <li>MVR interface</li> <li>MVR interface</li> <li>MVR interface</li> <li>Posecurity interface.</li> </ul>                                                                                                    | 33<br>35<br>36<br>37<br>38<br>39<br>41<br>42<br>45<br>46<br>49<br>50<br>51                                                                                                    |
| Figure 41<br>Figure 42<br>Figure 43<br>Figure 43<br>Figure 44<br>Figure 45<br>Figure 47<br>Figure 48<br>Figure 49<br>Figure 50<br>Figure 51<br>Figure 53<br>Figure 54<br>Figure 55<br>Figure 56<br>Figure 57<br>Figure 58<br>Figure 59<br>Figure 60<br>Figure 61                                                                                                    | Dual Port Recovery interface         RSTP Setting interface         RSTP Information interface         MSTP Setting         MSTP Port.         MSTP Instance         MSTP Instance Port.         MRP         VLAN Configuration – 802.1Q interface         SNMP Agent Setting interface         SNMP Agent Setting interface         SNMP Trap Setting interface         Policy Setting interface         Policy Setting interface         POS/802.1p interface         IGMP Snooping interface         MVR interface         MVR interface         MVR interface         MVR interface         MUlticast Filtering interface         Port Security interface         Port Security interface                                                                                                    | 33         34         35         37         38         304         41         42         43         46         50         51         52                                                                                                    |
| Figure 41<br>Figure 42<br>Figure 43<br>Figure 43<br>Figure 44<br>Figure 45<br>Figure 47<br>Figure 48<br>Figure 49<br>Figure 50<br>Figure 51<br>Figure 53<br>Figure 54<br>Figure 55<br>Figure 55<br>Figure 55<br>Figure 56<br>Figure 57<br>Figure 58<br>Figure 59<br>Figure 60<br>Figure 61<br>Figure 62                                                                                                    | Dual Port Recovery interface         RSTP Setting interface         RSTP Information interface         MSTP Setting         MSTP Port.         MSTP Instance         MSTP Instance Port.         MRP         VLAN Configuration – 802.1Q interface         VLAN TAble         SNMP Agent Setting interface         SNMP Agent Setting interface         Policy Setting interface         Policy Setting interface         COS/802.1p interface         IGMP Snooping interface         MVR interface         MVR interface         MVR interface         MUlticast Filtering interface         Port Security interface         Port Security interface         Port Security interface         Port Security interface                                                                                                    | 33<br>34<br>35<br>37<br>38<br>39<br>41<br>42<br>35<br>46<br>47<br>49<br>50<br>51<br>52<br>51<br>52<br>51                                                                                                    |
| Figure 41<br>Figure 42<br>Figure 43<br>Figure 43<br>Figure 45<br>Figure 45<br>Figure 47<br>Figure 48<br>Figure 50<br>Figure 50<br>Figure 51<br>Figure 52<br>Figure 53<br>Figure 55<br>Figure 55<br>Figure 56<br>Figure 57<br>Figure 58<br>Figure 58<br>Figure 59<br>Figure 60<br>Figure 61<br>Figure 62                                                                                                    | Dual Port Recovery interface         RSTP Setting interface         RSTP Information interface         MSTP Setting         MSTP Port         MSTP Instance         MSTP Instance Port         MRP.         VLAN Configuration – 802.1Q interface         VLAN TAble         SNMP Agent Setting interface         SNMP Trap Setting interface         SNMP Trap Setting interface         SNMP Trap Setting interface         SNMP So Setting interface         Policy Setting interface         Port-based Priority interface         TOS/DSCP interface         IGMP Snooping interface         MVR interface         MVR interface         Port Security interface         MAC Blacklist interface         Port Security interface         Port Security interface         Source         NAC Blacklist interface                                                                                                | 334<br>36333333333333333333333333333333333                                                                                                    |
| Figure 41<br>Figure 42<br>Figure 43<br>Figure 43<br>Figure 44<br>Figure 45<br>Figure 47<br>Figure 48<br>Figure 49<br>Figure 50<br>Figure 51<br>Figure 52<br>Figure 53<br>Figure 54<br>Figure 55<br>Figure 57<br>Figure 58<br>Figure 57<br>Figure 58<br>Figure 59<br>Figure 60<br>Figure 61<br>Figure 63                                                                                                    | Dual Port Recovery interface         RSTP Setting interface         RSTP Information interface         MSTP Setting         MSTP Port         MSTP Instance         MSTP Instance Port         MRP         VLAN Configuration – 802.1Q interface         VLAN TAble         SNMP Agent Setting interface         SNMP Trap Setting interface         SNMP Trap Setting interface         Policy Setting interface         Policy Setting interface         Post-based Priority interface         IGMP Snooping interface         MVR interface         MVR interface         MVR interface         Port Security interface         Port Security interface         Port Security interface         MAC Blacklist interface         802.1x Radius Server interface                                                                                                    | 334<br>36333333333333333333333333333333333                                                                                                    |
| Figure 41<br>Figure 42<br>Figure 43<br>Figure 43<br>Figure 44<br>Figure 45<br>Figure 47<br>Figure 48<br>Figure 49<br>Figure 50<br>Figure 50<br>Figure 51<br>Figure 53<br>Figure 53<br>Figure 54<br>Figure 55<br>Figure 56<br>Figure 57<br>Figure 58<br>Figure 60<br>Figure 61<br>Figure 63<br>Figure 64<br>Figure 65                                                                                                    | Dual Port Recovery interface         RSTP Setting interface         RSTP Information interface.         MSTP Setting         MSTP Port.         MSTP Instance         MSTP Instance Port.         MRP         VLAN Configuration – 802.1Q interface         VLAN TAble         SNMP Agent Setting interface         SNMP Tap Setting interface         SNMP Tap Setting interface         Policy Setting interface         Policy Setting interface         Port-based Priority interface         TOS/DSCP interface         IGMP Snooping interface         MVR interface         MVR interface         Port Security interface         Port Security interface         MAC Blacklist interface         802.1x Radius Server interface         802.1x Port Authorize State interface                                                                                                    | 3345<br>337333344142356755555555555555555555555555555555555                                                                                                    |
| Figure 41<br>Figure 42<br>Figure 43<br>Figure 43<br>Figure 43<br>Figure 45<br>Figure 46<br>Figure 47<br>Figure 48<br>Figure 50<br>Figure 50<br>Figure 51<br>Figure 53<br>Figure 53<br>Figure 55<br>Figure 55<br>Figure 56<br>Figure 57<br>Figure 58<br>Figure 60<br>Figure 61<br>Figure 63<br>Figure 65<br>Figure 65                                                                                                    | Dual Port Recovery interface         RSTP Setting interface         RSTP Information interface         MSTP Setting         MSTP Port.         MSTP Instance         MSTP Instance Port.         MRP         VLAN Configuration – 802.1Q interface         VLAN TAble         SNMP Agent Setting interface         SNMP Agent Setting interface         SNMP Agent Setting interface         SNMP Vap Setting interface         Policy Setting interface         Port-based Priority interface         COS/802.1p interface         IGMP Snooping interface         MVR interface         MVR interface         MVR interface         Port Security interface         Port Security interface         MAC Blacklist interface         802.1x Radius Server interface         802.1x Port Authorize interface         802.1x Port Authorize interface         IP Guard – Port Setting State interface                | 333333333344112336788901112335675555555555555555555555555555555555                                                                                                    |
| Figure 41 -<br>Figure 42 -<br>Figure 43 -<br>Figure 43 -<br>Figure 43 -<br>Figure 45 -<br>Figure 46 -<br>Figure 47 -<br>Figure 48 -<br>Figure 50 -<br>Figure 51 -<br>Figure 51 -<br>Figure 52 -<br>Figure 53 -<br>Figure 53 -<br>Figure 54 -<br>Figure 55 -<br>Figure 58 -<br>Figure 58 -<br>Figure 59 -<br>Figure 61 -<br>Figure 62 -<br>Figure 63 -<br>Figure 63 -<br>Figure 65 -<br>Figure 65 -<br>Figure 66 -<br>Figure 67 -<br>Figure 67 -<br>Figure 67 -<br>Figure 67 -<br>Figure 67 - | Dual Port Recovery interface         RSTP Setting interface         RSTP Information interface         MSTP Port         MSTP Instance         MSTP Instance Port         MRP         VLAN Configuration – 802.1Q interface         VLAN TAble         SNMP Agent Setting interface         SNMP Agent Setting interface         SNMP Trap Setting interface         SNMP Trap Setting interface         SOMP Trap Setting interface         Policy Setting interface         Port-based Priority interface         POS/DSCP interface         IGMP Snooping interface         MVR interface         MVR interface         Port Security interface         Port Security interface         BO2.1x Radius Server interface         802.1x Port Authorize State interface         BO2.1x Port Authorize State interface         IP Guard – Port Setting State interface         IP Guard – Allow List State interface | 33       33       33       33       33       33       33       33       33       33       33       34       14       14       14       14       14       14       14       14       14       14       14       14       14       14       14       14       14       14       14       14       14       14       14       14       14       14       14       14       14       14       14       14       14       14       14       14       14       14       14       14       14       14       14       14       14       14       14       14       14       14       14       14       14       14       14       14       14       14       14       14       14       14       14       14       14       14       14       14       14       14       14       14       14       14       14       14       14       14       14       14       14       14       14       14       14       14       14       14       14       14       14       14       14       14       14       14       14       14       14       14 <td< td=""></td<> |
| Figure 41<br>Figure 42<br>Figure 43<br>Figure 43<br>Figure 45<br>Figure 46<br>Figure 47<br>Figure 48<br>Figure 49<br>Figure 50<br>Figure 50<br>Figure 51<br>Figure 52<br>Figure 53<br>Figure 54<br>Figure 55<br>Figure 55<br>Figure 58<br>Figure 59<br>Figure 60<br>Figure 61<br>Figure 62<br>Figure 63<br>Figure 65<br>Figure 65<br>Figure 66<br>Figure 67<br>Figure 68<br>Figure 69                                                                                                    | Dual Port Recovery interface         RSTP Setting interface         RSTP Setting interface         MSTP Port         MSTP Instance         MSTP Instance         MSTP Instance Port         MRP         VLAN Configuration – 802.1Q interface         VLAN TAble         SNMP Agent Setting interface         SNMP Agent Setting interface         SNMP Yap Setting interface         Poity Setting interface         Poity Setting interface         COS/802.1p interface         IGMP Snooping interface         IGMP Snooping interface         Port Security interface         Port Security interface         Port Security interface         MAC Blacklist interface         802.1x Roti Authorize interface         802.1x Port Authorize State interface         IP Guard – Port Setting State interface         IP Guard – Allow List State interface         IP Guard – Super-IP List State interface     | 3345<br>3333333441423456789<br>555555555555555555555555555555555555                                                                                                    |

| Figure 71 – Fault Alarm interface                                       | 58 |
|-------------------------------------------------------------------------|----|
| Figure 72 – System Warning – SYSLOG Setting interface                   | 58 |
| Figure 73 – System Warning – SMTP Setting interface                     | 59 |
| Figure 74 – System Warning – Event Selection interface                  | 60 |
| Figure 75 – MAC Address Table interface                                 | 61 |
| Figure 76 – MAC Address Aging interface                                 | 61 |
| Figure 77 – Port Statistics interface                                   | 62 |
| Figure 78 – Port Counters interface                                     | 63 |
| Figure 79 – Port Monitoring interface                                   | 65 |
| Figure 80 – Traffic Monitor interface                                   | 65 |
| Figure 81 – System Event Log interface                                  | 66 |
| Figure 82 – Ping interface                                              | 67 |
| Figure 83 – System Configuration interface                              | 67 |
| Figure 84 – Factory Default interface                                   | 68 |
| Figure 85 – System Reboot interface                                     | 68 |
| Figure 86 – Programs -> Accessories -> Communications -> Hyper Terminal | 69 |
| Figure 87 –New Connection                                               | 70 |
| Figure 88 – Connect To                                                  | 70 |
| Figure 89 –COM1 Properties                                              | 71 |
| Figure 90 –Terminal – Hyper Terminal                                    | 71 |

# FCC STATEMENT AND CAUTIONS

### Federal Communications Commission Radio Frequency Interference Statement

This equipment has been tested and found to comply with the limits for a Class A digital device pursuant to Part 15 of the FCC Rules. These limits are designed to provide reasonable protection against harmful interference when the equipment is operated in a commercial environment. This equipment cangenerate, use, and radiate radio frequency energy. If not installed and used in accordance with the instruction manual, may cause harmful interference to radio communications. Operation of this equipment in a residential area is likely to cause harmful interference in which case the user will at his/her own expense, be required to correct the interference.

This is a class A product. In a domestic environment, this product may cause radio interference in which case the user may be required to take adequate measures.

#### **Caution: LASER**

This product contains a laser system and is classified as a CLASS 1 LASER PRODUCT. Use of controls or adjustments or performance of procedures other than those specified herein may result in hazardous radiation exposure.

#### **Caution:** Service

This product contains no user-serviceable parts. Attempted service by unauthorized personnel shall render all warranties null and void.

Changes or modifications not expressly approved by iS5 Communications Inc. could invalidate specifications, test results, and agency approvals, and void the user's authority to operate the equipment.

Should this device require service, please contact support@iS5Com.com.

#### **Caution: Physical Access**

This product should be installed in a restricted access location. Access should only be gained by qualified service personnel or users who have been instructed on the reasons for the restrictions applied at the location, and any precautions that have been taken. Access must only be via the use of a tool or lock and key, or other means of security, and is controlled by the authority responsible for the location.

# **1. GETTING STARTED**

# 1.1 About iES8(G)

The iES8(G) series switches are powerful, managed industrial grade switches with numerous features. These switches can operate under a wide temperature range, dusty environments, and in humid conditions. The switches can be managed either by using the WEB, TELNET, directly using the Console port on the switch, or any third-party SNMP software. The switch can also be managed by our own Network Management Suite called "iManage". iManage has a friendly and powerful interface which can be easily used to configure multiple switches at the same time, and also monitor their status..

## **1.2 Software Features**

- World's fastest Rapid Redundant Ethernet Ring (Recovery time < 30ms with up to 250 units)
- 🕈 🔹 Supports Ring Linking, Dual Homing over iRing, and standard STP/RSTP
- Supports SNMPv1/v2c/v3 & RMON & Port base/802.1Q VLAN Network Management
- 🕈 Event notification by Email, SNMP trap and Relay Output
- Web-based ,Telnet, Console, CLI configuration
- Enable/disable ports, MAC based port security
- Port based network access control (802.1x)
- VLAN (802.1Q ) to segregate and secure network traffic
- Radius centralized password management
- SNMPv3 encrypted authentication and access security
- RSTP (802.1w)
- Quality of Service (802.1p) for real-time traffic
- VLAN (802.1Q) with double tagging and GVRP supported
- IGMP Snooping for multicast filtering
- Port configuration, status, statistics, mirroring, security
- Remote Monitoring (RMON)
- MRP Implementation

## **1.3 Hardware Features**

- Dual Input low-voltage (LV) DC (10-48VDC)
- Dual Input medium-voltage (MV) DC (36-75VDC)
- Single Input Hi-voltage (HV) AC/DC input (85-264VAC, 88-300VDC) with Single (10-48VDC) backup
- Wide Operating Temperature: -40°C to +85°C
- Storage Temperature: -40°C to 85°C
- Operating Humidity: 5% to 95%, non-condensing
- Chassis: IP-40 Galvanized Steel

- 7 x 10/100Base-T(X) Ethernet ports
- l x 10/100/1000Base-T(X) Ethernet ports
- Up to 3 x 100/1000Base-(X) SFP ports (Optional)
- 🕈 🔹 Console Port
- iES10G Dimensions(W x D x H) : IES10G 101.6 mm(W)x 109.2 mm(D)x 153.8 mm(H) (4x4.3 x 6.05 inch)
- iES10GF Dimensions (W x D x H): iES10GF 101.8(W)x163.2(D)x153.6(H) mm (4 x 6.43 x 6.05 inch)
- Complies with: iEC 61850 -3; IEC 61800-3 (variable speed drive systems); IEC 61000-6-2 (generic industrial) (iES10GF only)

# 2. Hardware Installation

# 2.1 Installing the Switch on a DIN-Rail

Each switch has a DIN-Rail bracket on the rear panel. The DIN-Rail bracket helps secure the switch on to the DIN-Rail.

## 2.1.1 Mounting the iES8(G) on a DIN-Rail

Step 1: Slant the switch and hook the top 2 catches of the metal bracket onto the top of the DIN-Rail.

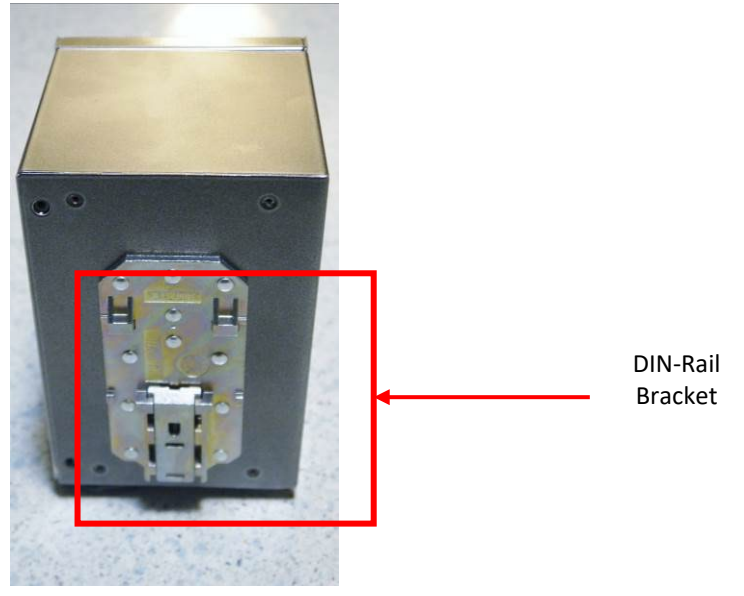

Figure 1 - DIN-Rail Bracket

Step 2: Push the bottom of the switch toward the DIN-Rail until the bracket snaps in place.

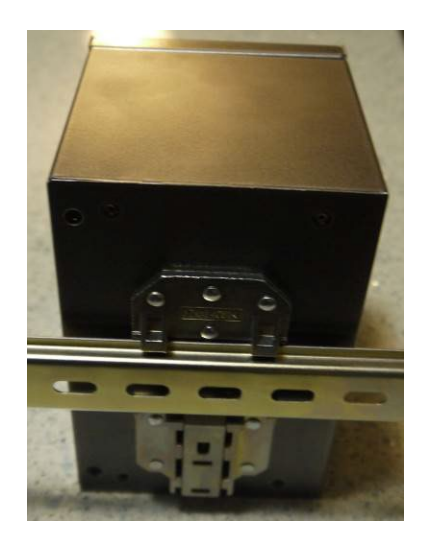

Figure 2 - DIN-Rail Bracket and Rail

# 2.2 Wall Mount Installation

The switch can also be panel or wall-mounted. The following steps show how to mount the switch on a panel or wall.

## 2.2.1 Mounting the iES8(G) on a Wall or Panel

Option 1: Fix mounting brackets to the side of switch using the 4 screws included in the package.

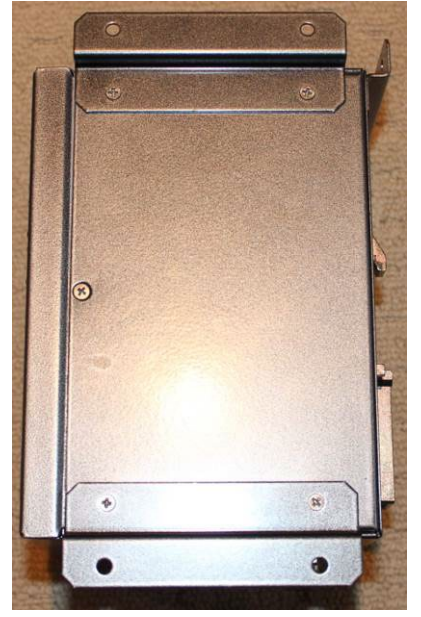

Figure 3 – Side View of the Switch

Option 2: Fix mounting brackets to back of switch using 4 screws included in the package.

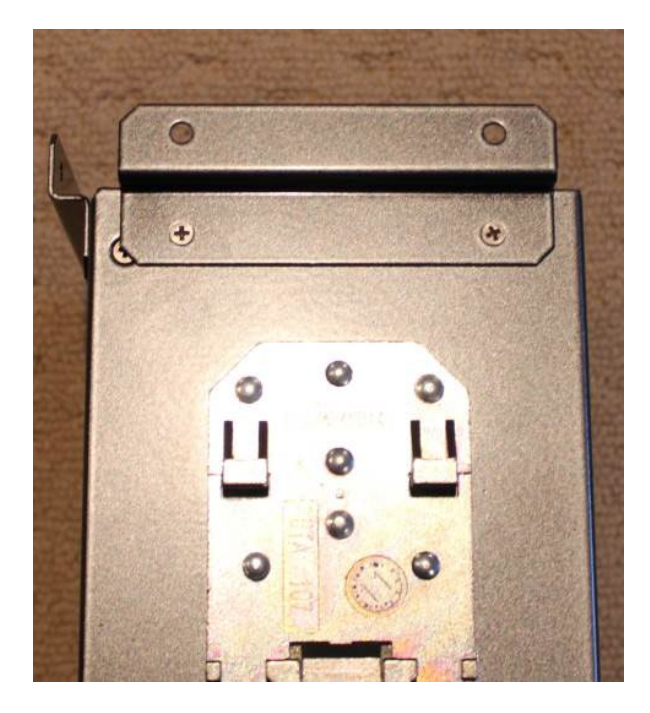

Figure 4 – Side View of the Switch with bracket and screws

Note: To avoid damage to the unit please use the screws provided to mount the panel mount brackets to the unit.

# 2.3 Chassis Ground Connection

The iES8(G) chassis ground connection uses a #6-32 Screw. We recommend terminating the ground connection using a #6 ring lug, and a torque setting of 15 in.lbs (1.7Nm). The red outline indicates the location of the chassis ground.

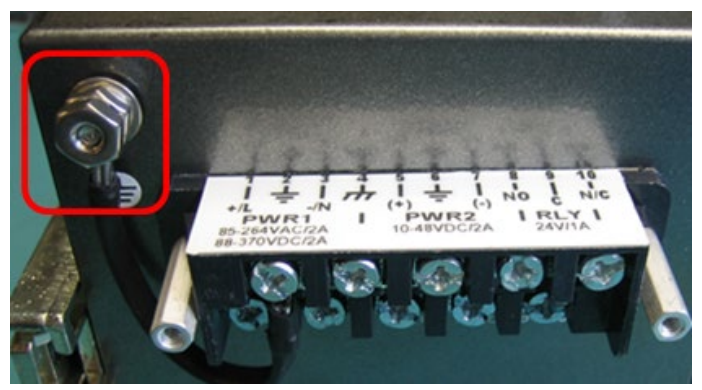

Figure 5 – Chassis Ground Connection

# 2.4 Power Connections

The iES8(G) Series Ethernet switch supports 3 different dual redundant power supplies (PWR1 and PWR2):

- 1. LV: Dual Input 10-48VDC
- 2. MV: Dual Input 36-75VDC
- 3. HV: Single Input 85-264VAC or 88-370VDC with a Single 10-48VDC Backup.

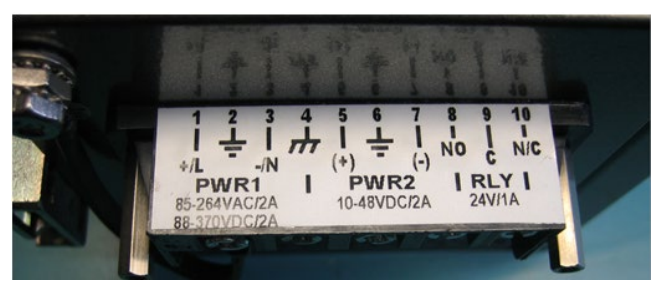

Figure 6 – Power Connections

The label on the terminal block will indicate the accepted voltage range for PWR1 and PWR2. Positions 2, 4 and 6 are all for ground connections (connected via a removable jumper) and can be used for any ground connection. The 3 tables below list the power connections for each type of input power.

The Phillips Screw Terminal Block has Phillips screws with compression plates, allowing either bare wire connections or crimped terminal lugs. The use of #6 size ring lugs is recommended to ensure secure and reliable connections under severe shock or vibration. The terminal block comes with a safety cover which must be removed before connecting any wires. This cover must be re-attached after wiring to ensure personnel safety.

## 2.4.1 LV: Dual Input 10-48VDC

| Terminal |                                                   |                                                                    |
|----------|---------------------------------------------------|--------------------------------------------------------------------|
| Number   | Description                                       | Connection                                                         |
| 1        | PWR1 (+) : Positive                               | Connected to the positive of the 1st 10-48VDC power                |
|          |                                                   | source.                                                            |
| 2        | PWR1 <table-cell-rows> : Ground</table-cell-rows> | Power supply 1 ground connection.                                  |
| 3        | PWR1 (-) : Negative                               | Connected to the negative of the 1 <sup>st</sup> 10-48VDC power    |
|          |                                                   | source.                                                            |
| 4        | -d-                                               | Connected to the safety ground terminal for AC Units or            |
|          | : Chassis Ground                                  | the ground bus for DC inputs. Chassis Ground connects              |
|          |                                                   | to both power supply surge grounds via a removable                 |
|          |                                                   | jumper.                                                            |
| 5        | PWR2 (+) : Positive                               | Connected to the positive terminal of the 2 <sup>nd</sup> 10-48VDC |
|          |                                                   | power source.                                                      |
| 6        | PWR2 🛨 : Ground                                   | Power supply 2 ground connection.                                  |
| 7        | PWR2 (-) : Negative                               | Connected to the negative terminal of the 2 <sup>nd</sup> 10-48VDC |
|          |                                                   | power source.                                                      |
| 8        | RLY NO                                            | Failsafe relay, normally open contact.                             |
| 9        | RLY CM                                            | Failsafe relay, common contact.                                    |
| 10       | N/C                                               | No connection                                                      |

## 2.4.2 MV: Dual Input 36-75VDC

| Terminal |                     |                                                                                                    |
|----------|---------------------|----------------------------------------------------------------------------------------------------|
| Number   | Description         | Connection                                                                                                    |
| 1        | PWR1 (+): Positive  | Connected to the positive of the 1 <sup>st</sup> 36-75VDC power source.                                                                                                    |
| 2        | PWR1 🕂 : Ground     | Power supply 1 ground connection.                                                                                                    |
| 3        | PWR1 (-) : Negative | Connected to the negative of the $1^{st}$ 36-75VDC power source.                                                                                                    |
| 4        | : Chassis Ground    | Connected to the safety ground terminal for AC Units or<br>the ground bus for DC inputs. Chassis ground connects<br>to both power supply surge grounds via a removable<br>jumper. |
| 5        | PWR2 (+) : Positive | Connected to the positive terminal of the 2 <sup>nd</sup> 36-75VDC power source.                                                                                                  |
| 6        | PWR2 🕂 : Ground     | Power supply 2 ground connection.                                                                                                    |
| 7        | PWR2 (-) : Negative | Connected to the negative terminal of the $2^{nd}$ 36-75VDC power source.                                                                                                    |
| 8        | RLY NO              | Failsafe relay, normally open contact.                                                                                                    |
| 9        | RLY CM              | Failsafe relay, common contact.                                                                                                    |
| 10       | N/C                 | No connection                                                                                                    |

## 2.4.3 HV: Single Input 85-264VAC or 88-370VDC with a Single 10-48VDC Backup

| Terminal<br>Number | Description                         | Connection                                                                                                    |
|--------------------|-------------------------------------|----------------------------------------------------------------------------------------------------|
| 1                  | PWR1 (+/L) – Line or<br>Positive    | Connected to the line terminal of the 85-264VAC power source or the positive terminal of the 88-370VDC power source.                                                              |
| 2                  | PWR1 📥 – Ground                     | Power supply 1 ground connection.                                                                                                    |
| 3                  | PWR1 (-/N) – Neutral or<br>Negative | Connected to the neutral terminal of the 85-264VAC power source or the negative terminal of the 88-370VDC power source.                                                           |
| 4                  | - Chassis Ground                    | Connected to the safety ground terminal for AC units or<br>the ground bus for DC inputs. Chassis ground connects<br>to both power supply surge grounds via a removable<br>jumper. |
| 5                  | PWR2 (+) - Positive                 | Connected to the positive terminal of the 10-48VDC backup power source.                                                                                                    |
| 6                  | PWR2 🚽 – Ground                     | Power supply 2 ground connection.                                                                                                    |
| 7                  | PWR2 (-) – Negative                 | Connected to the negative terminal of the 10-48VDC backup power source.                                                                                                    |
| 8                  | RLY NO                              | Failsafe relay, normally open contact.                                                                                                    |
| 9                  | RLY CM                              | Failsafe relay, common contact.                                                                                                    |
| 10                 | N/C                                 | No connection                                                                                                    |

- 100-240VAC rated equipment: A 250VAC appropriately rated circuit breaker must be installed.
- Equipment must be installed according to the applicable country wiring codes.
- When equipped with a HI voltage power supply and DC backup,
- 88-300VDC rated equipment: A 300VDC appropriately rated circuit breaker must be installed.
- R circuit breaker is not required for DC power supply voltages of 10-48VDC.
- For Dual DC power supplies, separate circuit breakers must be installed and separately identified.
- 📍 Equipment must be installed according to the applicable country wiring

# 2.5 Console Connection

To manage the switch via console port, connect the console cable (provided with the switch) from a PC serial port (DB9) to the Console port on the front of the switch (RJ45).

# 3. HARDWARE OVERVIEW

# 3.1 Front Panel

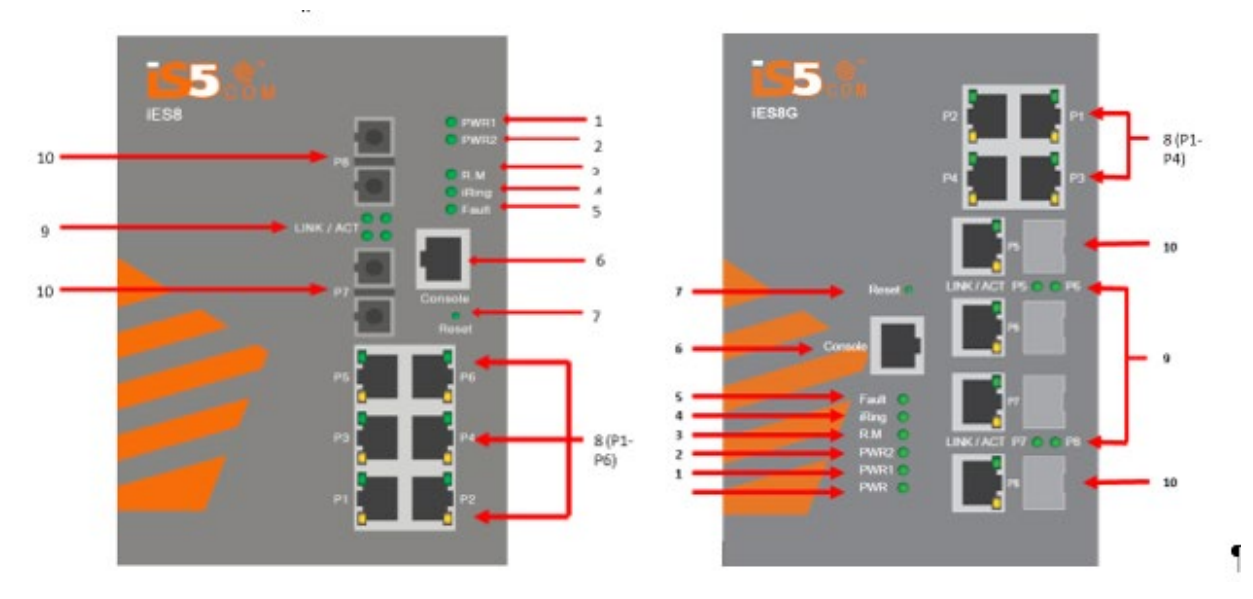

#### iES8 Product description

| Port                    | Description                                                                |
|-------------------------|----------------------------------------------------------------------------|
| Ports 1-6 10/100 RJ45   | 6 x 10/100Base-T(X) RJ45 fast Ethernet ports support auto-negotiation.     |
| fast Ethernet ports (8) | Default Setting :                                                          |
|                         | Speed: auto                                                                |
|                         | Duplex: auto                                                               |
|                         | Flow control : disable                                                     |
| Ports 7 -8 (10)         | 2 x 10/100Base-T(X) RJ45 fast Ethernet ports (Optional, iES8 model)        |
|                         | 2 x 100Base-F(X) SC or ST ports (Optional, iES8 model)                     |
|                         | 2 x 1000Base-X SC or ST ports (Optional, iES8G model)                      |
| Console (6)             | Use a RS232 to RJ45 cable to manage switch.                                |
| Reset (7)               | Push and hold the reset button for 2 to 3 seconds to reset the switch.Push |
|                         | and hold the reset button for 5 seconds to reset the switch into Factory   |
|                         | Default.                                                                   |

Note: Ports 7 and 8 (Ref 10) Fiber option shown for reference only. Ports are also available as RJ45.

#### iES8G Product description

| Port                     | Description                                                            |
|--------------------------|------------------------------------------------------------------------|
| Ports 1-4 10/100/1000    | 4 x 10/100/1000Base-T(X) RJ45 Ethernet ports support auto-negotiation. |
| RJ45 fast Ethernet ports |                                                                        |

| Port            | Description                                                                         |
|-----------------|-------------------------------------------------------------------------------------|
| (8)             | Default Setting :                                                                   |
|                 | Speed: auto                                                                         |
|                 | Duplex: auto                                                                        |
|                 | Flow control : disable                                                              |
| Ports 4 -8 (10) | 4 x 10/100/1000Base-T(X) RJ45 Ethernet ports (Optional, iES8G model)                |
|                 | 4 x 100/1000Base-F(X) SFP ports (Optional, iES8G model)                             |
|                 | 4x Combo Port 10/100/1000Base TX RJ45 and $4x$ 100/1000 (X) (Optional, iES8G model) |
| Console (6)     | Use a RS232 to RJ45 cable to manage switch.                                         |
| Reset (7)       | Push and hold the reset button for 2 to 3 seconds to reset the switch. Push         |
|                 | and hold the reset button for 5 seconds to reset the switch into Factory            |
|                 | Default.                                                                            |

#### Front Panel LED's:

| Item                                               | Description | Color | Status          | Function                                         |
|----------------------------------------------------|-------------|-------|-----------------|--------------------------------------------------|
| 1                                                  | PWR1        | Green | On              | Power supply 1 operational.                      |
| 2                                                  | PWR2        | Green | On              | Power Supply 2 operational.                      |
| 3                                                  | R.M         | Green | On              | Switch operating as iRIng Master.                |
|                                                    |             | Green | On              | iRing enabled.                                   |
| 4                                                  | iRing       |       | Slowly blinking | iRing topology broken.                           |
|                                                    |             |       | Fast blinking   | iRing working normally.                          |
| 5                                                  | Fault       | Amber | On              | Fault relay. Power failure or Port<br>down/fail. |
| Ports 1 to 6 - 10/100Base-T(X) Fast Ethernet ports |             |       |                 |                                                  |
| 8                                                  | LNK / ACT   | Green | On              | Port link up.                                    |
|                                                    |             |       | Blinking        | Data transmitted.                                |
|                                                    | Full Duplex | Amber | On              | Port works under full duplex.                    |

| Ports 7 – 8 Optional 10/100Base-T(X) or 100Base-F(X) or 1000Base-X |     |       |          |                   |
|--------------------------------------------------------------------|-----|-------|----------|-------------------|
| 9                                                                  | ACT | Green | On       | Port link up.     |
|                                                                    |     |       | Blinking | Data transmitted. |
|                                                                    | LNK | Amber | On       | Port link up.     |

## **3.2 Bottom Panel**

The below shows the 10 position terminal block and ground lug of the iES8(G) switch.

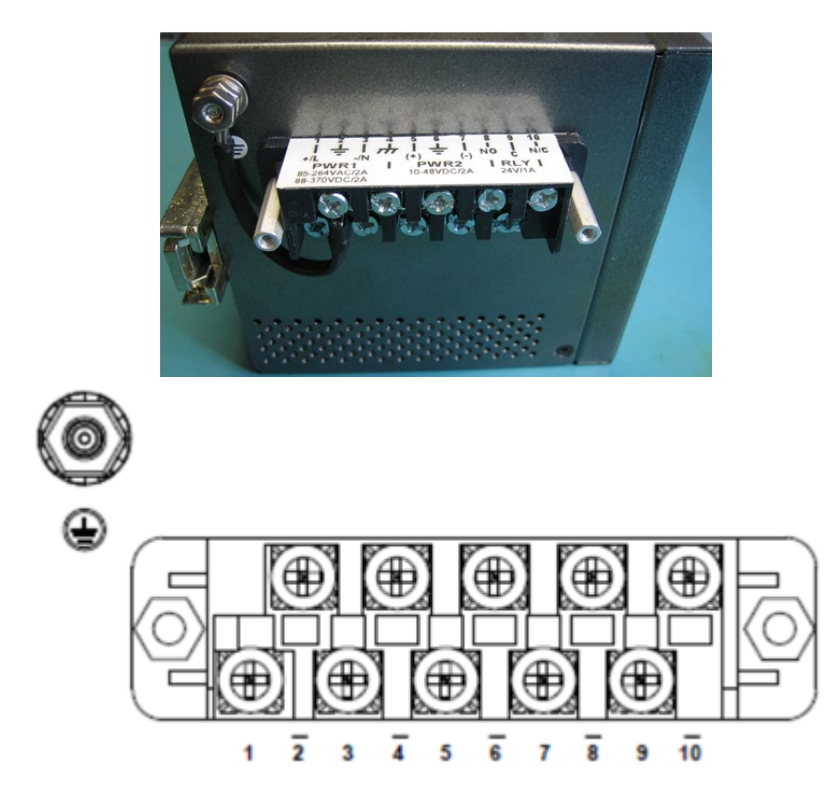

Figure 7 – Bottom Panel View

| Terminal<br>Number | Description        | Connection                                                                                                    |
|--------------------|--------------------|----------------------------------------------------------------------------------------------------|
| 1                  | PWR1 (L) – Live    | Connect to the (Live) of DC power supply 1 or (Live) terminal of an AC power source.                                                                                          |
| 2                  | PWR1 (G) – Ground  | DC Power supply 1 ground connection or AC power round connection.                                                                                                    |
| 3                  | PWR1 (N) – Neutral | Connect to the Neutral of the DC power supply 1 or (Neutral) terminal of an AC power source.                                                                                  |
| 4                  | G – Chassis Ground | Connected to the ground bus for DC inputs or Safety<br>Ground terminal for AC Units. Chassis Ground<br>connects to both power supply surge grounds via a<br>removable jumper. |
| 5                  | PWR2 (L) – Live    | Connect to the (Live) terminal of Power supply 2 or backup DC power source.                                                                                                   |

| Terminal<br>Number | Description        | Connection                                                                                |
|--------------------|--------------------|-------------------------------------------------------------------------------------------|
| 6                  | PWR2 (G) – Ground  | Power supply 2 or backup DC power source ground connection.                               |
| 7                  | PWR2 (N) – Neutral | Connect to the (Neutral) terminal of Power supply 2 the second or backup DC power source. |
| 8                  | RLY NO             | Failsafe Relay, (Normally Open) contact.                                                  |
| 9                  | RLY CM             | Failsafe Relay (Common) contact.                                                          |
| 10                 | RLY NC             | Failsafe Relay (Normally Closed) contact.                                                 |

# 3.3 Rear Panel

The image below shows the DIN bracket on the back of the switch. Circled in red are the mounting holes for the Panel bracket mounting option. The components on the rear of the iES8(G) are shown below:

- 1. Screw holes (4) for wall mount kit.
- 2. DIN-Rail mount

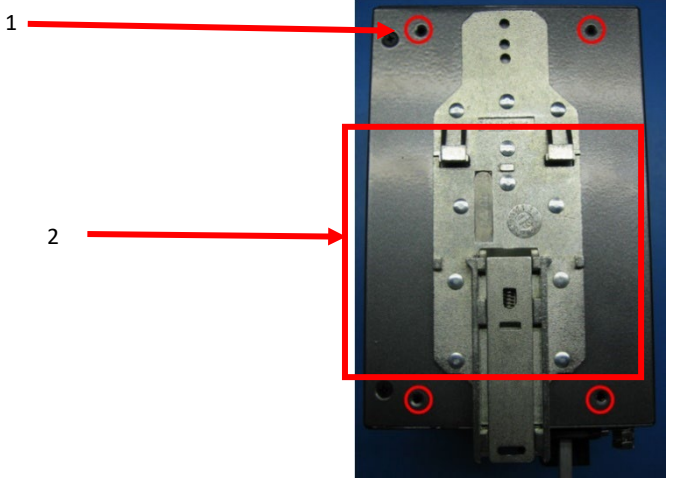

Figure 8 – Rear Panel View

# 3.4 Side Panel

The image below shows the side if the switch with the product label displaying switch information. Circled in red are the side mounting holes for the Panel bracket mounting option Screw holes (4) for wall mount kit.

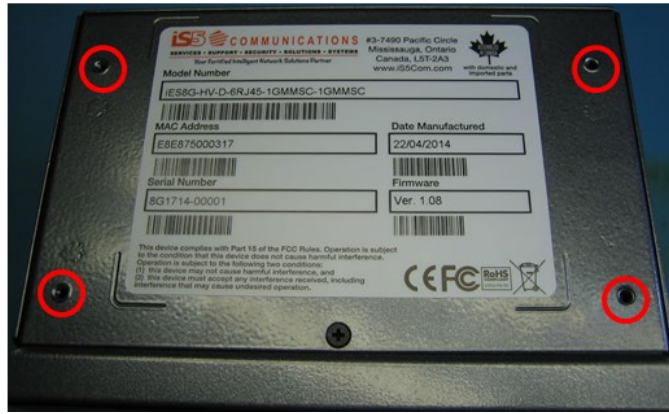

Figure 9 – Side Panel View

# 4. CABLES

# 4.1 Ethernet Cables

The iES8(G) switch uses standard Ethernet ports, hence enabling use of CAT 3, 4, 5, 5e UTP cables to connect to any network device i.e. PC's, server's, switch's, router's, and hub's. Please refer to the following table for cable specifications.

## 4.1.1 Cable Types and Specifications:

| Cable       | Туре                     | Max. Length        | Connector |
|-------------|--------------------------|--------------------|-----------|
| 10BASE-T    | Cat.3, 4, 5 100-ohm      | UTP 100 m (328 ft) | RJ45      |
| 100BASE-TX  | Cat.5 100-ohm UTP        | UTP 100 m (328 ft) | RJ45      |
| 1000BASE-TX | Cat.5/Cat.5e 100-ohm UTP | UTP 100 m (328ft)  | RJ45      |

### 4.1.2 100BASE-TX/10BASE-T Pin Assignements

With 100BASE-TX/10BASE-T cable, pins 1 and 2 are used for transmitting data, and pins 3 and 6 are used for receiving data.

#### 4.1.2.1 RJ45 Pin Assignments:

| Pin Number | Assignment |
|------------|------------|
| 1          | TD+        |
| 2          | TD-        |
| 3          | RD+        |
| 4          | Not used   |
| 5          | Not used   |
| 6          | RD-        |
| 7          | Not used   |
| 8          | Not used   |

The iES8(G)) switch supports auto MDI/MDI-X operation. Use a straight-through cable to connect a PC to the switch. The following table below shows the 10BASE-T/ 100BASE-TX MDI and MDI-X port pin outs.

#### 4.1.2.2 MDI/MDI-X pins assignment:

| Pin Number | MDI port      | MDI-X port    |
|------------|---------------|---------------|
| 1          | TD+(transmit) | RD+(receive)  |
| 2          | TD-(transmit) | RD-(receive)  |
| 3          | RD+(receive)  | TD+(transmit) |
| 4          | Not used      | Not used      |
| 5          | Not used      | Not used      |
| 6          | RD-(receive)  | TD-(transmit) |
| 7          | Not used      | Not used      |
| 8          | Not used      | Not used      |

**Note:** "+" and "-" signs represent the polarity of the wires that make up each wire pair.

# **4.2 Fiber Optics**

The iES8(G) Series Switch is available with optional fiber ports. The fiber optical ports are available in either Multimode or Singlemode, and with either SC or ST type connectors. The transceivers are also available for longer distances as required.

Note: T(X) port of Switch A should be connected to the R(X) port of Switch B.

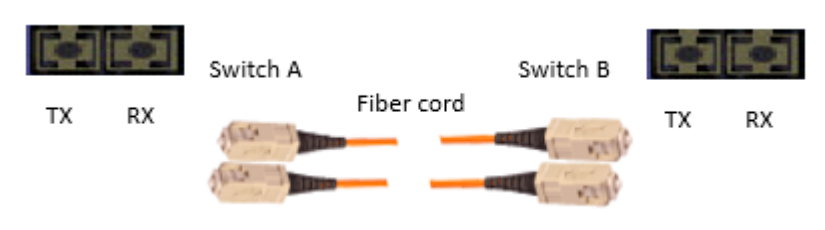

Figure 10 – Fiber Optics

# 4.3 Console Cable

The iES8(G) Series switches can be managed via the console port on the front face using the RS-232 cable provided, and a local PC.

### **4.3.1 Console Cable pin assignments:**

| PC pin out (male) assignment | DB9 to RJ 45 |
|------------------------------|--------------|
| Pin #2 RD                    | Pin #2 TD    |
| Pin #3 TD                    | Pin #3 RD    |
| Pin #5 GD                    | Pin #5 GD    |

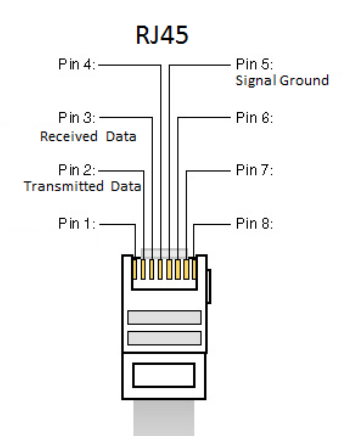

Figure 11 - RJ45 Cable

# 5. WEB MANAGEMENT

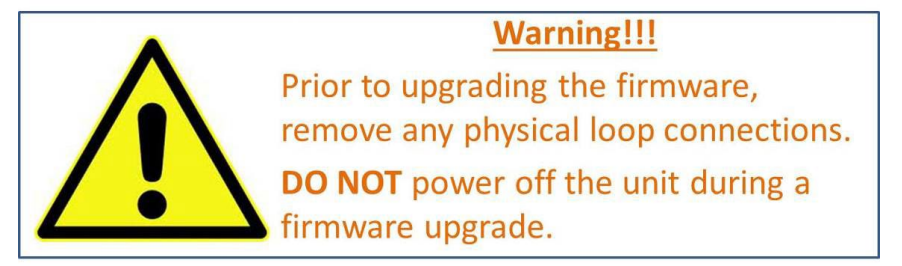

This section introduces the configuration by Web browser.

An embedded HTML website resides in the flash memory of the CPU board. It contains advanced management features that allows management of the switch from anywhere on the network through a standard web browser such as Microsoft Internet Explorer.

The Web-Based Management function supports Internet Explorer 5.0 or later. It is based on Java Applets with an aim to reduce network bandwidth consumption and enhance access speed in an easy viewing screen.

**Note:** By default, IE5.0 or later versions do not allow Java Applets to open sockets. The browser settings need to be explicitly modified in order to enable Java Applets to use the network ports.

The default value is as below:

- IP Address: **192.168.10.1**
- Subnet Mask: 255.255.255.0
- Default Gateway: **192.168.10.254**
- User Name: admin
- Password: admin

For System Login, perform the following:

- 1. Launch the Internet Explorer.
- 2. Type http:// and the switch's IP address (default is 192.168.10.1), then press Enter.

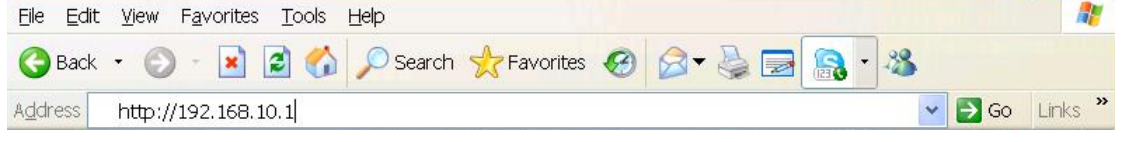

- 3. The login screen appears (see).
- 4. Enter username and password. The default username and password are "admin".
- 5. Click **OK**. Then the main interface of the Web-based management appears (see).

| Windows Security                                                                                                    |                                                                                                    |  |
|----------------------------------------------------------------------------------------------------|----------------------------------------------------------------------------------------------------|--|
| The server 192.168.10.1 at index.htm requires a username and password.<br>Warning: This server is requesting that your username and password be<br>sent in an insecure manner (basic authentication without a secure<br>connection). |                                                                                                    |  |
|                                                                                                    | admin       •••••       Image: Constraint of the second second seco |  |
|                                                                                                    | OK Cancel                                                                                                    |  |

Figure 12 - Login screen

| iS5⊜¢                                                                                | OMMUNICATI               | ONS                                                                                      |                 |
|--------------------------------------------------------------------------------------|--------------------------|------------------------------------------------------------------------------------------|-----------------|
| SERVICES · SUPPORT                                                                   | · SECURITY · SOLUTIONS · | SYSTEMS                                                                                  | www.iS5com.com  |
| Open all<br>System Information<br>Front Panel                                        | System Information       |                                                                                          | 105 A           |
| Basic Setting                                                                        | System Name              | IES8F                                                                                    | 19              |
| DHCP Server     DHCP Settion                                                         | System Description       | Intelligent 8-port managed Ethernet switch with 6x10/100Base-T(X) and 2x100Base-FX ports | n n.u<br>B sing |
| E CI Redundancy                                                                      | System Location          |                                                                                          | UNKIACT 0.0     |
| E 🗀 VLAN                                                                             | System Contact           |                                                                                          |                 |
| 🗉 🦲 SNMP                                                                             | System OID               | 1.3.6.1.4.1.41094.0.0.3                                                                  |                 |
| Traffic Prioritization                                                               | Firmware Version         | v2.28                                                                                    |                 |
| Multicast                                                                            | Kernel Version           | v3.53                                                                                    |                 |
| Security     Warning                                                                 | MAC Address              | E8-E8-75-00-01-E5                                                                        |                 |
| Monitor and Diag<br>Save Configuration<br>Factory Default<br>System Reboot<br>Logout | Enable Location Alert    |                                                                                          |                 |

Figure 13 – Main and System Information Interface

#### **System Information**

The system information will display the configuration of Basic Setting/Switch Setting page.

### **Enable Location Alert**

Click Enable Location Alert , PWR1 and PWR2 LED's of the switch will start to flash together; Click Disable Location Alert , the LED's stop flashing.

Displays the front panel of the iES10G(F). Click "Close" to hide the image.

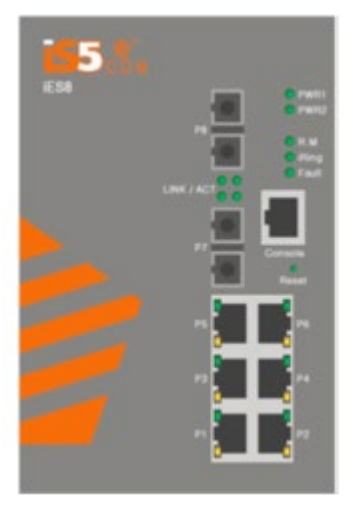

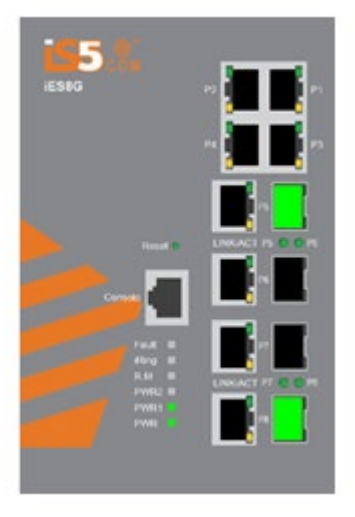

Figure 14 – Front Panel

# 5.1 Basic setting

### 5.1.1 Switch Setting

### Switch Setting

| System Name        | iES8F                                                                              |
|--------------------|------------------------------------------------------------------------------------|
| System Description | Intelligent 8-port managed Ethernet switch with $6x10/100Base-T(X)$ and $2x100Bas$ |
| System Location    |                                                                                    |
| System Contact     |                                                                                    |
| System OID         | 1.3.6.1.4.1.41094.0.0.3                                                            |
| Firmware Version   | v2.28                                                                              |
| Kernel Version     | v3.53                                                                              |
| Device MAC         | E8-E8-75-00-01-E5                                                                  |

Apply Help

#### Figure 15 – Switch Setting Interface

The following table describes the Switch setting interface page.

| Label                                                           | Description                                                     |  |
|-----------------------------------------------------------------|-----------------------------------------------------------------|--|
| System Name                                                     | Assign a name to the switch. The maximum length is 64 bytes     |  |
| System Description                                              | Displays the description of the switch.                         |  |
| System Location                                                 | Assign the switch a physical location. The maximum length is 64 |  |
|                                                                 | bytes                                                           |  |
| System Contact Enter the name of contact person or organization |                                                                 |  |
| System OID                                                      | Displays the switch's OID information                           |  |
| <b>Firmware Version</b>                                         | Displays the switch's firmware version                          |  |
| <b>Kernel Version</b>                                           | Displays the kernel software version                            |  |
| MAC Address Displays the unique hardware address assigned by    |                                                                 |  |
|                                                                 | manufacturer (default)                                          |  |

### 5.1.2 Admin Password

Change the web management login username and password for management security. The maximum length of the admin password is 10 characters.

## Admin Password

| User Name        | admin |
|------------------|-------|
| New Password     | ••••• |
| Confirm Password | ••••• |

Apply Help

Figure 16 – Admin Password Interface

#### The following table describes the Admin Password interface page.

| Label            | Description                                               |
|------------------|-----------------------------------------------------------|
| User name        | Key in the new username (The default is " <b>admin</b> ") |
| New Password     | Key in the new password (The default is " <b>admin</b> ") |
| Confirm password | Re-type the new password.                                 |
| Apply            | Click " <b>Apply</b> " to activate the configurations.    |
| Help             | Show help file.                                           |

## 5.1.3 IP Setting

Configuring the IP Settings and DHCP client function through IP configuration interface.

## IP Setting

| DHCP Client : | Disable 💌 |
|---------------|-----------|
|---------------|-----------|

| IP Address  | 192.168.10.1   |
|-------------|----------------|
| Subnet Mask | 255.255.255.0  |
| Gateway     | 192.168.10.254 |
| DNS1        | 0.0.0.0        |
| DNS2        | 0.0.0.0        |
|             |                |

Figure 17 – IP Configuration interface

The following table describes the labels in IP configuration interface page.

Apply

Help

| Label       | Description                                                                                                    |
|-------------|----------------------------------------------------------------------------------------------------|
| DHCP Client |                                                                                                    |
| IP Address  | Assign the IP address that the network is using. If DHCP client function is<br>enabled, there is no need to assign an IP address. The network DHCP<br>server will assign the IP address for the switch and it will be displayed<br>in this column. The default IP address is 192.168.10.1. |
| Subnet Mask | Assign the subnet mask of the IP address. If the DHCP client function is enabled, there is no need to assign a subnet mask.                                                                                                    |
| Gateway     | Assign the network gateway for the switch. The default gateway is 192.168.10.254.                                                                                                    |
| DNS1        | Assign the primary DNS IP address                                                                                                    |
| DNS2        | Assign the secondary DNS IP address                                                                                                    |
| Apply       | Click " <b>Apply</b> " to activate the configurations.                                                                                                    |
| Help        | Show help file.                                                                                                    |

### 5.1.4 Time Setting)

This page includes configurations of SNTP and system clock.

#### 5.1.4.1 System Clock

#### System Clock

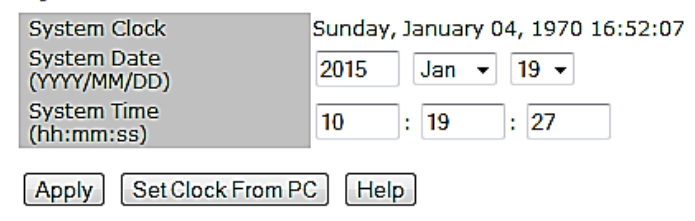

Figure 18 – System Clock Interface

The following table describes the System Clock Configuration interface page.

| Label        | Description                                                            |
|--------------|------------------------------------------------------------------------|
| System clock | This field shows the current system timer. The time stamp could be     |
|              | assigned by manual configuration or by SNTP server.                    |
| System Date  | Specify the year, month and day of system clock(YYYY/MM/DD).           |
|              | Year:2006-2015. Month: Jan-Dec. Day:1-31(28)                           |
| System Time  | Specify the hour, minute and second of system clock(hh:mm:ss). Hour:0- |
|              | 24, Minute:0-59, Second:0-59                                           |

#### 5.1.4.2 SNTP

The SNTP (Simple Network Time Protocol) settings allow you to synchronize switch clocks over the Internet.

| SNTP Client : D                  | isable 🔻                                                          |                             |
|----------------------------------|-------------------------------------------------------------------|-----------------------------|
| UTC Timezone                     | (GMT)Greenwich Mean Time: Dublin,                                 | Edinburgh, Lisbon, London 👻 |
| SNTP Server<br>Address           | 0.0.0.0                                                           |                             |
| Daylight Saving Time : Disable - |                                                                   |                             |
| Daylight Saving Perio            | 2015     Jan •     19 •     1       2015     Jan •     19 •     1 | 15 v<br>15 v                |
| Daylight Saving Offse            | et O                                                              | (hours)                     |
|                                  |                                                                   |                             |

Apply Help

The following table describes the SNTP Configuration interface page.

| Label                      | Description                                                                                                  |
|----------------------------|----------------------------------------------------------------------------------------------------|
| SNTP Client                | Enables or disables the SNTP function to get the time from the SNTP server.                                  |
| UTC Time zone              | Set the switch location time zone. The following table lists the different time zones for reference.         |
| SNTP Sever Address         | Set the SNTP server IP address.                                                                              |
| <b>Current System Time</b> | Display the switch current time.                                                                             |
| Daylight Saving Period     | Set up the Daylight Saving beginning time and Daylight Saving ending time. Both will be different each year. |
| Daylight Saving Offset     | Set up the offset time.                                                                                      |
| Apply                      | Click "Apply" to activate the configurations.                                                                |
| Help                       | Show help file.                                                                                              |

| Local Time Zone                                   | Conversion from UTC | Time at 12:00 UTC |
|---------------------------------------------------|---------------------|-------------------|
| November Time Zone                                | - l hour            | ll am             |
| Oscar Time Zone                                   | -2 hours            | 10 am             |
| ADT - Atlantic Daylight                           | -3 hours            | 9 am              |
| AST - Atlantic Standard<br>EDT - Eastern Daylight | -4 hours            | 8 am              |
| EST - Eastern Standard<br>CDT - Central Daylight  | -5 hours            | 7 am              |
| CST - Central Standard<br>MDT - Mountain Daylight | -6 hours            | 6 am              |
| MST - Mountain Standard<br>PDT - Pacific Daylight | -7 hours            | 5 am              |
| PST - Pacific Standard<br>ADT - Alaskan Daylight  | -8 hours            | 4 am              |

| Local Time Zone                   | Conversion from UTC | Time at 12:00 UTC |
|-----------------------------------|---------------------|-------------------|
| ALA - Alaskan Standard            | -9 hours            | 3 am              |
| HAW - Hawaiian Standard           | -10 hours           | 2 am              |
| Nome, Alaska                      | -11 hours           | l am              |
| CET - Central European            |                     |                   |
| FWT - French Winter               |                     |                   |
| MET - Middle European             | +1 hour             | l pm              |
| MEWT - Middle European Winter     |                     |                   |
| SWT - Swedish Winter              |                     |                   |
| EET - Eastern European, USSR      | +2 hours            | 2 pm              |
| Zone l                            | 12 110415           |                   |
| BT - Baghdad, USSR Zone 2         | +3 hours            | 3 pm              |
| ZP4 - USSR Zone 3                 | +4 hours            | 4 pm              |
| ZP5 - USSR Zone 4                 | +5 hours            | 5 pm              |
| ZP6 - USSR Zone 5                 | +6 hours            | 6 pm              |
| WAST - West Australian Standard   | +7 hours            | 7 pm              |
| CCT - China Coast, USSR Zone 7    | +8 hours            | 8 pm              |
| JST - Japan Standard, USSR Zone 8 | +9 hours            | 9 pm              |
| EAST - East Australian Standard   |                     |                   |
| GST                               | +10 hours           | 10 pm             |
| Guam Standard, USSR Zone 9        |                     |                   |
| IDLE - International Date Line    |                     |                   |
| NZST - New Zealand Standard       | +12 hours           | Midnight          |
| NZT - New Zealand                 |                     |                   |

### 5.1.5 LLDP

The LLDP (Link Layer Discovery Protocol) function allows the switch to advertise its information to other nodes on the network and store the information it discovers.

### LLDP

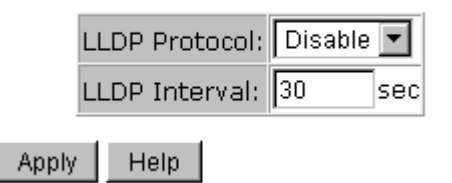

Figure 19 – LLDP configuration Interface

The following table describes the LLDP configuration interface page.

| Label         | Description                                            |
|---------------|--------------------------------------------------------|
| LLDP Protocol | "Enable" or "Disable" LLDP function.                   |
| LLDP Interval | The interval of resend LLDP (by default at 30 seconds) |
| Apply         | Click "Apply" to activate the configurations.          |
| Help          | Show help file.                                        |

### 5.1.6 Modbus TCP (iES8G Only)

This page shows Modbus TCP support of the switch. (For more information regarding Modbus, please visit http://www.modbus.org/)

| Modbus TCP      |  |
|-----------------|--|
| Mode : Enable 💌 |  |
| Apply Help      |  |

Figure 20 – MODBUS Configuration

The following table describes the MODBUS configuration interface page.

| Label | Description                                          |  |
|-------|------------------------------------------------------|--|
| Mode  | Shows the existing status of the Modbus TCP function |  |
| Apply | Click to apply changes                               |  |
| Help  | Click to access Help menu.                           |  |

Note: For Modbus commands please see <u>Appendix A</u>.

### 5.1.7 Auto Provision

Auto Provision allows the system administrator to update the switch firmware automatically. Firmware and/or the configuration file can be stored on the TFTP server. When the switch is rebooted, the switch will upgrade automatically. Before updating, make sure the TFTP server is ready and the firmware image and configuration file stored on the TFTP server.

#### Auto Provision

| ☑ Auto Install Configuration file from TFTP server?  |                                           |  |  |
|------------------------------------------------------|-------------------------------------------|--|--|
| TFTP Server IP Address 192.168.10.66                 |                                           |  |  |
| Configuration File Name data.bin                     |                                           |  |  |
| □ Auto Install Firmware image file from TFTP server? |                                           |  |  |
| 🗀 Auto Install Firmware imag                         | e file from TFTP server?                  |  |  |
| TFTP Server IP Address                               | e file from TFTP server?<br>192.168.10.66 |  |  |

Apply Help

#### Figure 21 – Auto Provision Interface

The following table describes the labels for the Auto Provision interface page.

| Label                 | Description                                                   |  |  |
|-----------------------|---------------------------------------------------------------|--|--|
| Auto Install          | When selected, this option is enabled.                        |  |  |
| Configuration file    |                                                               |  |  |
| from TFTP server?     |                                                               |  |  |
| Auto Install          | When selected, this option is enabled.                        |  |  |
| Firmware image file   |                                                               |  |  |
| from TFTP server?     |                                                               |  |  |
| <b>TFTP Server IP</b> | TFTP Server IP Address where firmware and configuration files |  |  |
| Address               | are located.                                                  |  |  |
| File name             | File name of the Configuration or Firmware file.              |  |  |
| Apply                 | Click "Apply" to activate the configurations.                 |  |  |
| Help                  | Show help file.                                               |  |  |

### 5.1.8 Backup & Restore

The current configuration from the switch can either be saved to the TFTP server, or it can be restored from the TFTP server on this page. The configuration can also be saved to and restored from a file on the local PC.

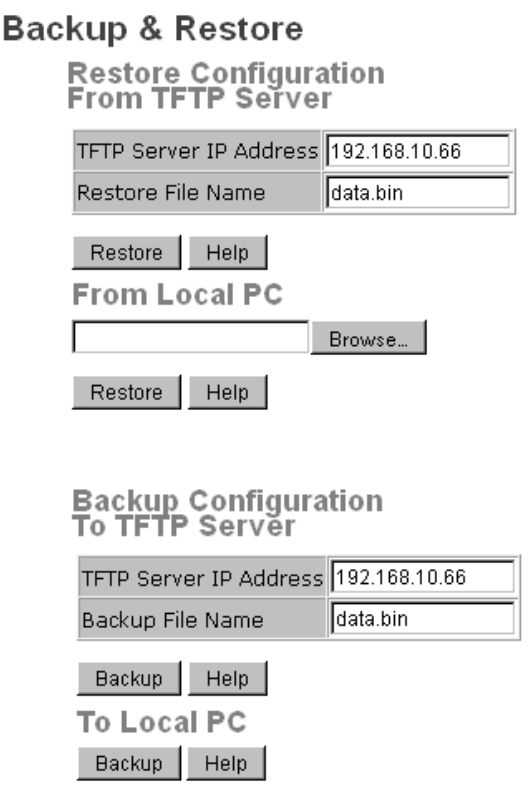

Figure 22 – Backup & Restore interface

The following table describes the Backup & Restore interface page.

| Label                    | Description                                             |  |  |
|--------------------------|---------------------------------------------------------|--|--|
| TFTP Server IP           | Enter the TFTP server IP address.                       |  |  |
| Address                  |                                                         |  |  |
| <b>Restore File Name</b> | Enter the file name.                                    |  |  |
| Restore                  | Click " <b>restore</b> " to restore the configurations. |  |  |
| Backup File Name         | Enter the file name.                                    |  |  |
| Backup                   | Click " <b>backup</b> " to back up the configurations.  |  |  |
| Help                     | Show help file.                                         |  |  |

### 5.1.9 Upgrade Firmware

Upgrade Firmware allows you to update the firmware of the switch via TFTP or from your local PC. Before updating by TFTP, make sure you have your TFTP server ready, and the firmware image is on the TFTP server. The firmware can also be updated from a file on the local PC.

| Upgrade Firmware   |               |  |  |  |
|--------------------|---------------|--|--|--|
| From TFTP Sei      | rver          |  |  |  |
| TFTP Server IP     | 192.168.10.66 |  |  |  |
| Firmware File Name | image.bin     |  |  |  |
| Upgrade Help       |               |  |  |  |
| From Local PC      |               |  |  |  |
|                    | Browse        |  |  |  |
| Upgrade Help       |               |  |  |  |

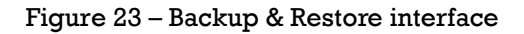

## **5.2 DHCP Server**

### 5.2.1 DHCP Server – Setting

The Switch had a DHCP server function. Enabling the DHCP server function will allow the switch to act as a DHCP server.

## **DHCP Server - Setting**

| DHCP Server : Disable 💌 |                |  |  |  |
|-------------------------|----------------|--|--|--|
| Start IP Address        | 192.168.10.2   |  |  |  |
| End IP Address          | 192.168.10.200 |  |  |  |
| Subnet Mask             | 255.255.255.0  |  |  |  |
| Gateway                 | 192.168.10.254 |  |  |  |
| DNS                     | 0.0.0.0        |  |  |  |
| Lease Time (Hour)       | 168            |  |  |  |

Apply Help

| Figure 24 - | DHCP | Server | Configu | iration | interface |
|-------------|------|--------|---------|---------|-----------|
| <u> </u>    |      |        |         |         |           |

The following table describes the DHCP Server Configuration interface page.

| Label            | Description                                                               |  |  |
|------------------|---------------------------------------------------------------------------|--|--|
| DHCP Server      | Enable or Disable the DHCP Server function. Enable – the switch will act  |  |  |
|                  | as the DHCP server on your local network.                                 |  |  |
| Start IP Address | The dynamic IP assign range. The lowest IP address is the starting of the |  |  |
|                  | dynamic IP assigned range. For example: dynamic IP assigned range is      |  |  |
|                  | from 192.168.1.100 to 192.168.1.200. 192.168.1.100 will be the starting   |  |  |
|                  | IP address.                                                               |  |  |
| End IP Address   | The dynamic IP assign range. The highest IP address is the end of the     |  |  |
|                  | dynamic IP assigned range. For example: dynamic IP assign range is        |  |  |
|                  | from 192.168.1.100 to 192.168.1.200. 192.168.1.200 will be the End IP     |  |  |
|                  | address.                                                                  |  |  |
| Subnet Mask      | The dynamic IP assigned range subnet mask.                                |  |  |
| Gateway          | The gateway in the network.                                               |  |  |

| Label             | Description                                                                                                    |  |  |
|-------------------|----------------------------------------------------------------------------------------------------|--|--|
| DNS               | Domain Name Server IP Address in the network.                                                                   |  |  |
| Lease Time (Hour) | It is the period that the system will reset the assigned dynamic IP address to ensure the IP address is in use. |  |  |
| Apply             | Click " <b>Apply</b> " to activate the configurations.                                                          |  |  |
| Help              | Show help file.                                                                                                 |  |  |

### 5.2.2 DHCP Server – Client List

When the DHCP server function is activated, the system will collect the DHCP client information and displays it here.

DHCP Server - Client List

IP Address MAC Address Type Status Lease

Figure 25 – DHCP Server Client Entries interface

### 5.2.3 DHCP Server – DHCP Relay Agent (iES8G only)

The DHCP relay agent relays DHCP messages between clients and servers for DHCP on different subnet domain. DHCP relay agent use Option 82 to insert specific information into a request that is being forwarded to a DHCP server, and according to Option 82 to remove the specific information from reply packets when forwarding server DHCP packets to a DHCP client.

#### **DHCP Relay Agent**

Mode : Disable -

**DHCP Server IP Address** 

| 1st Server IP | 0.0.0.0 | VID | 1 |
|---------------|---------|-----|---|
| 2nd Server IP | 0.0.0.0 | VID | 1 |
| 3rd Server IP | 0.0.0.0 | VID | 1 |
| 4th Server IP | 0.0.0.0 | VID | 1 |

#### **DHCP Option 82 Remote ID**

| Туре    | IP v          |
|---------|---------------|
| Value   | 192.168.10.33 |
| Display | C0A80A21      |

#### **DHCP Option 82 Circuit-ID Table**

| Port No. | Circuit-ID   | Option 82 |
|----------|--------------|-----------|
| G1       | 000400010001 |           |
| G2       | 000400010002 |           |
| G3       | 000400010003 |           |
| G4       | 000400010004 |           |
| G5       | 000400010005 |           |
| G6       | 000400010006 |           |
| G7       | 000400010007 |           |
| G8       | 000400010008 |           |
| Apply    |              |           |

#### Figure 26 – DHCP Server Port and IP Binding interface

| Label            | Description                                                     |  |  |  |
|------------------|-----------------------------------------------------------------|--|--|--|
| DHCP Relay       | Enable/Disable DHCP Relay Agent.                                |  |  |  |
| DHCP Server IP   | Specify the IP address and VID of DHCP server. Keep "0.0.0.0"   |  |  |  |
| Address and VID  | means server is inactive.                                       |  |  |  |
| DHCP Option 82   | "Option 82 Remote ID" provides a identifier for the remote      |  |  |  |
| Remote ID        | server. There are 4 types supported: IP, MAC, Client-ID, and    |  |  |  |
|                  | Other.                                                          |  |  |  |
| DHCP Option 82   | "Option 82 Circuit-ID" encodes an agent-local identifier of the |  |  |  |
| Circuit-ID Table | circuit from which a DHCP client-to-server packet was           |  |  |  |
|                  | received. It is intended for use by agents in relaying DHCP     |  |  |  |
|                  | responses back to the proper circuit.                           |  |  |  |
| Apply            | Click "Apply" to set the configurations.                        |  |  |  |

The following table describes the DHCP Relay Agent Configuration interface page.

## **5.3 Port Setting**

### **5.3.1 Port Control**

With this function, the system administrator can set the state, speed/duplex, flow control, and security of the port.

### Port Control

| Port No. | State Speed/Duplex |                   | Flow Control | Security  |  |
|----------|--------------------|-------------------|--------------|-----------|--|
| Port.01  | Enable 💌           | AutoNegotiation 💌 | Symmetric 💌  | Disable 💌 |  |
| Port.02  | Enable 💌           | AutoNegotiation 💌 | Symmetric 💌  | Disable 💌 |  |
| Port.03  | Enable 💌           | AutoNegotiation 💌 | Symmetric 💌  | Disable 💌 |  |
| Port.04  | Enable 💌           | AutoNegotiation 💌 | Symmetric 💌  | Disable 💌 |  |
| Port.05  | Enable 💌           | AutoNegotiation 💌 | Symmetric 💌  | Disable 💌 |  |
| Port.06  | Enable 💌           | AutoNegotiation 💌 | Symmetric 💌  | Disable 💌 |  |
| Port.07  | Enable 💌           | 100 Full 💌        | Symmetric 💌  | Disable 💌 |  |
| Port.08  | Enable 💌           | 100 Full 💌        | Symmetric 💌  | Disable 💌 |  |

Apply Help

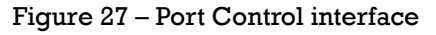

The following table describes the Port Control interface page.

| Label        | Description                                                                                                    |  |  |
|--------------|----------------------------------------------------------------------------------------------------|--|--|
| Port No.     | Port number for setting.                                                                                       |  |  |
| State        | Enables/Disables Port Control.                                                                                 |  |  |
| Speed/Duplex | Sets Auto-negotiation, 100 full, 100 half, 10 full or 10 half                                                  |  |  |
| Flow Control | Supports symmetrical and asymmetrical mode to avoid packet loss when congestion occurs.                        |  |  |
| Security     | Supports port security function. When enabled, the port will <b>STOP</b> learning the MAC address dynamically. |  |  |
| Apply        | Click " <b>Apply</b> " to activate the configurations.                                                         |  |  |
| Help         | Show help file.                                                                                                |  |  |

#### 5.3.1.1 Auto Detect option (iES8G only)

Auto Detect 100/1000 SFP Enable -

Apply Help

Figure 28 – Auto Detect interface

The following table describes the Auto Detect interface page

| Label                | Description                                          |
|----------------------|------------------------------------------------------|
| Auto Detect 100/1000 | Auto Detect SFP port SFP Module speed (100M / 1000M) |

#### 5.3.2 Port Status

The following information provides the current port status information:

### Port Status

| Port No. | Туре   | Link | State  | Speed/Duplex | Flow Control |
|----------|--------|------|--------|--------------|--------------|
| Port.01  | 100TX  | Down | Enable | N/A          | N/A          |
| Port.02  | 100TX  | Down | Enable | N/A          | N/A          |
| Port.03  | 100TX  | Down | Enable | N/A          | N/A          |
| Port.04  | 100TX  | Down | Enable | N/A          | N/A          |
| Port.05  | 100TX  | Down | Enable | N/A          | N/A          |
| Port.06  | 100TX  | Down | Enable | N/A          | N/A          |
| Port.07  | 100TX  | Down | Enable | N/A          | N/A          |
| G1       | 1000TX | Down | Enable | N/A          | N/A          |
| G2       | 1000TX | UP   | Enable | 1000 Full    | Enable       |
| G3       | 1000TX | Down | Enable | N/A          | N/A          |

Figure 29 - Port Status interface

### 5.3.3 Rate Limit

This function allows the system administrator to limit the traffic on all ports, including broadcast, multicast and flooded Unicast. It can also set "Ingress" or "Egress" to limit traffic received or transmitted. Rate Limit

| Port No. | Ingress Limit Frame Type | Ingress |      | Egress |      |
|----------|--------------------------|---------|------|--------|------|
| Port.01  | All                      | 0       | kbps | 0      | kbps |
| Port.02  | All                      | 0       | kbps | 0      | kbps |
| Port.03  | All                      | 0       | kbps | 0      | kbps |
| Port.04  | All                      | 0       | kbps | 0      | kbps |
| Port.05  | All                      | 0       | kbps | 0      | kbps |
| Port.06  | All                      | 0       | kbps | 0      | kbps |
| Port.07  | All                      | 0       | kbps | 0      | kbps |
| Port.08  | All                      | 0       | kbps | 0      | kbps |

Rate range is from 100 kbps to 102400 kbps (i.e. 100Mbps) for mega-ports, or 256000 kbps (i.e. 250Mbps) for giga-ports. Zero means no limit.

Apply Help

Figure 30 - Rate Limit interface

| Label               | Description                                                      |  |  |
|---------------------|------------------------------------------------------------------|--|--|
| Ingress Limit Frame | Can be set to: "All", "Broadcast only", "Broadcast/Multicast" or |  |  |
| Туре                | "Broadcast/Multicast/Flooded Unicast" mode.                      |  |  |
| Ingress             | The switch port received traffic.                                |  |  |
| Egress              | The switch port transmitted traffic.                             |  |  |
| Apply               | Click "Apply" to activate the configurations.                    |  |  |
| Help                | Show help file.                                                  |  |  |

The following table describes the Rate Limit interface page.

### 5.3.4 Port Trunk

#### 5.3.4.1 Port Trunk – Setting

Static trunk or 802.3ad LACP can be selected to combine several physical links within a logical link to increase the bandwidth.

| Port No. | Group ID | Туре     |
|----------|----------|----------|
| Port.01  | None 💌   | Static 💌 |
| Port.02  | None 💌   | Static 💌 |
| Port.03  | None 💌   | Static 💌 |
| Port.04  | None 💌   | Static 💌 |
| Port.05  | None 💌   | Static 💌 |
| Port.06  | None 💌   | Static 💌 |
| Port.07  | None 💌   | Static 💌 |
| Port.08  | None 💌   | Static 💌 |

Note: the types should be the same for all member ports in a group.

Figure 31 - Port Trunk - Setting interface

| The following | g table | describes | the Po | ort Trunk | Setting | interface | page. |
|---------------|---------|-----------|--------|-----------|---------|-----------|-------|
|               |         |           |        |           |         |           |       |

| Label    | Description                                   |  |  |
|----------|-----------------------------------------------|--|--|
| Group ID | elect port to join a trunk group.             |  |  |
| Туре     | upport static trunk and 802.3ad LACP.         |  |  |
| Apply    | Click "Apply" to activate the configurations. |  |  |
| Help     | Show help file.                               |  |  |

#### 5.3.4.2 Port Trunk – LACP

LACP is part of the IEEE standard 802.3ad that allows you to bundle several physical ports to form a single logical channel. When you change the number of active bundled ports on a port channel, traffic patterns will reflect the rebalanced state of the port channel.

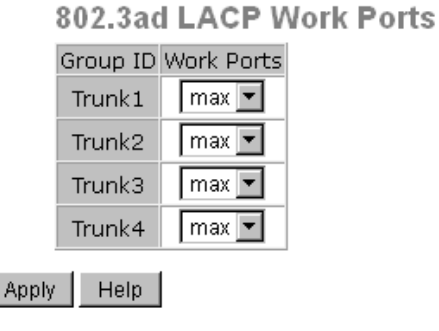

#### Figure 32 – Port Trunk - LACP

| The following table describes the Port | Trunk LACP interface page |
|----------------------------------------|---------------------------|
|----------------------------------------|---------------------------|

| Label      | Description                                            |
|------------|--------------------------------------------------------|
| Work Ports | Work ports counted (max:4 ports)                       |
| Apply      | Click " <b>Apply</b> " to activate the configurations. |
| Help       | Show help file.                                        |

#### 5.3.4.3 Port Trunk – Status

You can check the configuration of a port trunk.

## Port Trunk - Status

| Group ID | Trunk Member | Type   |
|----------|--------------|--------|
| Trunk 1  | N/A          | Static |
| Trunk 2  | N/A          | Static |
| Trunk 3  | N/A          | Static |
| Trunk 4  | N/A          | Static |

Figure 33 – Port Trunk – Status interface

### 5.3.5 Loop Guard (iES8G only)

This feature prevents the loop attack, when the port receives loop packet. This port will be automatically disabled to prevent the "loop attack" affecting other network devices.

| Label       | Description                  |
|-------------|------------------------------|
| Active      | Loop Guard Enable or Disable |
| Port Status | Port work status.            |

## 5.4 Redundancy

### 5.4.1 iRing

iRing is one of the most powerful rapid redundant ring technologies in the world. The recovery time of iRing is < 30ms with up to 250 units. It can reduce any unexpected malfunction caused by a network topology change. iRing technology supports a three Ring topology for network redundancy: iRing, Ring Linking and Dual Homing.

## iRing

| 🗖 iRing       |               | Coupling Rin                  | ng                                                                 | 🗆 Dual Homi | ng                     |
|---------------|---------------|-------------------------------|--------------------------------------------------------------------|-------------|------------------------|
|               | Section 2 for | Series 8<br>Coups<br>Decent A | tenten D<br>Train<br>ng Part<br>pang Part<br>pang Part<br>Benton C |             | Her Standay<br>Perks B |
| Ring Master   | Disable 💌     | Coupling Port                 | Port.03 💌                                                          | Homing Port | Port.05 💌              |
| 1st Ring Port | Port.01 💌     |                               |                                                                    |             |                        |
| 2nd Ring Port | Port.02 💌     |                               |                                                                    |             |                        |

Apply Help

Figure 34 – iRing interface

The following table describes the iRing interface page.

| Label                     | Description                                                                           |
|---------------------------|---------------------------------------------------------------------------------------|
| iRing                     | To enable iRing.                                                                      |
| <b>Ring Master</b>        | There should only be one Ring Master in a ring. However, if there are two or more     |
|                           | switches with Ring Master set to enabled; the switch with the lowest MAC address      |
|                           | will be the actual Ring Master and the others will become Backup Masters.             |
| 1 <sup>st</sup> Ring Port | The primary port; when this switch is configured in iRing.                            |
| 2 <sup>nd</sup> Ring Port | The backup port; when this switch is configured in iRing.                             |
| <b>Coupling Ring</b>      | Enables Coupling Ring. Coupling Ring can be used to divide a big ring into two        |
|                           | smaller Rings to avoid affecting all switches when a network topology change has      |
|                           | been made. It is a good application when connecting two Rings.                        |
| <b>Coupling Port</b>      | Set a port as the coupling port to link to the Coupling Port of the switch in another |
|                           | ring. Coupling Ring needs four switches to construct an active and a backup link.     |
|                           | The coupled four ports of four switches will be operated in active/backup mode.       |
| Dual Homing               | To enable Dual Homing. Select Dual Homing mode, iRing will be connected to            |
|                           | normal switches through two RSTP links (i.e., backbone Switch). The two links will    |
|                           | act in active/backup mode and connect each ring to normal switches in RSTP            |
|                           | mode.                                                                                 |
| Apply                     | Click " <b>Apply</b> " to activate the configurations.                                |
| Help                      | Show help file.                                                                       |

**Note:** It is not recommended to set one switch as a Ring Master and a Coupling Ring at the same time. This will burden the system.

### 5.4.2 iChain

iChain can be enabled to provide network redundancy and maximize fault recovery speed by creating multiple redundant networks.

| Πe  | nable       |           |          |
|-----|-------------|-----------|----------|
|     | Uplink Port | Edge Port | State    |
| 1st | Port.01 💌   |           | Linkdowr |
| 2nd | Port.02     |           | Linkdowr |

Apply

iChain

Figure 35 – iChain interface
| The following table describes the labels for the iChain interface page |                                                                                  |  |
|------------------------------------------------------------------------|----------------------------------------------------------------------------------|--|
| Label                                                                  | Description                                                                      |  |
| Enable                                                                 | Enables the iChain function.                                                     |  |
| <b>Uplink Port</b>                                                     | Select the port (1 - 8) to be the Uplink Port.                                   |  |
| Edge Port                                                              | Defines the port as an Edge Port. Only one Edge Port of the Edge Switch needs to |  |
|                                                                        | be defined. Other switches beside them just need to have iChain enabled.         |  |
| State                                                                  | Status is Forwarding or Linkdown.                                                |  |

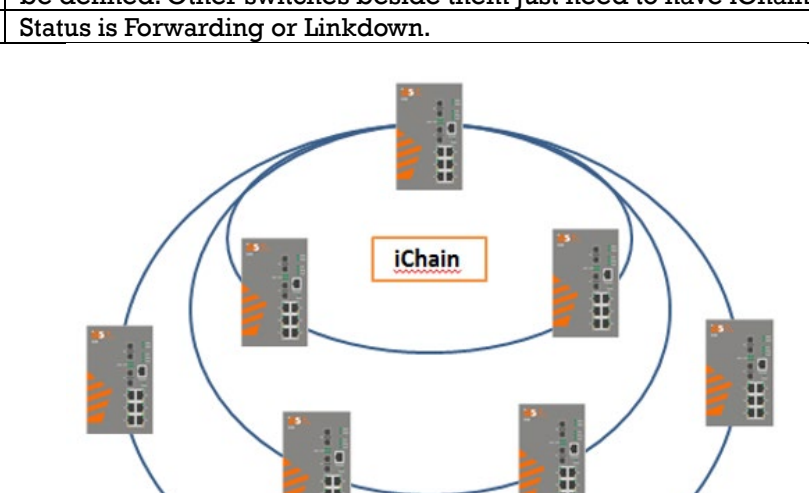

Figure 36 – Typical iChain Application

### 5.4.3 iBridge

iBridge technology can be enabled allowing the addition of iS5Com switches into a network constructed by another vendor's proprietary ring technology. This allows the interoperability between managed switches.

### iBridge

| 🗆 Enable      |           |  |  |
|---------------|-----------|--|--|
| Vender        | Moxx 🔽    |  |  |
| 1st Ring Port | Port.01 🔽 |  |  |
| 2nd Ring Port | Port.02 💌 |  |  |

Apply

Figure 37 – iBridge Interface

| The foll | owing tab | le describe | s the labels | s for the | iBridge screen |  |
|----------|-----------|-------------|--------------|-----------|----------------|--|
|----------|-----------|-------------|--------------|-----------|----------------|--|

| Label                     | Description                                            |
|---------------------------|--------------------------------------------------------|
| Enable                    | Enables the iBridge function                           |
| Vendor                    | Choose the vendors that you want to interoperate with. |
| 1 <sup>st</sup> Ring Port | Choose the port that will connect to the ring.         |
| 2 <sup>nd</sup> Ring Port | Choose the port that will connect to the ring.         |

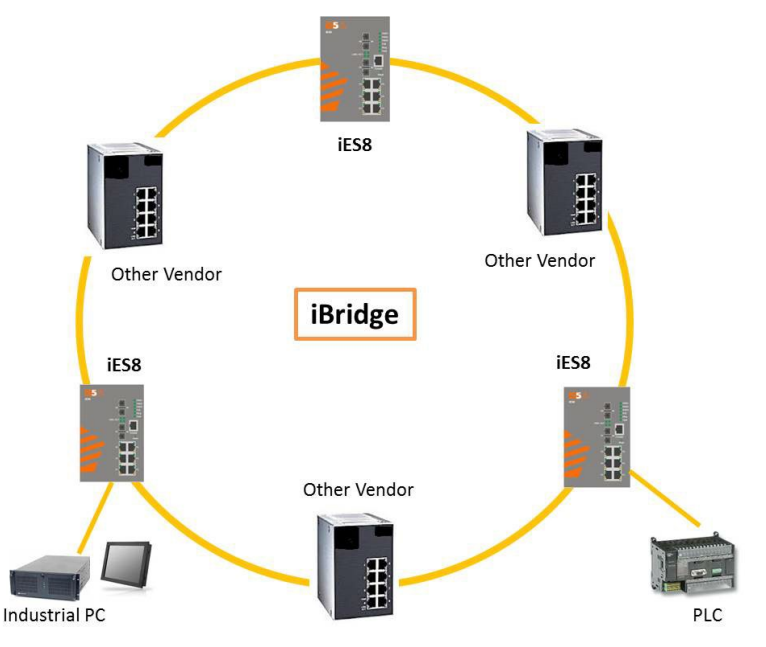

Figure 38 – Typical iBridge Application

### 5.4.4 RSTP-Repeater (iES8G only)

RSTP-Repeater is a simple function, this function can direct pass RSTP BPDU packet, like two RSTP devices connected through iES10G switch.

### **RSTP-Repeater**

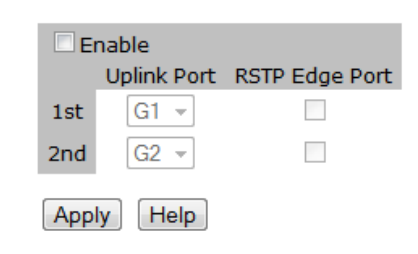

Figure 39 – RSTP - Repeater

The following table describes the labels for the RSTP-Repeater screen.

| Label        | Description                                                          |
|--------------|----------------------------------------------------------------------|
| Enable       | Check this box to enable RSTP-Repeater.                              |
| 1stRing Port | Choosing the port which connect to the RSTP                          |
| 2ndRing Port | Choosing the port which connect to the RSTP                          |
| Edge Port    | Only the edge device (connected to RSTP device) needs to specify     |
|              | edge port. The user must specify the edge port according to topology |
|              | of network.                                                          |

### 5.4.5 Fast Recovery

The Fast Recovery Mode can be set to connect multiple ports to one or more switches. The iES8G with its fast recovery mode will provide redundant links. Fast Recovery mode supports 5 priorities, only the first priority will be the act port, the other ports configured with other priority will be the backup ports.

### Fast Recovery

| Port No. | Recovery Priority |
|----------|-------------------|
| G1       | 8 👻               |
| G2       | 7 🔹               |
| G3       | Not included 🝷    |
| G4       | Not included 🝷    |
| G5       | Not included 🝷    |
| G6       | Not included 🝷    |
| G7       | Not included 🝷    |
| G8       | 1 -               |

Apply Help

Figure 40 – Fast Recovery Mode interface

The following table describes the labels for the Fast Recovery screen.

| Label  | Description                                                        |
|--------|--------------------------------------------------------------------|
| Active | Activate the fast recovery mode.                                   |
| Port   | Port can be configured as 5 priorities. Only the port with highest |
|        | priority will be the active port. 1st Priority is the highest.     |
| Apply  | Click "Apply" to activate the configurations.                      |

### 5.4.6 Dual Port Recovery

The Dual Port Recovery mechanism is the mechanism that allows execution of recovery protocol over the unmanaged devices/switches (ring of switches) that don't support other recovery protocols. This protocols based on sending specific messages (BPDU format) from each port on both sides of unmanaged chain. The Dual Port Recovery feature can be executed with other redundancy protocols on same device.

### 5.4.6.1 Dual Port Recovery- Concept

Dual Port Recovery allows connection to un-managed switch/ring of switches.

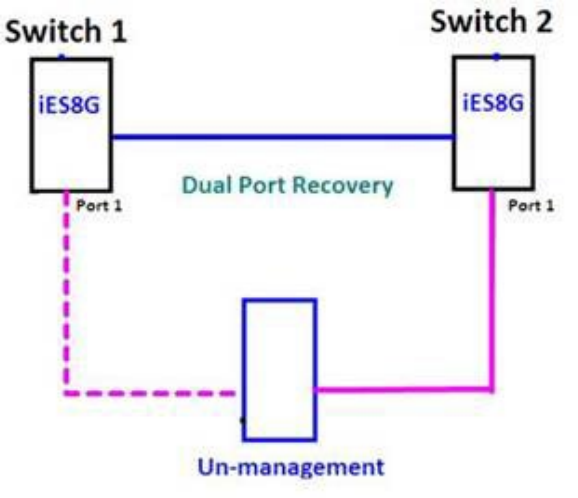

In Dual Port Recovery function if link of port in "Forwarding" state goes down, the "backup" port is changing its state to be forwarding, like in picture below. The disconnected port changes its status to "No Link"

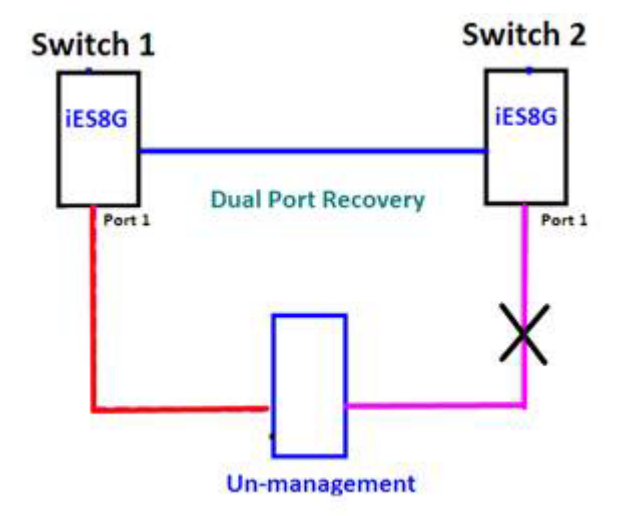

When link of port 1 on switch 2 returns back to be link up, the switch 1 port 1 is in "forwarding" state and in this case the "No Link" port is changing its status to be "Blocking" port.

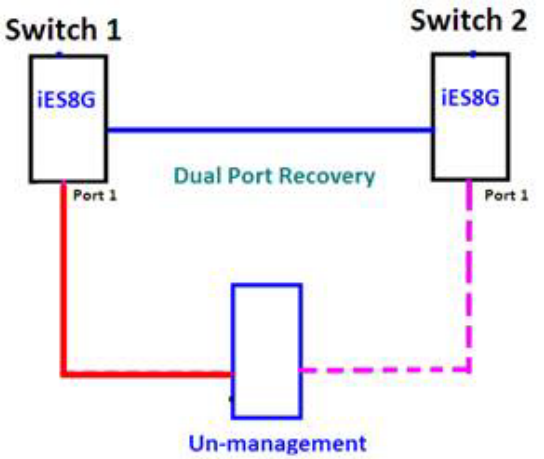

### 5.4.6.2 Dual Port Recovery-Configuration

### **Dual Port Recovery**

| ✓ Enable       |      |            |  |  |
|----------------|------|------------|--|--|
| Active Port    | G8 👻 | Forwarding |  |  |
| Test Interval  | 10   | 10~5000ms  |  |  |
| Test Max Retry | 3    | 1~500      |  |  |

Apply

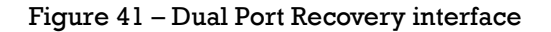

|  | The following | ng table de | escribes the | labels for t | he Dual Port | <b>Recovery</b> i | interface page. |
|--|---------------|-------------|--------------|--------------|--------------|-------------------|-----------------|
|--|---------------|-------------|--------------|--------------|--------------|-------------------|-----------------|

| Label         | Description                                                                                                    |
|---------------|----------------------------------------------------------------------------------------------------|
| Enable        | Activate the Dual Port Recovery mode.                                                                                                    |
| Active Port   | Choosing the port which connects to the unmanaged switch/ring of switches.<br>Note: User need to select one port to be Active Port on each of two devices of<br>each side. |
| Test Interval | Setting Interval time for sending keep alive messages (10-5000ms default 10)                                                                                               |

| Label          | Description                                                                                                    |
|----------------|----------------------------------------------------------------------------------------------------|
|                | Note: Test interval should be the same on both sides.                                                                                                    |
| Test Max Retry | Set the maximum number of lost frames to start Dual Port Recovery mechanism<br>(1-500 retries default 3 )<br>Note: Test Max Retry should be the same on both sides. |
| Apply          | Click "Apply" to activate the configurations.                                                                                                    |

Recovery time is Test Max Retry x Test Interval + 10ms. Default Recovery time is 30ms<recovery time<40ms.

### 5.4.7 RSTP

The Rapid Spanning Tree Protocol (RSTP) is an evolution of the Spanning Tree Protocol (STP). It provides faster convergence of spanning tree after a topology change. The system also supports STP and will detect a connected device that is running STP or RSTP protocol automatically.

### 5.4.7.1 RSTP Setting

The RSTP function can be enabled or disabled and parameters set for each port via the RSTP Setting interface.

### RSTP Setting

RSTP Mode: Disable 💌

| Bridge Setting            |       |
|---------------------------|-------|
| Priority (0-61440)        | 32768 |
| Max Age Time(6-40)        | 20    |
| Hello Time (1-10)         | 2     |
| Forward Delay Time (4-30) | 15    |

### Port Setting

| Port No. | Enable   | Path Cost(0:auto,<br>1-200000000) | Priority<br>(0-240) | P2P    | Edge   |
|----------|----------|-----------------------------------|---------------------|--------|--------|
| Port.01  | enable 🔽 | 0                                 | 128                 | auto 🔽 | true 💌 |
| Port.02  | enable 🔻 | 0                                 | 128                 | auto 🔻 | true 🔻 |
| Port.03  | enable 🔻 | 0                                 | 128                 | auto 🔻 | true 💌 |
| Port.04  | enable 🔻 | 0                                 | 128                 | auto 🔻 | true 💌 |
| Port.05  | enable 🔻 | 0                                 | 128                 | auto 🔻 | true 💌 |
| Port.06  | enable 🔻 | 0                                 | 128                 | auto 🔻 | true 💌 |
| Port.07  | enable 🔻 | 0                                 | 128                 | auto 🔻 | true 💌 |
| Port.08  | enable 🔻 | 0                                 | 128                 | auto 💌 | true 💌 |

Apply Help

### Figure 42 – RSTP Setting interface

The following table describes the labels for the RSTP Setting interface page.

| Label              | Description                                                                  |
|--------------------|------------------------------------------------------------------------------|
| RSTP mode          | The RSTP function must be enabled or disabled before configuring any         |
|                    | of the related parameters.                                                   |
| Priority (0-61440) | A value used to identify the root bridge. The bridge with the lowest value   |
|                    | (highest priority) is selected as the root. If the value changes, the switch |
|                    | must be rebooted. The value must be a multiple of 4096 according to the      |
|                    | protocol standard.                                                           |
| Max Age (6-40)     | The number of seconds for a bridge to wait without receiving Spanning        |
|                    | Tree Protocol configuration messages before reconfiguration. Enter a         |
|                    | value between 6 and 40.                                                      |
| Hello Time (1-10)  | The time that the Control Switch sends out the BPDU (Bridge Protocol         |
|                    | Data Unit) packet to verify the current status of RSTP. Enter a value        |

| Label                  | Description                                                                |
|------------------------|----------------------------------------------------------------------------|
|                        | between 1 and 10.                                                          |
| Forwarding Delay Time  | The number of seconds a port has to wait before changing from              |
| (4-30)                 | learning/listening state to forwarding state. Enter a value between 4 and  |
|                        | 30.                                                                        |
| Path Cost (1-20000000) | The Path Cost to the other bridge from the transmitting bridge at a        |
|                        | specified port. Enter a number 1 to 200000000.                             |
| Priority (0-240)       | Enter which port should be blocked by setting the priority on the LAN.     |
|                        | Enter a number between 0 and 240. The value of priority must be a          |
|                        | multiple of 16.                                                            |
| P2P                    | Some of the rapid state transactions that are possible within RSTP are     |
|                        | dependent upon whether the port concerned can only be connected to         |
|                        | one other bridge (i.e., It is served by a point-to-point LAN segment), or  |
|                        | it can be connected to two or more bridges (i.e., It is served by a shared |
|                        | medium LAN segment). This function allows the P2P status of the link to    |
|                        | be manipulated administratively. True means P2P is enabled. False          |
|                        | means P2P is disabled.                                                     |
| Edge                   | Admin Edge is the port which is directly connected to end stations. It     |
|                        | cannot create a bridging loop on the network. To configure the port as     |
|                        | an edge port, set the port to " <b>True</b> ".                             |
| Apply                  | Click " <b>Apply</b> " to activate the configurations.                     |

**NOTE:** Follow this rule to configure the MAX Age, Hello Time, and Forward Delay Time: 2 x (Forward Delay Time value -1)  $\geq$  Max Age value  $\geq$  2 x (Hello Time value +1)

### 5.4.7.2 **RSTP Information**

Show RSTP algorithm result at this table.

### **RSTP** Information

**Root Bridge Information** 

| Bridge ID          | N/A |
|--------------------|-----|
| Root Priority      | N/A |
| Root Port          | N/A |
| Root Path Cost     | N/A |
| Max Age Time       | N/A |
| Hello Time         | N/A |
| Forward Delay Time | N/A |

Port Information

Port Path Cost Port Priority OperP2P OperEdge STP Neighbor State Role

Figure 43 – RSTP Information interface

The following table describes the labels for the RSTP Information interface page.

| Label                 | Description                                                                |
|-----------------------|----------------------------------------------------------------------------|
| Root Priority         | A value used to identify the root bridge. The bridge with the lowest value |
|                       | and with the highest priority is selected as the root.                     |
| Root Path Cost        | The Path Cost to the other bridge from the transmitting bridge at a        |
|                       | specified port.                                                            |
| Max Age Time          | The number of seconds a bridge waits without receiving Spanning-tree       |
|                       | Protocol configuration messages before attempting a reconfiguration.       |
|                       |                                                                            |
| Hello Time (1-10)     | The time that the Control Switch sends out the BPDU (Bridge Protocol       |
|                       | Data Unit) packet to verify the current status of RSTP. 2 x (Forward Delay |
|                       | Time value $-1$ ) $\geq$ Max Age value $\geq$ 2 x (Hello Time value $+1$ ) |
| Forwarding Delay Time | The number of seconds a port waits before changing from its Rapid          |
| (4-30)                | Spanning Tree Protocol learning/listening states to the forwarding state.  |
| Path Cost             | The cost of the path to the other bridge from this transmitting bridge at  |

| Label         | Description                                                                                                    |
|---------------|----------------------------------------------------------------------------------------------------|
|               | the specified port. A number 1 through 200000000.                                                                                                    |
| Port Priority | Which ports should be blocked by priority in LAN. A number 0 through 240. The value of priority must be the multiple of 16.                                                                                                    |
| OperP2P       | Some of the rapid state transactions that are possible within RSTP are dependent upon whether the port concerned can only be connected to exactly one other bridge (i.e. It is served by a point-to-point LAN segment), or it can be connected to two or more bridges (i.e. It is served by a shared medium LAN segment). OperP2P shows the P2P status of the link to be manipulated administratively. True means P2P enabling. False means P2P disabling. |
| OperEdge      | When True, OperEdge is enabled, the port is configured as an edge port<br>and directly connected to an end station and cannot create a bridging<br>loop. False means OperEdge disabled.                                                                                                    |
| STP Neighbor  | The port includes the STP mathematic calculation. True is not including STP mathematic calculation. False is including the STP mathematic calculation.                                                                                                    |
| State         | The State of each port is Disabled or Forwarding.                                                                                                    |
| Role          | The Role of each port is Disabled or Designated.                                                                                                    |

### 5.4.8 MSTP

Multiple Spanning Tree Protocol (MSTP) is a standard protocol based on IEEE 802.1s. The function is that several VLANs can be mapped to a reduced number of spanning tree instances because most networks do not need more than a few logical topologies. It supports load balancing scheme and the CPU is sparer than PVST (Cisco proprietary technology).

### 5.4.8.1 MSTP Setting

### **MSTP Setting**

| MSTP Enable               | Disable 🗸   |  |
|---------------------------|-------------|--|
| Force Version             | MSTP V      |  |
| Configuration Name        | MSTP_SWITCH |  |
| Revision Level (0-65535)  | 0           |  |
| Priority (0-61440)        | 32768       |  |
| Max Age Time (6-40)       | 20          |  |
| Hello Time (1-10)         | 2           |  |
| Forward Delay Time (4-30) | 15          |  |
| Max Hops (1-40)           | 20          |  |

Priority must be a multiple of 4096.

2\*(Forward Delay Time-1) should be greater than or equal to the Max Age. The Max Age should be greater than or equal to 2\*(Hello Time + 1).

| Figure | 44 – | MSTP | Setting |
|--------|------|------|---------|
|--------|------|------|---------|

The following table describes the MSTP Setting interface page.

| Label                     | Description                                                         |  |  |
|---------------------------|---------------------------------------------------------------------|--|--|
| MSTP Enable               | You must enable or disable MSTP function before configuring the     |  |  |
|                           | related parameters.                                                 |  |  |
| Force Version             | The Force Version parameter can be used to force a VLAN Bridge that |  |  |
|                           | supports RSTP to operate in an STP-compatible manner.               |  |  |
| <b>Configuration Name</b> | The same MST Region must have the same MST configuration name.      |  |  |

Apply

| Label                           | Description                                                                                                    |
|---------------------------------|----------------------------------------------------------------------------------------------------|
| Revision Level (0-<br>65535)    | The same MST Region must have the same revision level.                                                                                                    |
| Priority (0-61440)              | A value used to identify the root bridge. The bridge with the lowest<br>value has the highest priority and is selected as the root. If the value                                                                                                    |
|                                 | changes, You must reboot the switch. The value must be a multiple of 4096 according to the protocol standard rule.                                                                                                    |
| Max Age Time(6-40)              | The number of seconds a bridge waits without receiving Spanning-tree<br>Protocol configuration messages before attempting a reconfiguration.<br>Enter a value between 6 and 40.                                                                                                    |
| Hello Time (1-10)               | This setting follows the rule below to configure the MAX Age, Hello<br>Time, and Forward Delay Time that a controlled switch sends out the<br>BPDU packet to check RSTP current status. Enter a value between 1 and<br>10.<br>2 x (Forward Delay Time value $-1$ ) $\geq$ Max Age value $\geq$ 2 x (Hello<br>Time value +1) |
| Forwarding Delay Time<br>(4-30) | The number of seconds a port waits before changing from its Rapid<br>Spanning-Tree Protocol learning and listening states to the forwarding<br>state. Enter a value between 4 and 30.                                                                                                    |
| Max Hops (1-40)                 | This parameter is additional to those specified for RSTP. A single value applies to all Spanning Trees within an MST Region (the CIST and all MSTIs) for which the Bridge is the Regional Root.                                                                                                    |
| Apply                           | Click "Apply" to activate the configurations.                                                                                                    |

### 5.4.8.2 MSTP Port

MSTP Port

| Port No.                                            | Priority<br>(0-240) | Path Cost<br>(1-200000000,<br>0:Auto) | Admin<br>P2P | Admin<br>Edge | Admin<br>Non Stp |
|-----------------------------------------------------|---------------------|---------------------------------------|--------------|---------------|------------------|
| Port.01<br>Port.02<br>Port.03<br>Port.04<br>Port.05 | 128                 | 0                                     | auto 🗸       | true 🗸        | false 🗸          |

priority must be a multiple of 16

Apply

### Figure 45 – MSTP Port

The following table describes the MSTP Port interface page.

| Label                  | Description                                                                |
|------------------------|----------------------------------------------------------------------------|
| Port No.               | Select the port that you want to configure.                                |
| Priority (0-240)       | Decide which port should be blocked by priority in LAN. Enter a            |
|                        | number 0 through 240. The value of priority must be the multiple of 16     |
| Path Cost (1-20000000) | The cost of the path to the other bridge from this transmitting bridge at  |
|                        | the specified port. Enter a number 1 through 200000000.                    |
| Admin P2P              | Some of the rapid state transactions that are possible within RSTP are     |
|                        | dependent upon whether the port concerned can only                         |
|                        | be connected to exactly one other bridge (i.e. It is served by a point-to- |
|                        | point LAN segment), or it can be connected to two or more bridges (i.e.    |
|                        | It is served by a shared medium LAN segment). This function allows the     |
|                        | P2P status of the link to be manipulated administratively. True means      |
|                        | P2P enabled. False means P2P disabled.                                     |
| Admin Edge             | Label                                                                      |
| Admin Non STP          | Label                                                                      |
| Apply                  | Click "Apply" to activate the configurations.                              |

### 5.4.8.3 MSTP Instance

### **MSTP** Instance

| Instance | State    | VLANs  |  | Priority<br>(0-61440) |  |
|----------|----------|--------|--|-----------------------|--|
| 1 🗸      | Enable 🗸 | 1-4094 |  | 32768                 |  |

Priority must be a multiple of 4096.

Apply

### Figure 46 – MSTP Instance

The following table describes the MSTP Instance interface page.

| Label              | Description                                                                                                    |  |  |
|--------------------|----------------------------------------------------------------------------------------------------|--|--|
| Instance           | Set the instance from 1 to 15                                                                                                    |  |  |
| State              | Enable or disable the instance                                                                                                    |  |  |
| VLANs              | Set which VLAN will belong which instance                                                                                                    |  |  |
| Priority (0-61440) | A value used to identify the root bridge. The bridge with the lowest value has the highest priority and is selected as the root. If the value changes, You must reboot the switch. The value must be multiple of 4096 according to the protocol standard rule. |  |  |
| Apply              | Click "Apply" to activate the configurations.                                                                                                    |  |  |

### 5.4.8.4 MSPT Instance Port

### MSTP Instance Port

Instance: CIST V

| Port                                               | Priority<br>(0-240) | Path Cost<br>(1-200000000, 0:Auto) |
|----------------------------------------------------|---------------------|------------------------------------|
| Port.01<br>Port.02 A<br>Port.03<br>Port.04 Port.05 | 128                 | 0                                  |

Priority must be a multiple of 16

Apply

### Figure 47 – MSTP Instance Port

The following table describes the MSTP Instance Port interface page.

| Label                  | Description                                                               |  |  |
|------------------------|---------------------------------------------------------------------------|--|--|
| Instance               | Set the instance's information except CIST                                |  |  |
| Port                   | Select the port that you want to configure.                               |  |  |
| Priority (0-240)       | Decide which port should be blocked by priority in LAN. Enter a           |  |  |
|                        | number 0 through 240. The value of priority must be the multiple of 16    |  |  |
| Path Cost (1-20000000) | The cost of the path to the other bridge from this transmitting bridge at |  |  |
|                        | the specified port. Enter a number 1 through 200000000.                   |  |  |
| Apply                  | Click "Apply" to activate the configurations.                             |  |  |

### 5.4.9 MRP

MRP

| 🗆 Enable                          |           |          |  |  |  |
|-----------------------------------|-----------|----------|--|--|--|
| Manager React on Link Change      |           |          |  |  |  |
| 1st Ring Port                     | Port.01 V | Linkdown |  |  |  |
| 2nd Ring Port Port.02 V Linkdown  |           |          |  |  |  |
| Force Speed/Duplex for 100BASE-TX |           |          |  |  |  |
| Apply                             |           |          |  |  |  |

Figure 48 – MRP

The following table describes the labels in this screen.

| Label                                   | Description                                                                                                    |
|-----------------------------------------|----------------------------------------------------------------------------------------------------|
| Enable                                  | Enables the MRP function.                                                                                                    |
| Manager                                 | Every MRP topology needs a MRP manager, and can only have one<br>manager. If two or more switches are set to be Managers at the<br>same time, the MRP topology will fail. |
| React on Link Change<br>(Advanced mode) | Faster mode. Enabling this function will ensure MRP topology a more rapid converge. This function only can be set by the MRP manager switch.                              |
| lst Ring Port                           | Chooses the port that connects to the MRP ring.                                                                                                    |
| 2nd Ring Port                           | Chooses the port that connects to the MRP ring.                                                                                                    |
| Force Speed / Duplex for<br>100 Base-TX | Add a checkmark to activate Force Speed/Duplex for 100 Base-TX.                                                                                                    |

### 5.5 VLAN

A Virtual LAN (VLAN) is a logical network grouping that limits the broadcast domain, and allows the network traffic to be isolated. Only the members of the same VLAN will receive the traffic from the other members. Basically, to create a VLAN from a switch is the equivalent of separating a group of network devices. However, all the network devices are still plugged into the same switch physically.

The iES10G(F) switch supports port-based and 802.1Q (tagged-based) VLAN. The default configuration for VLAN operation mode is "**802.1Q**".

### 5.5.1 VLAN Setting

Tagged-based VLAN is an IEEE 802.1Q specification standard. It allows the creation of VLAN's across devices from different switch venders. IEEE 802.1Q VLAN uses a technique to insert a "tag" into the Ethernet frames. This tag contains a VLAN Identifier (VID) that indicates the VLAN numbers.

Tag-based VLAN's can be created the GVRP protocol can either be enabled or disabled. There are 256 VLAN groups available. Enabling 802.1Q VLAN, and all ports on the switch belong to the default VLAN, VID is 1. The default VLAN cannot be deleted.

GVRP allows automatic VLAN configuration between the switch and nodes. If the switch is connected to a device with GVRP enabled; a GVRP request can be sent by using the VID of a VLAN defined on the switch. The switch will automatically add that device to the existing VLAN.

### VLAN Setting

VLAN Operation Mode : 802.1Q

| GV/RP | Mode | • | Dicable | T            |  |
|-------|------|---|---------|--------------|--|
| GVKP  | Mode | • | Disable | $\mathbf{M}$ |  |

Management Vlan ID : 0 Apply

### **VLAN Configuration**

| Port No. | Link Type | Untagged VID | Tagged VIDs |
|----------|-----------|--------------|-------------|
| Port.01  | Access 🔽  | 1            |             |
| Port.02  | Access 💌  | 1            |             |
| Port.03  | Access 💌  | 1            |             |
| Port.04  | Access 💌  | 1            |             |
| Port.05  | Access 💌  | 1            |             |
| Port.06  | Access 💌  | 1            |             |
| Port.07  | Access 💌  | 1            |             |
| Port.08  | Access 💌  | 1            |             |

Note: Use the comma to separate the multiple tagged VIDs. E.g., 2-4,6 means joining the Tagged VLAN 2, 3, 4 and 6.

Apply Help

Figure 49 – VLAN Configuration – 802.1Q interface

The following table describes the VLAN Configuration – 802.1Q interface page.

| Label               | Description                                                                          |  |  |  |
|---------------------|--------------------------------------------------------------------------------------|--|--|--|
| VLAN Operation Mode | Configure VLAN Operation Mode: disable, Port Base, 802.1Q.                           |  |  |  |
| GVRP Mode           | Enable/Disable GVRP function.                                                        |  |  |  |
| Management VLAN ID  | Management VLAN provides the network administrator a secure VLAN                     |  |  |  |
|                     | to manage the switch. Only the devices in the management VLAN can access the switch. |  |  |  |
| Link type           | There are 3 link types:                                                              |  |  |  |
|                     | Access Link: single switch only, allows the grouping of ports by setting             |  |  |  |
|                     | Trunk Link: extended application of Access Link, allows the grouping                 |  |  |  |
|                     | of ports by setting the same VID with 2 or more switches.                            |  |  |  |
|                     | Hybrid Link: Both Access Link and Trunk Link are available.                          |  |  |  |
|                     | Hybrid (QinQ) Link: enable QinQ mode, allows the insertion of one                    |  |  |  |
|                     | more VLAN tag in an original VLAN frame.                                             |  |  |  |
| Untagged VID        | Set the port default VLAN ID for untagged devices that connect to the                |  |  |  |
|                     | port. The range is 1 to 4094.                                                        |  |  |  |
| Tagged VIDs         | Set the tagged VIDs to carry different VLAN frames to other switches.                |  |  |  |
| Apply               | Click " <b>Apply</b> " to activate the configurations.                               |  |  |  |
| Help                | Show help file.                                                                      |  |  |  |

### 5.5.2 VLAN Table

Traffic is forwarded to the member ports of the same VLAN group (Tagged Ports). VLAN ports started in the same group can be transmitted as normal packets without any restrictions. The current VLANs and Tagged Ports are shown here.

### VLAN Table

| VLAN ID | Untagged Ports  | Tagged Ports |
|---------|-----------------|--------------|
| 1       | 1,2,3,4,5,6,7,8 |              |

### Figure 50 – VLAN TAble

The following table describes the VLAN Table Interface page.

| Label          | Description                     |
|----------------|---------------------------------|
| VLAN ID        | It displays the VLAN ID         |
| Untagged Ports | It displays the untagged ports. |
| Tagged Ports   | It displays the untagged ports. |

### 5.6 **SNMP**

Simple Network Management Protocol (SNMP) is the protocol developed to manage nodes (servers, workstations, routers, switches and hubs etc.) on an IP network. SNMP enables network administrators to manage network performance, resolve network issues, and plan for network growth. Network management systems learn of problems by receiving traps or change notices from network devices implementing SNMP.

### 5.6.1 SNMP – Agent Setting

SNMP agent related information can be set using the Agent Setting Function.

### SNMP - Agent Setting

| SNMP   | Agent | Version: |  |
|--------|-------|----------|--|
| SNMPV1 | N2c 💌 |          |  |

| Apply |  |
|-------|--|
| Help  |  |

### SNMP V1/V2c Community

| Community String | Privilege        |
|------------------|------------------|
| public           | Read Only 💌      |
| private          | Read and Write 💌 |
|                  | Read Only 🔽      |
|                  | Read Only 🔽      |
|                  | Apply            |

### SNMPv3 Engine ID: 86a0000003e8e875000000 SNMPv3 User

| User Name        |              |     |        |
|------------------|--------------|-----|--------|
| Auth Password    |              |     |        |
| Privacy Password |              |     |        |
|                  |              | Add | Remove |
| Current SNMPv3   | User Profile |     |        |

User Name Auth. Password Priv. Password

Figure 51 – SNMP Agent Setting interface

The following table describes the SNMP Agent Setting interface page.

| Label                      | Description                                                                                                    |
|----------------------------|----------------------------------------------------------------------------------------------------|
| SNMP agent Version         | Three SNMP versions are supported such as SNMP V1/SNMP V2c, and<br>SNMP V3. SNMP V1/SNMP V2c agent use a community string match for<br>authentication, which means SNMP server's access objects with read-<br>only or read/write permissions with the community default string<br>public/private. SNMP V3 requires an authentication level of MD5 or DES<br>to encrypt data to enhance data security.                                                                                                    |
| SNMPV1/V2c                 | SNMP Community should be set for SNMP V1/V2c. Four sets of                                                                                                    |
| Community                  | "Community String/Privilege" are supported. Each Community String is<br>a maximum of 32 characters. Keep empty to remove this Community<br>string.                                                                                                    |
| SNMPv3User                 | <ul> <li>If SNMP V3 agent is selected, the SNMPv3 profiled should be set for authentication. The Username is necessary. The Auth. Password is encrypted by MD5 and the Privacy Password which is encrypted by DES. There are maximum 8 sets of SNMPv3 User's and maximum 16 characters in username, and password.When SNMP V3 agent is selected, it is possible to: <ol> <li>Input SNMPv3 username only.</li> <li>Input SNMPv3 username, Auth Password.</li> </ol> </li> <li>Input SNMPv3 username, Auth Password and Privacy Password, which can be different with Auth Password.</li> <li>Input SNMPv3 user name to be removed.</li> <li>Click "Remove" button</li> </ul> |
| <b>Current SNMPv3 User</b> | Show all SNMPv3 user profiles.                                                                                                    |
| Profile                    |                                                                                                    |
| Apply                      | Click " <b>Apply</b> " to activate the configurations.                                                                                                    |
| Help                       | Show help file.                                                                                                    |

### 5.6.2 SNMP – Trap Setting

A trap manager is a management station that receives traps which are system alerts generated by the switch. If no trap manager is defined, no traps will issued. Create a trap manager by entering the IP address of the station and a community string. To define management stations as trap managers, enter the SNMP community string and select the SNMP version.

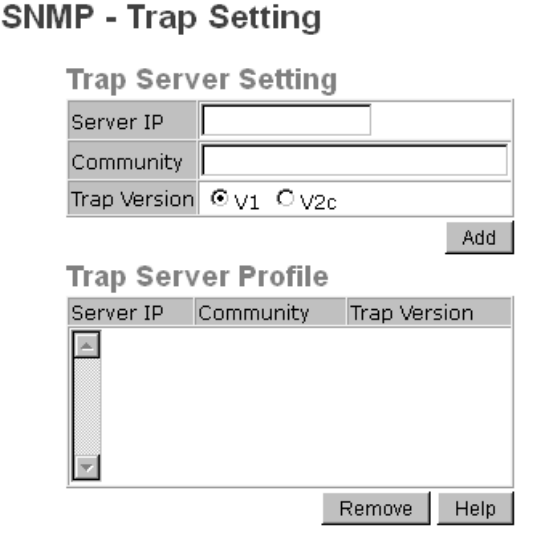

Figure 52 – SNMP Trap Setting interface

### 5.6.3 SNMP – SNMPv3 Setting

### SNMPv3 Setting

SNMPv3 Engine ID: 86a000003e8e8750006ed

| Context Table |         |       |
|---------------|---------|-------|
| Context Name  |         | Apply |
| User Profile  |         |       |
| (none) 🔺      | User ID |       |

| Authentication Password |   |
|-------------------------|---|
|                         |   |
| Privacy Password        | - |
|                         |   |

Add Remove

### **Group Table**

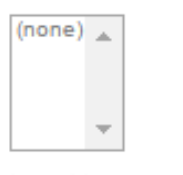

| Security Name (User ID) |  |
|-------------------------|--|
| Group Name              |  |

Add Remove

### Access Table

| (none) 🛓 | Context Prefix     |                                |        |
|----------|--------------------|--------------------------------|--------|
|          | Group Name         |                                |        |
|          | Security Level     | NoAuthNoPriv. AuthNoPriv. Auth | hPriv. |
|          | Context Match Rule | Exact Prefix                   |        |
|          | Read View Name     |                                |        |
|          | Write View Name    |                                |        |
|          | Notify View Name   |                                |        |
|          |                    |                                |        |

Add Remove

### **MIBView Table**

| (none) 🔺 | View Name   |                       |
|----------|-------------|-----------------------|
|          | SubOid-Tree |                       |
| -        | Туре        | © Excluded © Included |
| Add Remo | ove         |                       |

### Note:

Any modification of SNMPv3 tables might cause MIB accessing rejection. Please take notice of the causality between the tables before you modify these tables.

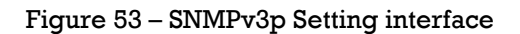

| Label                | Description                                                            |
|----------------------|------------------------------------------------------------------------|
| Context Table        | Configure SNMP v3 context table. Assign the context name of context    |
|                      | table. Click "Apply" to change context name                            |
| Context Table        | 1. Configure SNMP v3 user table.                                       |
|                      | 2. <b>User ID:</b> set up the user name.                               |
|                      | 3. <b>Authentication Password:</b> set up the authentication password. |
|                      | <ol><li>Privacy Password: set up the private password.</li></ol>       |
|                      | <ol><li>Click "Add" to add context name.</li></ol>                     |
|                      | 6. 6. Click "Remove" to remove unwanted context name.                  |
| Group Table          | 1. Configure SNMP v3 group table.                                      |
|                      | 2. Security Name (User ID): assign the user name that you have         |
|                      | Set up in user table.                                                  |
|                      | 3. <b>Group Name:</b> set up the group name.                           |
|                      | 4. Click Add to add context name.                                      |
|                      | 5. 5. Click Remove to remove unwanted context name.                    |
| Access Table         | 1. Configure SNMP v3 access table.                                     |
|                      | 2. Context Prefix: set up the context name.                            |
|                      | 3. Group Name: set up the group.                                       |
|                      | 4. Security Level: select the access level.                            |
|                      | 5. <b>Context Match Rule:</b> select the context match rule.           |
|                      | 6. <b>Read View Name:</b> set up the read view.                        |
|                      | <ol><li>Write View Name: set up the write view.</li></ol>              |
|                      | 8. Notify View Name: set up the notify view.                           |
|                      | <ol><li>Click "Add" to add context name.</li></ol>                     |
|                      | 10. Click "Remove" to remove unwanted context name.                    |
| <b>MIBview Table</b> | 1. Configure MIB view table.                                           |
|                      | 2. ViewName: set up the name.                                          |
|                      | 3. <b>Sub-Oid Tree:</b> fill the Sub OID.                              |
|                      | <ol><li>Type: select the type – exclude or included.</li></ol>         |
|                      | 5. Click "Add" to add context name.                                    |
|                      | 6. Click "Remove" to remove unwanted context name.                     |
| Help                 | Show help file.                                                        |
| P                    |                                                                        |

The following table describes the SNMP Agent Setting interface page.

| Label        | Description                            |  |
|--------------|----------------------------------------|--|
| Server IP    | The server IP address to receive Trap. |  |
| Community    | Community for authentication.          |  |
| Trap Version | Trap Version supports V1 and V2c.      |  |
| Add          | Add trap server profile.               |  |
| Remove       | Remove trap server profile.            |  |
| Help         | Show help file.                        |  |

The following table describes the SNMP Trap Setting interface page.

### **5.7 Traffic Prioritization**

Traffic Prioritization includes 3 modes: port base, 802.1p/COS, and TOS/DSCP. With the traffic prioritization function, traffic can be classified into four classes for differential network applications. The iES10G(F) supports 4 priority queues.

### 5.7.1 Policy

Policy

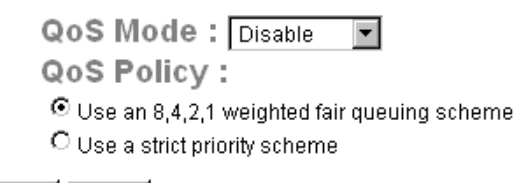

Apply Help

Figure 54 – Policy Setting interface

| Label      | Description                                                                                                    |
|------------|----------------------------------------------------------------------------------------------------|
| QoS Mode   | <ul> <li>Port-base: the output priority is determined by ingress port.</li> <li>COS only: the output priority is determined by COS only.</li> <li>TOS only: the output priority is determined by TOS only.</li> <li>COS first: the output priority is determined first by COS and then by TOS.</li> <li>TOS first: the output priority is determined first by TOS and then by COS.</li> </ul>                                                       |
| QoS policy | <ul> <li>Using the 8,4,2,1 weight fair queue scheme: the output queues will follow 8:4:2:1 ratio to transmit packets from the highest to lowest queue. For example: 8 high queue packets, 4 middle queue packets, 2 low queue packets, and the one lowest queue packet are transmitted in one turn.</li> <li>Use the strict priority scheme: the packets in higher queue will always be transmitted first until a higher queue is empty.</li> </ul> |
| Help       | Show help file.                                                                                                    |
| Apply      | Click " <b>Apply</b> " to activate the configurations.                                                                                                    |

The following table describes the Traffic Prioritization Policy interface page.

### 5.7.2 Port-based Priority

### **Port-based Priority**

|       | Port No. | Priority |
|-------|----------|----------|
|       | Port.01  | Lowest 💌 |
|       | Port.02  | Lowest 💌 |
|       | Port.03  | Lowest 💌 |
|       | Port.04  | Lowest 💌 |
|       | Port.05  | Lowest 💌 |
|       | Port.06  | Lowest 💌 |
|       | Port.07  | Lowest 💌 |
|       | G1       | Lowest 💌 |
|       | G2       | Lowest 💌 |
|       | G3       | Lowest 💌 |
| Apply | Help     |          |

Figure 55 – Port-based Priority interface

The following table describes the Port-based Priority interface page.

| Label              | Description                                                 |
|--------------------|-------------------------------------------------------------|
| Port base Priority | Assign Port with a priority queue. 4 priority queues can be |
|                    | assigned: High, Middle, Low, and Lowest.                    |
| Help               | Show help file.                                             |
| Apply              | Click " <b>Apply</b> " to activate the configurations.      |

### 5.7.3 COS/802.1p

### COS/802.1p

| COS | Priority |
|-----|----------|
| 0   | Lowest 💌 |
| 1   | Lowest 💌 |
| 2   | Low 💌    |
| З   | Low 💌    |
| 4   | Middle 💌 |
| 5   | Middle 💌 |
| 6   | High 💌   |
| 7   | High 💌   |

### **COS Port Default**

|       | Port No. | COS |
|-------|----------|-----|
|       | Port.01  | 0 💌 |
|       | Port.02  | 0 💌 |
|       | Port.03  | 0 💌 |
|       | Port.04  | 0 💌 |
|       | Port.05  | 0 💌 |
|       | Port.06  | 0 💌 |
|       | Port.07  | 0 💌 |
|       | G1       | 0 💌 |
|       | G2       | 0 💌 |
|       | G3       | 0 💌 |
| Apply | Help     |     |

Figure 56 - COS/802.1p interface

### The following table describes the COS/802.1p interface page.

| Label            | Description                                                                                                    |
|------------------|----------------------------------------------------------------------------------------------------|
| COS/802.1p       | COS (Class Of Service) is well known as 802.1p. It describes that the output priority of a packet is determined by the user priority field in 802.1Q VLAN tag. The priority value is supported 0-7. COS value map to 4 priority queues: High, Middle, Low, and Lowest. |
| COS Port Default | When an ingress packet does not have a VLAN tag, a default priority                                                                                                    |
| Heln             | Show help file                                                                                                    |
| Apply            | Click " <b>Apply</b> " to activate the configurations.                                                                                                    |

### 5.7.4 TOS/DSCP

### TOS/DSCP

| DSCP     | 0        | 1        | 2        | 3        | 4        | 5        | 6        | 7        |
|----------|----------|----------|----------|----------|----------|----------|----------|----------|
| Priority | Lowest 💌 | Lowest 💌 | Lowest 💌 | Lowest 💌 | Lowest 💌 | Lowest 💌 | Lowest 💌 | Lowest 💌 |
| DSCP     | 8        | 9        | 10       | 11       | 12       | 13       | 14       | 15       |
| Priority | Lowest 💌 | Lowest 💌 | Lowest 💌 | Lowest 💌 | Lowest 💌 | Lowest 💌 | Lowest 💌 | Lowest 💌 |
| DSCP     | 16       | 17       | 18       | 19       | 20       | 21       | 22       | 23       |
| Priority | Low 💌    | Low 💌    | Low 💌    | Low 💌    | Low 💌    | Low 💌    | Low 💌    | Low 💌    |
| DSCP     | 24       | 25       | 26       | 27       | 28       | 29       | 30       | 31       |
| Priority | Low 💌    | Low 💌    | Low 💌    | Low 💌    | Low 💌    | Low 💌    | Low 💌    | Low 💌    |
| DSCP     | 32       | 33       | 34       | 35       | 36       | 37       | 38       | 39       |
| Priority | Middle 💌 | Middle 💌 | Middle 💌 | Middle 💌 | Middle 💌 | Middle 💌 | Middle 💌 | Middle 💌 |
| DSCP     | 40       | 41       | 42       | 43       | 44       | 45       | 46       | 47       |
| Priority | Middle 💌 | Middle 💌 | Middle 💌 | Middle 💌 | Middle 💌 | Middle 💌 | Middle 💌 | Middle 💌 |
| DSCP     | 48       | 49       | 50       | 51       | 52       | 53       | 54       | 55       |
| Priority | High 💌   | High 💌   | High 💌   | High 💌   | High 💌   | High 💌   | High 💌   | High 💌   |
| DSCP     | 56       | 57       | 58       | 59       | 60       | 61       | 62       | 63       |
| Priority | High 💌   | High 💌   | High 💌   | High 💌   | High 💌   | High 💌   | High 💌   | High 💌   |

Apply Help

### Figure 57 – TOS/DSCP interface

### The following table describes the TOS/DSCP interface page.

| Label    | Description                                                                                                    |
|----------|----------------------------------------------------------------------------------------------------|
| TOS/DSCP | TOS (Type of Service) is a field in the IP header of a packet. This TOS field is also used<br>by Differentiated Services, and is called the Differentiated Services Code Point<br>(DSCP). The output priority of a packet can be determined by this field and the<br>priority value is supported 0 to 63. DSCP value maps to 4 priority queues: High,<br>Middle, Low, and Lowest. |
| Apply    | Click " <b>Apply</b> " to activate the configurations.                                                                                                    |
| Help     | Show help file.                                                                                                    |

### 5.8 Multicast

### 5.8.1 IGMP Snooping

Internet Group Management Protocol (IGMP) is used by IP hosts to register their dynamic multicast group membership. IGMP has 3 versions, IGMP v1, v2 and v3. Please refer to RFC 1112, 2236 and 3376. IGMP snooping monitors the Internet Group Management Protocol (IGMP) traffic between hosts and multicast routers. The switch uses what IGMP snooping learns to forward multicast traffic only to interfaces that are connected to interested receivers. This conserves bandwidth by allowing the switch to send multicast traffic to only those interfaces that are connected to hosts that want to receive the traffic, instead of flooding the traffic to all interfaces in the VLAN.

### **IGMP Snooping**

| IGMP | Snooping | Enable V3 💌 |
|------|----------|-------------|
|------|----------|-------------|

IGMP Query Mode: Enable 💌

Apply Help

IGMP Snooping Table

| IP Address      | VLAN ID | Member Port           |
|-----------------|---------|-----------------------|
| 239.255.255.250 | 1       | *********9* 🛌         |
| 224.000.000.251 | 1       | <del>*******</del> 9* |
|                 |         |                       |
|                 |         |                       |
|                 |         |                       |
|                 |         |                       |
|                 |         |                       |
|                 |         |                       |
| <u> </u>        |         | <b>Y</b>              |

Figure 58 – IGMP Snooping interface

The following table describes the IGMP Snooping interface page.

| Label               | Description                                                                                                    |  |  |  |  |
|---------------------|----------------------------------------------------------------------------------------------------|--|--|--|--|
| IGMP Snooping       | Enable (V2 or V3) or Disable IGMP snooping.                                                                                                    |  |  |  |  |
| IGMP Query Mode     | Switch will receive IGMP queries or not. There should only be one<br>switch receiving IGMP queries in an IGMP application. The "Auto" mode<br>means that the switch receiving the IGMP query is the one with lower IP<br>address. |  |  |  |  |
| IGMP Snooping Table | Show current IP multicast list                                                                                                    |  |  |  |  |
| Apply               | Click "Apply" to activate the configurations.                                                                                                    |  |  |  |  |
| Help                | Show help file.                                                                                                    |  |  |  |  |

### 5.8.2 MVR

MVR Function can provide a different VLAN user to receive MVR Mode VLAN Multicast Packet.

| D | l | 1 | ١ |   | 1 | C | 5 |  |
|---|---|---|---|---|---|---|---|--|
| I | V |   |   | V |   | Г | N |  |

| MVR | Mode: | Disable | • |
|-----|-------|---------|---|
| MVR | VLAN: | 1       |   |

| Port | Туре       | Immediate Leave |
|------|------------|-----------------|
| G1   | Inactive - |                 |
| G2   | Inactive - |                 |
| G3   | Inactive 👻 |                 |
| G4   | Inactive - |                 |
| G5   | Inactive 👻 |                 |
| G6   | Inactive 👻 |                 |
| G7   | Inactive 👻 |                 |
| G8   | Inactive - |                 |

Apply

Figure 59 – MVR interface

The following table describes the MVR interface page.

| Label           | Description                                   |
|-----------------|-----------------------------------------------|
| MVR Mode        | Enable or Disable MVR Mode                    |
| MVR VLAN        | Setting MVR VLAN                              |
| ТҮРЕ            | Setting Port Type to inactive Receiver Source |
| Immediate Leave | Enable or disable Immediate leave             |

### 5.8.3 Multicast Filter

Multicast filtering is the system by which end stations can only receive multicast traffic if they register to join specific multicast groups. With multicast filtering, network devices can only forward multicast traffic to the ports that are connected to registered end stations.

### Multicast Filtering

|     | IP Address   |                 |         |                        |                 |
|-----|--------------|-----------------|---------|------------------------|-----------------|
|     | Member Ports | Port.01 Port.05 | Dert.02 | □ Port.03<br>□ Port.07 | Port.04 Port.08 |
| Add | Delete H     | elp             |         |                        |                 |
|     | Multicast F  | iltering l      | .ist    |                        |                 |
|     | IP Address   | Member          | Ports   |                        |                 |
|     | X            |                 |         |                        |                 |

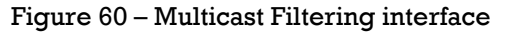

| Label        | Description                                                                                                    |  |
|--------------|----------------------------------------------------------------------------------------------------|--|
| IP Address   | Assign a multicast group IP address in the range of 224.0.0.0 $\sim$ 239.255.255.255.                                     |  |
| Member Ports | Tick the check box beside the port number to include them as the member ports in the specific multicast group IP address. |  |
| Add          | Show current IP multicast list.                                                                                           |  |
| Delete       | Delete an entry from table.                                                                                               |  |
| Help         | Show help file.                                                                                                    |  |

The following table describes the Multicast Filtering interface page.

### **5.9 Security**

There are 5 useful functions that can enhance the security of a switch: IP Security, Port Security, MAC Blacklist, and MAC address Aging 802.1 x protocols.

### 5.9.1 IP Security

IP security can be enabled or disabled via remote management from the WEB, Telnet or SNMP. Additionally, IP security can be restricted via remote management to some specific IP addresses. Only these secure IP addresses can manage this switch remotely.

### IP Security

| IP Security Mode: Disable 💌                                                                   |            |         |  |
|-----------------------------------------------------------------------------------------------|------------|---------|--|
| Enable WEB Management<br>Enable Telnet Management<br>Enable SNMP Management<br>Secure IP List |            |         |  |
|                                                                                               | Secure IP1 | 0.0.0.0 |  |
|                                                                                               | Secure IP2 | 0.0.0.0 |  |
|                                                                                               | Secure IP3 | 0.0.0.0 |  |
|                                                                                               | Secure IP4 | 0.0.0.0 |  |
|                                                                                               | Secure IP5 | 0.0.0.0 |  |
|                                                                                               | Secure IP6 | 0.0.0.0 |  |
|                                                                                               | Secure IP7 | 0.0.0.0 |  |
|                                                                                               | Secure IP8 | 0.0.0.0 |  |

Figure 61 – IP Security interface

The following table describes the IP Security interface page.

| Label                    | Description                                   |
|--------------------------|-----------------------------------------------|
| IP security MODE         | Enable/Disable the IP security function.      |
| Enable WEB Management    | Check the blank to enable WEB Management.     |
| Enable Telnet Management | Check the blank to enable Telnet Management.  |
| Enable SNMP Management   | Check the blank to enable SNMP Management.    |
| Apply                    | Click "Apply" to activate the configurations. |
| Help                     | Show help file.                               |

### 5.9.2 Port Security

Port security adds static MAC addresses to hardware forwarding databases. If port security is enabled at **Port Control** page, only the frames with MAC addresses in this list will be forwarded, otherwise they will be discarded.

| Por | t Security              |           |      |
|-----|-------------------------|-----------|------|
|     | MAC Address<br>Port No. | Port.03 💌 |      |
| Add | Delete Help             | / List    |      |
|     | MAC Address             |           | Port |

Figure 62 – Port Security interface

The following table describes the Port Security interface page.

| Label       | Description                                             |  |
|-------------|---------------------------------------------------------|--|
| MAC Address | Input MAC Address of a specific port.                   |  |
| Port No.    | Select switch port.                                     |  |
| Add         | Add MAC and port information to the Port Security List. |  |
| Delete      | Delete the entry.                                       |  |
| Help        | Show help file.                                         |  |

### 5.9.3 MAC Blacklist

MAC Blacklist can eliminate the forwarding traffic to specific MAC addresses on the list. Any frames being forwarded to MAC addresses on this list will be discarded. Thus the target device will never receive any frames.

| MAC Blacklist                       |  |  |
|-------------------------------------|--|--|
| MAC Address                         |  |  |
| Add Delete Help                     |  |  |
| MAC Blacklist                       |  |  |
| Figure 63 – MAC Blacklist interface |  |  |

The following table describes the MAC Blacklist interface page.

| Label       | Description                         |
|-------------|-------------------------------------|
| MAC Address | Input MAC Address to MAC Blacklist. |
| Add         | Add an entry to Blacklist table.    |
| Delete      | Delete the entry.                   |
| Help        | Show help file.                     |

### 5.9.4 802.1x

### 5.9.4.1 802.1x - Radius Server

802.1x makes the use of the physical access characteristics of IEEE802 LAN infrastructure in order to provide an authenticated and authorized device attached to a LAN port. Please refer to IEEE 802.1X - Port Based Network Access Control.

| 802.1x - | Radius | Server |
|----------|--------|--------|
|----------|--------|--------|

| Radius Server Setting |               |  |
|-----------------------|---------------|--|
| 802.1x Protocol       | Disable 💌     |  |
| Radius Server IP      | 192.168.16.3  |  |
| Server Port           | 1812          |  |
| Accounting Port       | 1813          |  |
| Shared Key            | 12345678      |  |
| NAS, Identifier       | NAS_L2_SWITCH |  |
| Advanced Setting      |               |  |
| Quiet Period          | 60            |  |
| TX Period             | 30            |  |
| Supplicant Timeout    | 30            |  |
| Server Timeout        | 30            |  |
| Max Requests          | 2             |  |
| Re-Auth Period        | 3600          |  |
|                       |               |  |

Apply Help

Figure 64 – 802.1x Radius Server interface

The following table describes the 802.1x Radius Server interface page.

| Label                 | Description                                                                                                    |
|-----------------------|----------------------------------------------------------------------------------------------------|
| Radius Server Setting |                                                                                                    |
| Radius Server IP      | The IP address of the authentication server.                                                                                      |
| Server port           | Set the UDP port number used by the authentication server to authenticate.                                                        |
| Accounting port       | Set the UDP destination port for accounting requests to the specified Radius Server.                                              |
| Shared Key            | A key shared between this switch and authentication server.                                                                       |
| NAS, Identifier       | A string used to identify this switch.                                                                                            |
| Advanced Setting      |                                                                                                    |
| Quiet Period          | Set the time interval between authentication failure and the start of a new authentication attempt.                               |
| Tx Period             | Set the time that the switch can wait for response to an EAP request/identity frame from the client before resending the request. |
| Supplicant Timeout    | Set the period of time the switch waits for a supplicant response to an EAP request.                                              |
| Server Timeout        | Set the period of time the switch waits for a Radius server response to an authentication request.                                |
| Max Requests          | Set the maximum number of times to retry sending packets to the supplicant.                                                       |
| <b>Re-Auth Period</b> | Set the period of time after which clients connected must be re-<br>authenticated.                                                |
| Apply                 | Click "Apply" to activate the configurations.                                                                                     |
| Help                  | Show help file.                                                                                                    |

### 5.9.4.2 802.1x - Port Authorized Mode

Set the 802.1x authorized mode of each port.

| Port No. | Port Authorize Mode |
|----------|---------------------|
| Port.01  | Accept 💌            |
| Port.02  | Accept              |
| Port.03  | Accept              |
| Port.04  | Accept              |
| Port.05  | Accept              |
| Port.06  | Accept              |
| Port.07  | Accept              |
| Port.08  | Accept              |

802.1x - Port Authorize Mode

Figure 65 – 802.1x Port Authorize interface

| Label                | Description                                                                                                    |
|----------------------|----------------------------------------------------------------------------------------------------|
| Port Authorized Mode | <ul> <li>Reject: force this port to be unauthorized.</li> <li>Accept: force this port to be authorized.</li> <li>Authorize: the state of this port was determined by the outcome of the 802.1x authentication.</li> <li>Disable: this port will not participate in 802.1x.</li> </ul> |
| Apply                | Click " <b>Apply</b> " to activate the configurations.                                                                                                    |
| Help                 | Shows help file.                                                                                                    |

The following table describes the 802.1x Port Authorize interface page.

Apply Help

### 5.9.4.3 802.1x - Port Authorized State

It shows 802.1x port authorized state.

| Port No. | Port Authorize State |
|----------|----------------------|
| Port.01  | Accept               |
| Port.02  | Accept               |
| Port.03  | Accept               |
| Port.04  | Accept               |
| Port.05  | Accept               |
| Port.06  | Accept               |
| Port.07  | Accept               |
| Port.08  | Accept               |

802.1x - Port Authorize State

Figure 66 – 802.1x Port Authorize State interface

### 5.9.5 IP Guard (iES8G only)

### 5.9.5.1 IP Guard – Port Setting

This page allows you to configure port configuration of IP Guard. IP Guard is an intelligent and easy use function for IP security. It could protect the network from unknown IP (the IP not in allowed list) attack. The illegal IP traffic will be blocked.

| Port No.   | Mode       |
|------------|------------|
| G1         | Disabled 👻 |
| G2         | Disabled 👻 |
| G3         | Disabled - |
| G4         | Disabled - |
| G5         | Disabled - |
| G6         | Disabled - |
| G7         | Disabled - |
| G8         | Disabled - |
| Apply Help |            |

### IP Guard - Port Setting

Figure 67 – IP Guard – Port Setting State interface

| Label | Description                                                                                                    |
|-------|----------------------------------------------------------------------------------------------------|
| Mode  | <ul> <li>Disable mode: function is totally disabled.</li> <li>Monitor mode: function is disabled, but keeps monitor the IP traffic.</li> <li>Security mode: function is enabled, the illegal IP traffic will be blocked.</li> </ul> |
| Apply | Click " <b>Apply</b> " to set the configurations.                                                                                                    |
| Help  | Shows help file.                                                                                                    |

### 5.9.5.2 IP Guard – Allow List

IP Guard is an intelligent and easy use function for IP security. It could protect the network from unknown IP (the IP not in allowed list) attack. The illegal IP traffic will be blocked.

This page allows configuration IP Guard allowed list. The IP traffic will be blocked, if it was not in allowed list.

### IP Guard - Allow List Delete IP MAC Port Status Apply IP MAC Port Status IP MAC Port Status Add Help

Figure 68 - IP Guard - Allow List State interface

The following table describes the IP Guard – Allow List State interface page.

| Label  | Description                                                  |
|--------|--------------------------------------------------------------|
| IP     | IP address of the allowed entry.                             |
| MAC    | MAC address of the allowed entry.                            |
| Port   | Port number of the allowed entry.                            |
| Status | If you doubt some allowed IP traffic are abnormal, block the |
|        | traffic the following options from the drop down menu:       |
|        | Active: Allow the IP traffic.                                |
|        | Suspend: Block the IP traffic.                               |
| Delete | To delete the entry, check this box and apply it.            |

### 5.9.5.3 IP Guard – Super-IP List

IP Guard is an intelligent and easy use function for IP security. It could protect the network from unknown IP (the IP not in allowed list) attack. The illegal IP traffic will be blocked. This page allows configuring IP Guard Super-IP list. Super-IP entry has a special priority; the IP has no limited of MAC address and port binding. Any IP traffic is allowed when the IP is in the Super-IP list.

### **IP Guard - Super-IP List**

| IP Address :  |
|---------------|
|               |
|               |
| Add Help      |
|               |
|               |
| Super-ID List |
|               |
| IP Address    |
|               |
|               |
|               |
|               |
|               |
|               |
|               |
|               |
|               |
|               |
| Ŧ             |
|               |
| Delete        |
|               |

Figure 69 – IP Guard – Super-IP List State interface

### 5.9.5.4 IP Guard – Monitor List

IP Guard Monitor List is an intelligent and easy use function to see IP security. It could protect the network from unknown IP (the IP not in allowed list) attack by adding the entry to allow list. The IP traffic from the edge device will be added to allow list.

### **IP Guard - Monitor List**

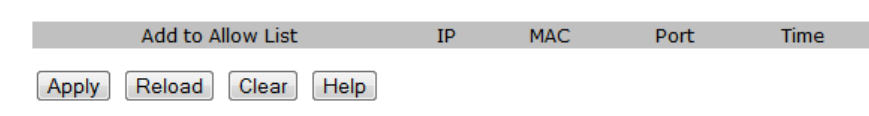

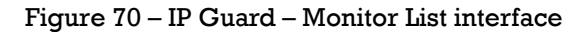

|--|

| Label             | Description                                                  |
|-------------------|--------------------------------------------------------------|
| IP                | IP address of entry.                                         |
| MAC               | MAC address of entry.                                        |
| Port              | Port number of entry.                                        |
| Time              | The logged time .                                            |
| Add to Allow List | To allow the IP traffic, please check this box and apply it. |

### 5.10 Warning

The Warning function is very important for managing the switch. It can be managed by SYSLOG, E-MAIL, and Fault Relay. It also helps monitor the switch status on remote sites. When events occur, a warning message will be send to the appointed server, E-MAIL, or relay fault on a switch panel.

### 5.10.1 Fault Alarm

When any selected fault event occurs, the Fault LED on the switch panel will light up and the electric relay will signal at the same time.

## Fault Alarm Power Failure PWR 1 PWR 2 Port Link Down/Broken Port.01 Port.02 Port.03 Port.04 Port.05 Port.06 Port.07 Port.08

### Figure 71 – Fault Alarm interface

The following table describes the Fault Alarm interface page.

| Label                 | Description                                    |
|-----------------------|------------------------------------------------|
| Power Failure         | Check the box of PWR 1 or PWR 2 to monitor.    |
| Port Link Down/Broken | Check the box of port 1 to port 10 to monitor. |
| Apply                 | Click "Apply" to activate the configurations.  |
| Help                  | Show help file.                                |

### 5.10.2 System Alarm

System alarm supports two warning modes: 1. SYSLOG. 2. E-MAIL. The switch can be monitored through selected system events.

### 5.10.2.1 System Warning – SYSLOG Setting

The SYSLOG is a protocol to transmit event notification messages across networks. Please refer to RFC 3164 - The BSD SYSLOG Protocol

### System Warning - SYSLOG Setting

| SYSLOG Mode              | Both 💌  |  |
|--------------------------|---------|--|
| SYSLOG Server IP Address | 0.0.0.0 |  |

Apply Help

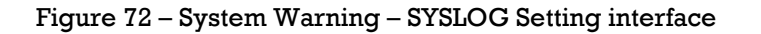

| Label                                                         | Description                                                                                                    |  |
|---------------------------------------------------------------|----------------------------------------------------------------------------------------------------|--|
| SYSLOG Mode                                                   | <ul> <li>Disable: disable SYSLOG.</li> <li>Client Only: log to local system.</li> <li>Server Only: log to a remote SYSLOG server.</li> <li>Both: log to both, local and remote server.</li> </ul> |  |
| SYSLOG Server IP Address The remote SYSLOG Server IP address. |                                                                                                    |  |
| Apply                                                         | Click "Apply" to activate the configurations.                                                                                                    |  |
| Help                                                          | Show help file.                                                                                                    |  |

The following table describes the SYSLOG Setting interface page.

### 5.10.2.2 System Warning – SMTP Setting

SMTP is Short for Simple Mail Transfer Protocol. It is a protocol for e-mail transmission across the Internet. Please refer to RFC 821 - Simple Mail Transfer Protocol.

### System Warning - SMTP Setting

| E-mail Alert : Enable 💌    |                       |  |  |  |  |
|----------------------------|-----------------------|--|--|--|--|
| SMTP Server Address        | 0.0.0.0               |  |  |  |  |
| Sender E-mail Address      | administrator         |  |  |  |  |
| Mail Subject               | Automated Email Alert |  |  |  |  |
| Authentication             |                       |  |  |  |  |
| Recipient E-mail Address 1 |                       |  |  |  |  |
| Recipient E-mail Address 2 |                       |  |  |  |  |
| Recipient E-mail Address 3 |                       |  |  |  |  |
| Recipient E-mail Address 4 |                       |  |  |  |  |
| Recipient E-mail Address 5 |                       |  |  |  |  |
| Recipient E-mail Address 6 |                       |  |  |  |  |

Apply Help

Figure 73 – System Warning – SMTP Setting interface

The following table describes the System Warning – SMTP Setting interface page.

| Label                 | Description                                                     |  |  |  |  |
|-----------------------|-----------------------------------------------------------------|--|--|--|--|
| E-mail Alarm          | Enable/Disable transmission system warning events by e-mail.    |  |  |  |  |
| SMTP Server Address   | The SMTP server IP address.                                     |  |  |  |  |
| Sender E-mail Address | Email address that the mail will be sent from.                  |  |  |  |  |
| Mail Subject          | The Subject of the mail.                                        |  |  |  |  |
| Authentication        | Username: the authentication username.                          |  |  |  |  |
|                       | Password: the authentication password.                          |  |  |  |  |
|                       | Confirm Password: re-enter password.                            |  |  |  |  |
|                       |                                                                 |  |  |  |  |
| Recipient E-mail      | The recipient's E-mail address. It supports up to 6 recipients. |  |  |  |  |
| Address               |                                                                 |  |  |  |  |
| Apply                 | Click " <b>Apply</b> " to activate the configurations.          |  |  |  |  |
| Help                  | Show help file.                                                 |  |  |  |  |

### 5.10.2.3 System Warning – Event Selection

SYSLOG and SMTP are the two warning methods that are supported by the system. Check the corresponding box to enable the system event warning method. Please note that the checkbox cannot be checked when SYSLOG or SMTP is disabled.

### System Warning - Event Selection

| System Event                |        |      |  |  |  |  |  |
|-----------------------------|--------|------|--|--|--|--|--|
| Event                       | SYSLOG | SMTP |  |  |  |  |  |
| System Cold Start           |        |      |  |  |  |  |  |
| Power Status                |        |      |  |  |  |  |  |
| SNMP Authentication Failure |        |      |  |  |  |  |  |
| iRing Topology Change       |        |      |  |  |  |  |  |

### Port Event

| Port No. | SYSLOG    | SMTP      |
|----------|-----------|-----------|
| Port.01  | Disable 💌 | Disable 🔽 |
| Port.02  | Disable 💌 | Disable 💌 |
| Port.03  | Disable 💌 | Disable 🔽 |
| Port.04  | Disable 💌 | Disable 🔽 |
| Port.05  | Disable 💌 | Disable 🔽 |
| Port.06  | Disable 💌 | Disable 💌 |
| Port.07  | Disable 💌 | Disable 💌 |
| G1       | Disable 💌 | Disable 💌 |
| G2       | Disable 💌 | Disable 🔽 |
| G3       | Disable   | Disable 💌 |

Apply Help

### Figure 74 – System Warning – Event Selection interface

### The following table describes the System Warning – Event Selection interface page.

| Label                      | Description                                            |  |  |
|----------------------------|--------------------------------------------------------|--|--|
| System Event               |                                                        |  |  |
| System Cold Start          | Alert when system restarts.                            |  |  |
| Power Status               | Alert when power is up or down.                        |  |  |
| <b>SNMP</b> Authentication | Alert when SNMP authentication fails.                  |  |  |
| Failure                    |                                                        |  |  |
|                            |                                                        |  |  |
| iRing Topology Change      | Alert when the iRing topology changes.                 |  |  |
| Port Event                 | Disable                                                |  |  |
| SYSLOG / SMTP event        | Link Up                                                |  |  |
|                            | Link Down                                              |  |  |
|                            | Link Up & Link Down                                    |  |  |
|                            |                                                        |  |  |
| Apply                      | Click " <b>Apply</b> " to activate the configurations. |  |  |
| Help                       | Show help file.                                        |  |  |

### 5.11 Monitor and Diagnostics

### 5.11.1 MAC Address Table

Refer to IEEE 802.1 D Sections 7.9. The MAC Address Table that is Filtering Database, supports queries by the Forwarding Process, as to whether a frame received by a given port with a given destination MAC address is to be forwarded through a given potential transmission port.

# MAC Address Table Port No : Port.03 C Current MAC Address U Dynamic Address Count : 0 Static Address Count : 0 Clear MAC Table Help

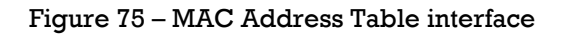

The following table describes the MAC Address Table interface page.

| Label           | Description                                        |
|-----------------|----------------------------------------------------|
| Port No.:       | Show all MAC addresses mapping to a selected port. |
| Clear MAC Table | Clear all MAC addresses in a table.                |
| Help            | Show help file.                                    |

### 5.11.2 MAC Address Aging

The MAC Address aging time can be set between 0 and 3825 seconds. When the time expires, the unused MAC address will be cleared from MAC table. The iES10G(F) also supports "Auto Flush MAC Address Table When Ports Link Down".

### MAC Address Aging

MAC Address Table Aging Time: (0~3825) 300 secs

□ Auto Flush MAC Address Table When Ports Link Down

Apply Help

Figure 76 – MAC Address Aging interface

| Label              | Description                                                          |
|--------------------|----------------------------------------------------------------------|
| MAC Address Table  | Set the aging time for MAC Address table. The value is between 0 and |
| Aging Time         | 3825. Default setting is 300 seconds.                                |
| Auto Flush MAC     | Enable this function.                                                |
| Address Table When |                                                                      |
| ports Link Down    |                                                                      |
| Apply              | Click " <b>Apply</b> " to activate the configurations.               |
| Help               | Show help file.                                                      |

The following table describes the MAC Address Aging interface page.

### **5.11.3 Port Statistics**

Port statistics show several statistics counters for all ports

| Port    | Туре  | Link | State  | TX Good<br>Packet | TX Bad<br>Packet | RX Good<br>Packet | RX Bad<br>Packet | TX Abort<br>Packet | Packet<br>Collision |
|---------|-------|------|--------|-------------------|------------------|-------------------|------------------|--------------------|---------------------|
| Port.01 | 100TX | Down | Enable | 0                 | 0                | 0                 | 0                | 0                  | 0                   |
| Port.02 | 100TX | Down | Enable | 0                 | 0                | 0                 | 0                | 0                  | 0                   |
| Port.03 | 100TX | Down | Enable | 0                 | 0                | 0                 | 0                | 0                  | 0                   |
| Port.04 | 100TX | Down | Enable | 0                 | 0                | 0                 | 0                | 0                  | 0                   |
| Port.05 | 100TX | Up   | Enable | 3829              | 0                | 7470              | 0                | 0                  | 0                   |
| Port.06 | 100TX | Down | Enable | 0                 | 0                | 0                 | 0                | 0                  | 0                   |
| Port.07 | 100FX | Down | Enable | 0                 | 0                | 0                 | 0                | 0                  | 0                   |
| Port.08 | 100FX | Down | Enable | 0                 | 0                | 0                 | 0                | 0                  | 0                   |

Clear Help

### Figure 77 – Port Statistics interface

The following table describes the Port Statistics interface page.

| Label                 | Description                                            |
|-----------------------|--------------------------------------------------------|
| Туре                  | Shows port speed and media type.                       |
| Link                  | Shows port link status.                                |
| State                 | Shows port enabled or disabled.                        |
| TX GOOD Packet        | The number of good packets sent by this port.          |
| TX Bad Packet         | The number of bad packets sent by this port.           |
| <b>RX GOOD Packet</b> | The number of good packets received by this port.      |
| RX Bad Packet         | The number of bad packets received by this port.       |
| TX Abort Packet       | The number of packets aborted by this port.            |
| Packet Collision      | The number of times a collision detected by this port. |
| Clear                 | Clear all counters.                                    |
| Help                  | Show help file.                                        |

### 5.11.4 Port Counters (iES8G only)

This page shows statistic counters for the port. Click **Clear** to reset all counters to zero for all ports.

### **Port Counters**

Port No. : G5 -

| I | nGoodOctetsLo | InGoodOctetsHi | InBadOctets   | OutFCSErr     |
|---|---------------|----------------|---------------|---------------|
|   | 510138294     | 7              | 0             | 0             |
|   | InUnicasts    | Deferred       | InBroadcasts  | InMulticasts  |
|   | 2595191       | 0              | 305648790     | 43260794      |
|   | Octets64      | Octets127      | Octets255     | Octets511     |
|   | 440396209     | 60895258       | 79558773      | 13497161      |
|   | Octets1023    | OctetsMax      | OutOctetsLo   | OutOctetsHi   |
|   | 45612         | 33594          | 3384366819    | 4             |
|   | OutUnicasts   | Excessive      | OutMulticasts | OutBroadcasts |
|   | 470161        | 0              | 31676439      | 210775533     |
|   | Single        | OutPause       | InPause       | Multiple      |
|   | 0             | 0              | 0             | 0             |
|   | Undersize     | Fragments      | Oversize      | Jabber        |
|   | 0             | 0              | 0             | 0             |
|   | InMACRcvErr   | InFCSErr       | Collisions    | Late          |
|   | 0             | 0              | 0             | 0             |
|   |               |                |               |               |

Clear

### Figure 78 – Port Counters interface

| The following ta | ble describes the | Port Counters | interface page. |
|------------------|-------------------|---------------|-----------------|
|------------------|-------------------|---------------|-----------------|

| Label                                                                            | Description                                                               |  |  |
|----------------------------------------------------------------------------------|---------------------------------------------------------------------------|--|--|
| InGoodOctetsLo                                                                   | The lower 32-bits of the 64-bit InGoodOctets counter. The sum of          |  |  |
|                                                                                  | lengths of all good Ethernet frames received, that is frames that are not |  |  |
|                                                                                  | bad frames.                                                               |  |  |
| InGoodOctetsHi                                                                   | The upper 32-bits of the 64-bit InGoodOctets counter. The sum of          |  |  |
|                                                                                  | lengths of all good Ethernet frames received, that is frames that are not |  |  |
|                                                                                  | bad frames.                                                               |  |  |
| InBadOctets                                                                      | The sum of lengths of all bad Ethernet frames received.                   |  |  |
| OutFCSErr                                                                        | The number of frames transmitted with a invalid FCS. Whenever a           |  |  |
|                                                                                  | frame is modified during transmission (e.g., to add or remove a tag)      |  |  |
|                                                                                  | the frames's original FCS is inspected before a new FCS is added to a     |  |  |
|                                                                                  | modified frame. If the original FCS is invalid, the new FCS is made       |  |  |
|                                                                                  | invalid too and this counter is incremented.                              |  |  |
| Inunicasts                                                                       | The number of good frames received that have a Unicast destination        |  |  |
| Deferred                                                                         | MAC address.                                                              |  |  |
| Deferred                                                                         | The total number of successfully transmitted frames that experienced      |  |  |
|                                                                                  | first attempt. This counter is applicable in half-dupley only             |  |  |
| InBroadcasts                                                                     | The number of good frames received that have a Broadcast destination      |  |  |
| mbrouudusts                                                                      | MAC address.                                                              |  |  |
| InMulticasts                                                                     | The number of good frames received that have a Multicast destruction      |  |  |
|                                                                                  | MAC address.                                                              |  |  |
| Octets64                                                                         | Total frames received (and/or transmitted) with a length of exactly 64    |  |  |
|                                                                                  | octets, include those with errors.                                        |  |  |
| Octets127                                                                        | Total frames received (and/or transmitted) with a length of between 65    |  |  |
|                                                                                  | and 127 octets inclusive, including those with error.                     |  |  |
| Octets255                                                                        | Total frames received (and/or transmitted) with a length of between       |  |  |
|                                                                                  | 128 and 255 octets inclusive, including those with error.                 |  |  |
| Octets511                                                                        | Total frames received (and/or transmitted) with a length of between       |  |  |
|                                                                                  | 256 and 511 octets inclusive, including those with error.                 |  |  |
| Dctets1023         Total frames received (and/or transmitted) with a length of I |                                                                           |  |  |
|                                                                                  | 512 and 1023 octets inclusive, including those with error.                |  |  |
| OctetsMax                                                                        | Total frames received (and/or transmitted) with a length of between       |  |  |
|                                                                                  | 1024 and MaxSize octets inclusive, including those with error.            |  |  |

| Label                                                                                                    | Description                                                                                                    |  |
|----------------------------------------------------------------------------------------------------|----------------------------------------------------------------------------------------------------|--|
| OutOctetsLo                                                                                                    | The lower 32-bit of the 64-bit OutOctets counter. The sum of lengths of all Ethernet frames sent from this MAC.                                                                                  |  |
| OutOctetsHiThe upper 32-bit of the 64-bit OutOctets counter. The sum of le<br>all Ethernet frames sent from this MAC.                  |                                                                                                    |  |
| OutUnicasts                                                                                                    | The number of frames sent that have an Unicast destination MAC address.                                                                                                    |  |
| Excessive                                                                                                    | The number frames dropped in the transmit MAC because the frame<br>experienced 16 consecutive collisions. This counter is applicable in<br>half-duplex only and only of DiscardExcessive is one. |  |
| OutBroadcasts                                                                                                    | The number of good frames sent that have a Broadcast destination MAC address.                                                                                                    |  |
| Single                                                                                                    | The total number of successfully transmitted frames that experienced exactly one collision. This counter is applicable in half-duplex only.                                                      |  |
| OutPause The number of good Flow Control frames sent.                                                                                  |                                                                                                    |  |
| InPause The number of good Flow Control frames received.                                                                               |                                                                                                    |  |
| MultipleThe total number of successfully transmitted frames that expermore than one collision. This counter is applicable in half-dup! |                                                                                                    |  |
| Undersize                                                                                                    | ize Total frames received with a length of less than 64 octets but with a valid FCS.                                                                                                    |  |
| Fragments                                                                                                    | Total frames received with a length of more than 64 octets and with a invalid FCS.                                                                                                    |  |
| Oversize                                                                                                    | Total frames received with a length of more than MaxSize octets but with a valid FCS.                                                                                                    |  |
| Jabber                                                                                                    | Total frames received with a length of more than MaxSize octets but with an invalid FCS.                                                                                                    |  |
| InMACRcvErr                                                                                                    | Total frames received with an RxErr signal from the PHY.                                                                                                    |  |
| InFCSErr                                                                                                    | Total frames received with a CRC error not counted in Fragments, Jabber or RxErr.                                                                                                    |  |
| Collisions                                                                                                    | The number of collision events seen by MAC not including those<br>counted in Single, Multiple, Excessive or Late. This counter is<br>applicable in half-duplex only.                             |  |
| Late                                                                                                    | The number of times a collision is detected later than 512 bits-times into the transmission of a frame. This counter is applicable in half-duplex only.                                          |  |

### 5.11.5 Port Monitoring

The port monitoring function supports TX (egress) only, RX (ingress) only, and both TX/RX monitoring. TX monitoring sends any data that egresses out of the Source Port to another port for monitoring. Check TX Source Ports to a selected TX destination port. RX monitoring sends any data that ingress in to the Source Port to another port for monitoring. Check RX Source Ports out to a selected RX destination port. It also sends the frame where it normally would have gone. Note: keep all source ports unchecked to disable Port Monitoring.

### **Port Monitoring**

|  | Port    | Destination Port |    | Source Port |    |
|--|---------|------------------|----|-------------|----|
|  |         | RX               | TX | RX          | TX |
|  | Port.01 | O                | O  |             |    |
|  | Port.02 | 0                | 0  |             |    |
|  | Port.03 | 0                | 0  |             |    |
|  | Port.04 | 0                | 0  |             |    |
|  | Port.05 | 0                | 0  |             |    |
|  | Port.06 | 0                | 0  |             |    |
|  | Port.07 | 0                | 0  |             |    |
|  | Port.08 | 0                | 0  |             |    |

Apply Help

Figure 79 – Port Monitoring interface

### The following table describes the Port Monitoring interface page

| Label                                               | Description                                                              |  |  |
|-----------------------------------------------------|--------------------------------------------------------------------------|--|--|
| Destination Port                                    | The port will receive a copied frame from the source port for monitoring |  |  |
|                                                     | purpose.                                                                 |  |  |
| Source Port                                         | The port will be monitored. Check the TX or RX to be monitored.          |  |  |
| ТХ                                                  | The frames leave the switch port and proceed somewhere outside of the    |  |  |
|                                                     | network.                                                                 |  |  |
| RX                                                  | The frames originate from outside the network and are received by the    |  |  |
|                                                     | switch port within the network.                                          |  |  |
| Apply Click "Apply" to activate the configurations. |                                                                          |  |  |
| Clear                                               | Clear all marked blank.(disable the function)                            |  |  |
| Help                                                | Show help file.                                                          |  |  |

### 5.11.6 Traffic Monitor (iES8G only)

The function can monitor switch Traffic. If traffic is too large, the switch will sent SYSLOG Event or SMTP Mail.

### Traffic Monitor

| Port No.                   | Monitored-Counter | Time-Interval<br>(1~300s) | Increasing-Quantity |  |
|----------------------------|-------------------|---------------------------|---------------------|--|
| G1                         | Disable 👻         | 3                         | 1000                |  |
| G2                         | Disable 🝷         | 3                         | 1000                |  |
| G3                         | Disable 👻         | 3                         | 1000                |  |
| G4                         | Disable 👻         | 3                         | 1000                |  |
| G5                         | Disable 👻         | 3                         | 1000                |  |
| G6                         | Disable 👻         | 3                         | 1000                |  |
| G7                         | Disable 👻         | 3                         | 1000                |  |
| G8                         | Disable 👻         | 3                         | 1000                |  |
| Event Alexas I De L. Deuro |                   |                           |                     |  |

Event Alarm : Syslog SMTP

Apply

### Figure 80 – Traffic Monitor interface

The following table describes the Traffic Monitor interface page.
| Label                                              | Description            |  |  |
|----------------------------------------------------|------------------------|--|--|
| Monitored –Counter                                 | Select monitor type    |  |  |
| Time-Interval                                      | Setting Interval time  |  |  |
| Increasing – Quantity                              | Setting alarm Quantity |  |  |
| Event Alarm Select alarm function (SYSLOG or SMTP) |                        |  |  |

#### 5.11.7 System Event Log

If a system log client is enabled, the system event logs will be shown in this table.

|       | 2: Jan 1 01:52:45 : SYSLOG Server:0.0.0.0 | <b></b> |
|-------|-------------------------------------------|---------|
|       | 1: Jan 1 01:52:45 : SYSLOG Enable!        |         |
|       |                                           |         |
|       |                                           |         |
|       |                                           |         |
|       |                                           |         |
|       |                                           |         |
|       |                                           |         |
|       |                                           |         |
|       |                                           |         |
|       |                                           | _       |
|       | Page.1                                    | ~       |
| Dele  |                                           |         |
| Reloa | ad Clear Help                             |         |

#### System Event Log

Figure 81 – System Event Log interface

The following table describes the System Event Log interface page.

| Label  | Description                                        |  |  |
|--------|----------------------------------------------------|--|--|
| Page   | Select LOG page.                                   |  |  |
| Reload | Gets the newest event logs and refreshes the page. |  |  |
| Clear  | Clear log.                                         |  |  |
| Help   | Show help file.                                    |  |  |

#### 5.11.8 Ping

Ping function allows the switch to send ICMP packets to detect the remote notes.

| Ping                                                                |
|---------------------------------------------------------------------|
| IP Address : 192.168.10.66                                          |
| Active Help                                                         |
| Ping Log                                                            |
| Pinging 192.168.10.66: seq 1 sent<br>Reply seq 1 from 192.168.10.66 |
| Pinging 192.168.10.66: seq 2 sent<br>Reply seq 2 from 192.168.10.66 |
| Pinging 192.168.10.66: seq 3 sent<br>Reply seq 3 from 192.168.10.66 |
| Pinging 192.168.10.66: seq 4 sent<br>Reply seq 4 from 192.168.10.66 |
| Ping complete: sent 4, received 4                                   |
| Figure 82 – Ping interface                                          |

The following table describes the Ping interface page

| Label      | Description                                   |  |  |
|------------|-----------------------------------------------|--|--|
| IP Address | Enter the IP address that you want to detect. |  |  |
| Active     | Click "Active" to send ICMP packets           |  |  |

#### 5.12 Save Configuration

If any configuration has been changed, "**Save Configuration**" should be clicked to save current configuration data to the permanent flash memory. Otherwise, the current configuration will be lost when power off or system reset.

| Save Configuration |      |  |  |  |
|--------------------|------|--|--|--|
| Save               | Help |  |  |  |

Figure 83 – System Configuration interface

The following table describes the System Configuration interface page.

| Label | Description              |
|-------|--------------------------|
| Save  | Save all configurations. |
| Help  | Show help file.          |

#### 5.13 Factory Default

#### **Factory Default**

Keep current IP address setting?
 Keep current username & password?

Reset Help

Figure 84 – Factory Default interface

| The following table describes the labels for the Factory Default interface page. |                                                                                  |  |  |  |
|----------------------------------------------------------------------------------|----------------------------------------------------------------------------------|--|--|--|
| Label                                                                            | Description                                                                      |  |  |  |
| Keep current IP                                                                  | arrent IP When selected the IP address will be retained when the switch is reset |  |  |  |
| address setting? to the factory default.                                         |                                                                                  |  |  |  |

Reset switch to default configuration. Click Reset to reset all configurations to the default value. Select "Keep current IP address setting" and "Keep current username & password" to keep current IP address, username, and password.

#### 5.14 System Reboot

System Reboot

Please click [Reboot] button to restart switch device.

Reboot

Figure 85 – System Reboot interface

# 6. COMMAND LINE INTERFACE MANAGEMENT (CLI)

#### 6.1 About CLI Management

Besides WEB-based management, the iES10G(F) also supports CLI management. The console port or telnet can be used to configure the switch by the CLI.

#### CLI Management by RS-232 Serial Console (9600, 8, none, 1, none)

Use the RJ45 to DB9-F cable provided to connect the Switches RS-232 Console port to a PC's COM port.

Follow the steps below to access the console via RS-232 serial cable.

Step 1) From the Windows desktop, click on Start -> Programs -> Accessories -> Communications -> Hyper Terminal.

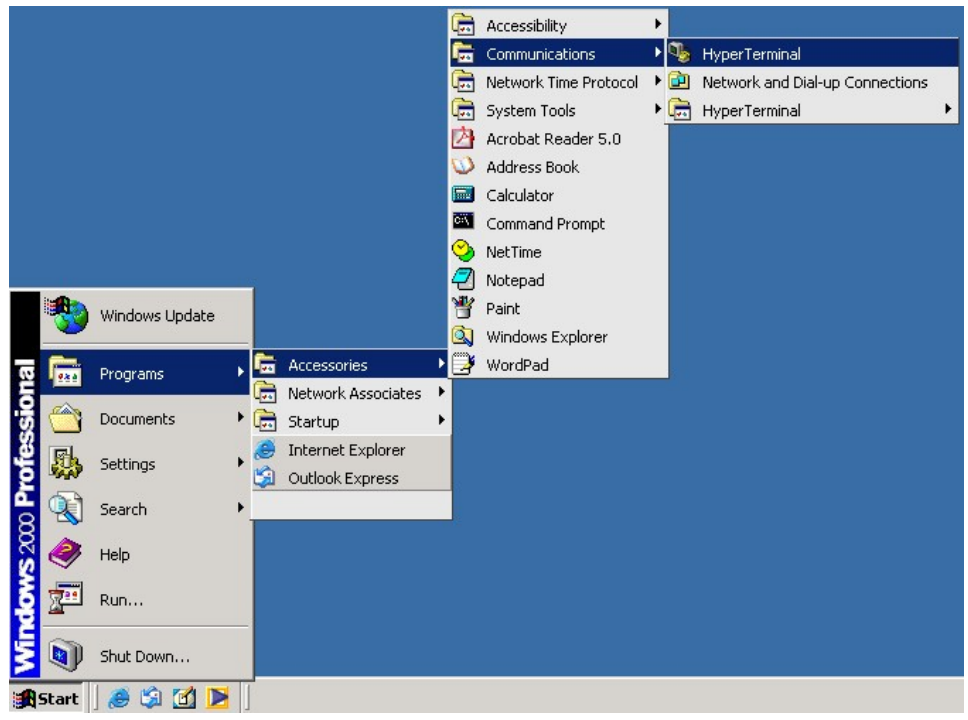

Figure 86 - Programs -> Accessories -> Communications -> Hyper Terminal

Step 2) Enter a name for the new connection.

| New Connection - HyperTerminal           File         Edit         View         Call         Transfer         Help           Der         B         Der         Der         < |                                                                                                    | _ 🗆 🗙 |
|----------------------------------------------------------------------------------------------------|----------------------------------------------------------------------------------------------------|-------|
|                                                                                                    | Connection Description       ? ×         Image: New Connection       Price a name and choose an icon for the connection:         Name:       Image: New Connection         Con:       Image: New Connection         Image: New Connection       Image: New Connection         Image: New Connection       Image: New Connection |       |
| Disconnected Auto detect                                                                                                    | Auto detect SCROLL CAPS NUM Capture Print echo                                                                                                    |       |

Figure 87 – New Connection

Step 3) Select appropriate COM port number

| <mark>それた erminal - HyperTerminal</mark><br>File Edit View Call Transfer Help |                                                                                                    |    |
|-------------------------------------------------------------------------------|----------------------------------------------------------------------------------------------------|----|
|                                                                               | Connect To  Connect To  Connect To  Connect In  Country/region: Canada (1)  Area code: 905 Phone number: Connect using: COM1  OK Cancel |    |
| Disconnected Auto detect Auto detect                                          | SCROLL CAPS NUM Capture Print echo                                                                                                    | 1. |

Figure 88 – Connect To

Step 4) Set the COM port properties to the following: 9600 Bits per second, 8 Data bits, No Parity, 1 Stop bit and no Flow control.

| termnial - HyperTerm<br>F COM1 Properties                           | inal                                       | ? ×         |             |            | _ 🗆 🗵        |
|---------------------------------------------------------------------|--------------------------------------------|-------------|-------------|------------|--------------|
| Port Settings                                                       |                                            |             |             |            |              |
| Bits per second<br>Data bits<br>Parity<br>Stop bits<br>Flow control | 9600       8       None       1       None |             |             |            |              |
|                                                                     | Restore Defaults                           | oly         |             |            |              |
| Disconnected                                                        | Auto detect Auto detect                    | SCROLL CAPS | NIM Capture | Print echo | <br><u>×</u> |

Figure 89 – COM1 Properties

Step 5) The Console login screen will appear. Enter the Username and Password (same as the password for the Web Browser), then press "**Enter**".

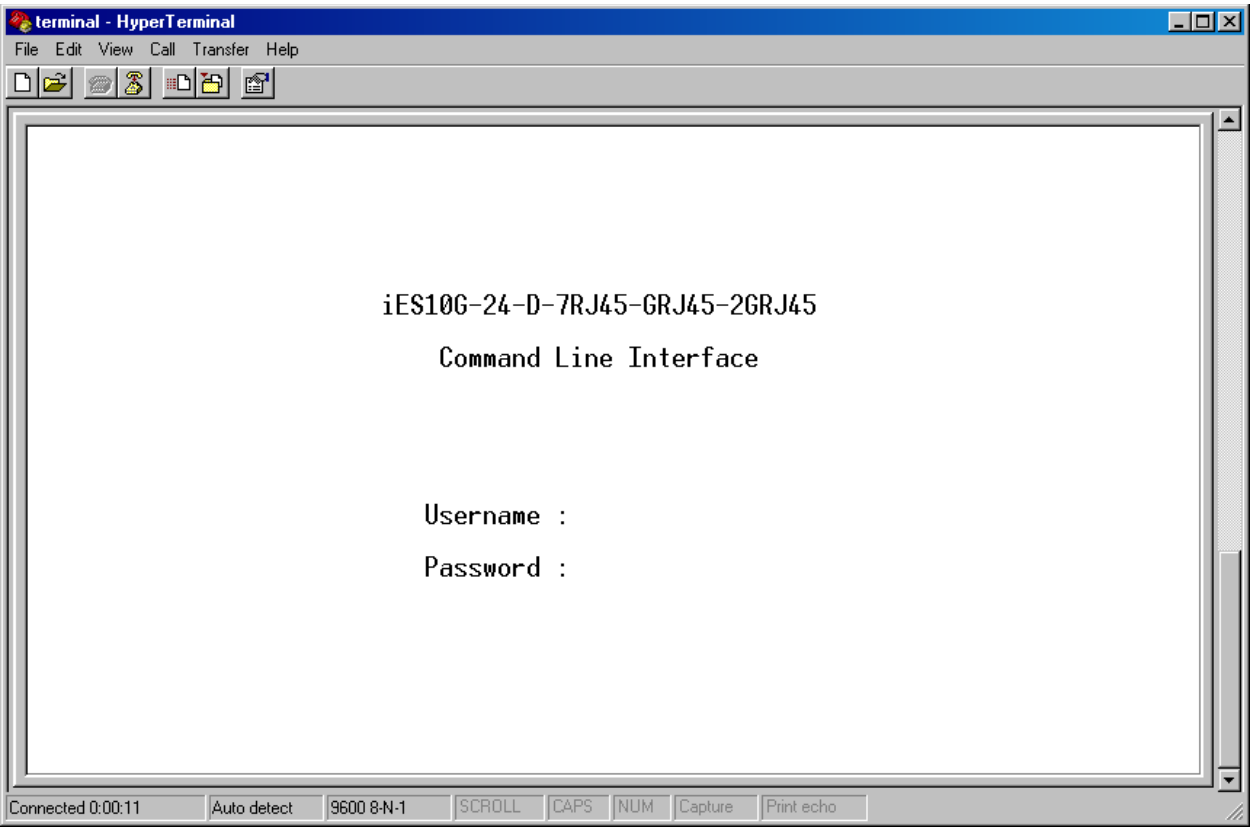

Figure 90 – Terminal – Hyper Terminal

#### **6.2 CLI Management by Telnet**

Users can use "**TELNET**" to configure the switches. The default values are as below: IP Address: **192.168.10.1** Subnet Mask: **255.255.255.0** Default Gateway: **192.168.10.254** User Name: **admin** Password: **admin** 

Follow the steps below to access the console via Telnet.

Step 1) Telnet to the IP address of the switch from the Windows "**Run**" command (or from the MS-DOS prompt) as below.

| Run   | ? X                                                                                                    |
|-------|----------------------------------------------------------------------------------------------------|
|       | Type the name of a program, folder, document, or<br>Internet resource, and Windows will open it for you. |
| Open: | telnet 192.168.1.200                                                                                     |
|       | OK Cancel Browse                                                                                         |

Step 2) The Login screen will appear. Use the keyboard to enter the Username and Password (same as the password for the Web Browser ), and then press "**Enter**"

| 🔤 Telnet 192.168.1.200         |   |
|--------------------------------|---|
|                                |   |
|                                |   |
|                                |   |
| iES10G-24-D-7RJ45-GRJ45-2GRJ45 |   |
| Command Line Interface         |   |
|                                |   |
|                                |   |
| Username : _                   |   |
| Password :                     |   |
|                                |   |
|                                |   |
|                                |   |
|                                | - |

| Modes                          | Access Method                                                                                                  | Prompt                 | Exit Method                                                                                                    | About This Model                                                                                                    |
|--------------------------------|----------------------------------------------------------------------------------------------------|------------------------|----------------------------------------------------------------------------------------------------|----------------------------------------------------------------------------------------------------|
| User EXEC                      | Begin a session<br>with your switch.                                                                           | switch>                | Enter <b>logout</b> or<br><b>quit</b> .                                                                                   | The user command<br>available at the level of user<br>is the subset of those<br>available at the privileged<br>level.<br>Use this mode to:<br>• Enter menu mode.<br>• Display system |
| Privileged<br>EXEC             | Enter the <b>enable</b><br>command while in<br>user EXEC mode.                                                 | switch#                | Enter <b>disable</b> to exit.                                                                                             | The privileged command is<br>in advance mode.<br>Privileged this mode to:<br>• Display advance function<br>status<br>• save configures                                               |
| Global<br>configuratio<br>n    | Enter the<br><b>configure</b><br>command while in<br>privileged EXEC<br>mode.                                  | switch(co<br>nfig)#    | To exit to<br>privileged<br>EXEC mode,<br>enter <b>exit</b> or <b>end</b>                                                 | Use this mode to configure<br>parameters that apply to the<br>Switch as a whole.                                                                                                    |
| VLAN<br>database               | Enter the <b>vlan</b><br><b>database</b><br>command while in<br>privileged<br>EXEC mode.                       | switch(vl<br>an)#      | To exit to user<br>EXEC mode,<br>enter <b>exit</b> .                                                                      | Use this mode to configure<br>VLAN-specific parameters.                                                                                                    |
| Interface<br>configuratio<br>n | Enter the<br>interface<br>command (with a<br>specific<br>interface)while in<br>global<br>configuration<br>mode | switch(co<br>nfig-if)# | To exit to global<br>configuration<br>mode, enter <b>exit</b> .<br>To exist<br>privileged<br>EXEC mode or<br><b>end</b> . | Use this mode to configure<br>parameters for the switch<br>and Ethernet ports.                                                                                                    |

#### **Commands Level**

#### Symbols for Command Level

| Mode                    | Symbol of Command Level |
|-------------------------|-------------------------|
| User EXEC               | Е                       |
| Privileged EXEC         | Р                       |
| Global configuration    | G                       |
| VLAN database           | V                       |
| Interface configuration | Ι                       |

#### 6.3 Commands Set List—System Commands Set

| iES10G(F) Commands | Level | Description             | Example                        |
|--------------------|-------|-------------------------|--------------------------------|
| show config        | E     | Show switch             | switch>show config             |
|                    |       | configuration           |                                |
| show terminal      | Р     | Show console            | switch#show terminal           |
|                    |       | information             |                                |
| write memory       | Р     | Save your configuration | switch#write memory            |
|                    |       | into permanent memory   |                                |
|                    |       | (flash rom)             |                                |
| system name        | G     | Configure system name   | switch(config)#system name xxx |

| iE\$10G(F) Commands                      | Level    | Description                                        | Example                                                                                          |
|------------------------------------------|----------|----------------------------------------------------|--------------------------------------------------------------------------------------------------|
| [System Name]                            |          |                                                    |                                                                                                  |
| system location                          | G        | Set switch system                                  | switch(config)#system location xxx                                                               |
| [System Location]                        |          | location string                                    |                                                                                                  |
| system description                       | G        | Set switch system                                  | switch(config)#system description xxx                                                            |
| [System Description]                     |          | description string                                 |                                                                                                  |
| system contact<br>[System Contact]       | G        | Set switch system<br>contact window string         | switch(config)#system contact xxx                                                                |
| show system-info                         | E        | Show system<br>information                         | switch>show system-info                                                                          |
| ip address                               | G        | Configure the IP                                   | switch(config)#ip address 192.168.1.1                                                            |
| [Ip-address] [Subnet-<br>mask] [Gateway] |          | address of switch                                  | 255.255.255.0 192.168.1.254                                                                      |
| ip dhcp                                  | G        | Enable DHCP client<br>function of switch           | switch(config)#ip dhcp                                                                           |
| show ip                                  | Р        | Show IP information of switch                      | switch#show ip                                                                                   |
| no ip dhcp                               | G        | Disable DHCP client<br>function of switch          | switch(config)#no ip dhcp                                                                        |
| reload                                   | G        | Halt and perform a cold<br>restart                 | switch(config)#reload                                                                            |
| default                                  | G        | Restore to default                                 | Switch(config)#default                                                                           |
| admin username                           | G        | Changes a login                                    | switch(config)#admin username                                                                    |
| [Username]                               |          | username.<br>(maximum 10<br>characters)            | XXXXXX                                                                                           |
| admin password<br>[Password]             | G        | Specifies a password<br>(maximum 10<br>characters) | switch(config)#admin password<br>xxxxxx                                                          |
| show admin                               | Р        | Show administrator                                 | switch#show admin                                                                                |
| dhcpserver enable                        | G        | Enable DHCP Server                                 | switch(config)#dhcpserver enable                                                                 |
| dhcpserver lowip<br>[Low IP]             | G        | Configure low IP<br>address for IP pool            | switch(config)# dhcpserver lowip<br>192.168.1.1                                                  |
| dhcpserver highip<br>[High IP]           | G        | Configure high IP<br>address for IP pool           | switch(config)# dhcpserver highip<br>192.168.1.50                                                |
| dhcpserver subnetmask                    | G        | Configure subnet mask                              | switch(config)#dhcpserver                                                                        |
| [Subnet mask]                            | <b>a</b> | for DHCP clients                                   | subnetmask 255.255.255.0                                                                         |
| ancpserver gateway<br>[Gateway]          | G        | DHCP clients                                       | 192.168.1.254                                                                                    |
| dhcpserver dnsip<br>[DNS IP]             | G        | Configure DNS IP for<br>DHCP clients               | switch(config)# dhcpserver dnsip<br>192.168.1.1                                                  |
| dhcpserver leasetime<br>[Hours]          | G        | Configure lease time (in hour)                     | switch(config)#dhcpserver leasetime<br>1                                                         |
| dhcpserver ipbinding<br>[IP address]     | I        | Set static IP for DHCP<br>clients by port          | switch(config)#interface fastEthernet 2<br>switch(config-if)#dhcpserver<br>ipbinding 192 168 1 1 |
| show dhepserver                          | Р        | Show configuration of                              | switch#show dhcpserver                                                                           |
| configuration                            | 1        | DHCP server                                        | configuration                                                                                    |
| show dhcpserver clients                  | Р        | Show client entries of<br>DHCP server              | switch#show dhcpserver clinets                                                                   |
| show dhcpserver ip-                      | Р        | Show IP-Binding                                    | switch#show dhcpserver ip-binding                                                                |
| binding                                  |          | information of DHCP<br>server                      |                                                                                                  |
| no dhcpserver                            | G        | Disable DHCP server<br>function                    | switch(config)#no dhcpserver                                                                     |

| iES10G(F) Commands        | Level | Description              | Example                           |
|---------------------------|-------|--------------------------|-----------------------------------|
| security enable           | G     | Enable IP security       | switch(config)#security enable    |
|                           |       | function                 |                                   |
| security http             | G     | Enable IP security of    | switch(config)#security http      |
|                           |       | HTTP server              |                                   |
| security telnet           | G     | Enable IP security of    | switch(config)#security telnet    |
|                           |       | telnet server            |                                   |
| security ip               | G     | Set the IP security list | switch(config)#security ip 1      |
| [Index(110)] [IP Address] |       |                          | 192.168.1.55                      |
| show security             | Р     | Show the information of  | switch#show security              |
|                           |       | IP security              |                                   |
| no security               | G     | Disable IP security      | switch(config)#no security        |
|                           |       | function                 |                                   |
| no security http          | G     | Disable IP security of   | switch(config)#no security http   |
|                           |       | HTTP server              |                                   |
| no security telnet        | G     | Disable IP security of   | switch(config)#no security telnet |
|                           |       | telnet server            |                                   |

#### 6.4 Commands Set List—Port Commands Set

| iE\$10G(F) Commands                                    | Level | Description                                                                                                    | Example                                                                                                    |
|--------------------------------------------------------|-------|----------------------------------------------------------------------------------------------------|----------------------------------------------------------------------------------------------------|
| interface fastEthernet<br>[Portid]                     | G     | Choose the port for modification.                                                                                                    | switch(config)#interface fastEthernet 2                                                                            |
| <b>duplex</b><br>[full   half]                         | I     | Use the duplex<br>configuration command<br>to specify the duplex<br>mode of operation for<br>Fast Ethernet.                                                                       | switch(config)#interface fastEthernet 2<br>switch(config-if)#duplex full                                           |
| <b>speed</b><br>[10   100   1000   auto]               | I     | Use the speed<br>configuration command<br>to specify the speed<br>mode of operation for<br>Fast Ethernet., the<br>speed can't be set to<br>1000 if the port isn't a<br>Giga port. | switch(config)#interface fastEthernet 2<br>switch(config-if)#speed 100                                             |
| flowcontrol mode<br>[Symmetric   Asymmetric]           | I     | Use the flowcontrol<br>configuration command<br>on Ethernet ports to<br>control traffic rates<br>during congestion.                                                               | switch(config)#interface fastEthernet 2<br>switch(config-if)#flowcontrol mode<br>Asymmetric                        |
| no flowcontrol                                         | I     | Disable flow control of interface                                                                                                    | switch(config-if)#no flowcontrol                                                                                   |
| security enable                                        | I     | Enable security of interface                                                                                                    | switch(config)#interface fastEthernet 2<br>switch(config-if)#security enable                                       |
| no security                                            | I     | Disable security of<br>interface                                                                                                    | switch(config)#interface fastEthernet 2<br>switch(config-if)#no security                                           |
| bandwidth type all                                     | Ι     | Set interface ingress<br>limit frame type to<br>"accept all frame"                                                                                                    | switch(config)#interface fastEthernet 2<br>switch(config-if)#bandwidth type all                                    |
| bandwidth type broadcast-<br>multicast-flooded-unicast | I     | Set interface ingress<br>limit frame type to<br>"accept broadcast,<br>multicast, and flooded<br>unicast frame"                                                                    | switch(config)#interface fastEthernet 2<br>switch(config-if)#bandwidth type<br>broadcast-multicast-flooded-unicast |

| iES10G(F) Commands                     | Level | Description                                                                                                    | Example                                                                                            |
|----------------------------------------|-------|----------------------------------------------------------------------------------------------------|----------------------------------------------------------------------------------------------------|
| bandwidth type broadcast-<br>multicast | I     | Set interface ingress<br>limit frame type to<br>"accept broadcast and<br>multicast frame"                                                                                               | switch(config)#interface fastEthernet 2<br>switch(config-if)#bandwidth type<br>broadcast-multicast |
| bandwidth type broadcast-<br>only      | I     | Set interface ingress<br>limit frame type to<br>"only accept broadcast<br>frame"                                                                                                    | switch(config)#interface fastEthernet 2<br>switch(config-if)#bandwidth type<br>broadcast-only      |
| bandwidth in<br>[Value]                | I     | Set interface input<br>bandwidth. Rate Range<br>is from 100 kbps to<br>102400 kbps or to<br>256000 kbps for Giga<br>ports, and zero means<br>no limit.                                  | switch(config)#interface fastEthernet 2<br>switch(config-if)#bandwidth in 100                      |
| <b>bandwidth out</b><br>[Value]        | I     | Set interface output<br>bandwidth. Rate Range<br>is from 100 kbps to<br>102400 kbps or to<br>256000 kbps for Giga<br>ports, and zero means<br>no limit.                                 | switch(config)#interface fastEthernet 2<br>switch(config-if)#bandwidth out 100                     |
| show bandwidth                         | I     | Show interfaces<br>bandwidth control                                                                                                    | switch(config)#interface fastEthernet 2<br>switch(config-if)#show bandwidth                        |
| state<br>[Enable   Disable]            | I     | Use the state interface<br>configuration command<br>to specify the state<br>mode of operation for<br>Ethernet ports. Use the<br>disable form of this<br>command to disable the<br>port. | switch(config)#interface fastEthernet 2<br>switch(config-if)#state Disable                         |
| show interface<br>configuration        | I     | show interface<br>configuration status                                                                                                    | switch(config)#interface fastEthernet 2<br>switch(config-if)#show interface<br>configuration       |
| show interface status                  | I     | show interface actual<br>status                                                                                                    | switch(config)#interface fastEthernet 2<br>switch(config-if)#show interface status                 |
| show interface accounting              | I     | show interface statistic counter                                                                                                    | switch(config)#interface fastEthernet 2<br>switch(config-if)#show interface<br>accounting          |
| no accounting                          | I     | Clear interface                                                                                                    | <pre>switch(config)#interface fastEthernet 2 switch(config-if)#no accounting</pre>                 |

## 6.5 Commands Set List—Trunk command set

| iES10G(F) Commands      | Level | Description             | Example                                |
|-------------------------|-------|-------------------------|----------------------------------------|
| aggregator priority     | G     | Set port group system   | switch(config)#aggregator priority 22  |
| [1to65535]              |       | priority                |                                        |
| aggregator activityport | G     | Set activity port       | switch(config)#aggregator activityport |
| [Port Numbers]          |       |                         | 2                                      |
| aggregator group        | G     | Assign a trunk group    | switch(config)#aggregator group 1 1-4  |
| [GroupID] [Port-list]   |       | with LACP active.       | lacp workp 2                           |
| lacp                    |       | [GroupID] :1to3         | or                                     |
| workp                   |       | [Port-list]:Member port | switch(config)#aggregator group 2      |
| [Workport]              |       | list, This parameter    | 1,4,3 lacp workp 3                     |

| iE\$10G(F) Commands                                 | Level | Description                                                                                                    | Example                                                                                                   |
|-----------------------------------------------------|-------|----------------------------------------------------------------------------------------------------|----------------------------------------------------------------------------------------------------|
|                                                     |       | could be a port<br>range(ex.1-4) or a port<br>list separate by a<br>comma(ex.2, 3, 6)<br>[Workport]: The amount<br>of work ports, this value<br>could not be less than<br>zero or be large than<br>the amount of member<br>ports. |                                                                                                    |
| aggregator group<br>[GroupID] [Port-list]<br>nolacp | G     | Assign a static trunk<br>group.<br>[GroupID] :1to3<br>[Port-list]:Member port<br>list, This parameter<br>could be a port<br>range(ex.1-4) or a port<br>list separate by a<br>comma(ex.2, 3, 6)                                    | switch(config)#aggregator group 1 2-4<br>nolacp<br>or<br>switch(config)#aggreator group 1 3,1,2<br>nolacp |
| show aggregator                                     | Р     | Show the information of trunk group                                                                                                    | switch#show aggregator                                                                                    |
| no aggregator lacp<br>[GroupID]                     | G     | Disable the LACP<br>function of trunk group                                                                                                    | switch(config)#no aggreator lacp l                                                                        |
| <b>no aggregator group</b><br>[GroupID]             | G     | Remove a trunk group                                                                                                    | switch(config)#no aggreator group 2                                                                       |

#### 6.6 Commands Set List—VLAN command set

| iE\$10G(F) Commands  | Level | Description                  | Example                                 |
|----------------------|-------|------------------------------|-----------------------------------------|
| vlan database        | Р     | Enter VLAN configure<br>mode | switch#vlan database                    |
| vlan                 | v     | To set switch VLAN           | switch(vlan)# vlanmode 802.1q           |
| [8021q   gvrp]       |       | mode.                        | or                                      |
|                      |       |                              | switch(vlan)# vlanmode gvrp             |
| no vlan              | v     | Disable vlan group(by        | switch(vlan)#no vlan 2                  |
| [VID]                |       | VID)                         |                                         |
| no gvrp              | V     | Disable GVRP                 | switch(vlan)#no gvrp                    |
| IEEE 802.1Q VLAN     |       |                              |                                         |
| vlan 8021q port      | v     | Assign an access link        | switch(vlan)#vlan 802.1q port 3 access- |
| [PortNumber]         |       | for VLAN by port; if the     | link untag 33                           |
| access-link untag    |       | port belongs to a trunk      |                                         |
| [UntaggedVID]        |       | group, this command          |                                         |
|                      |       | can't be applied.            |                                         |
| vlan 8021q port      | v     | Assign a trunk link for      | switch(vlan)#vlan 8021q port 3 trunk-   |
| [PortNumber]         |       | VLAN by port; if the port    | link tag 2,3,6,99                       |
| trunk-link tag       |       | belongs to a trunk           | or                                      |
| [TaggedVID List]     |       | group, this command          | switch(vlan)#vlan 8021q port 3 trunk-   |
|                      |       | can't be applied.            | link tag 3-20                           |
| vlan 8021q port      | v     | Assign a hybrid link for     | switch(vlan)# vlan 8021q port 3 hybrid- |
| [PortNumber]         |       | VLAN by port; if the         | link untag 4 tag 3,6,8                  |
| hybrid-link untag    |       | port belongs to a trunk      | or                                      |
| [UntaggedVID]        |       | group, this command          | switch(vlan)# vlan 8021q port 3 hybrid- |
| tag                  |       | can't be applied.            | link untag 5 tag 6-8                    |
| [TaggedVID List]     |       |                              |                                         |
| vlan 8021q aggreator | V     | Assign a access link for     | switch(vlan)#vlan 8021q aggreator 3     |

| iES10G(F) Commands   | Level | Description              | Example                              |
|----------------------|-------|--------------------------|--------------------------------------|
| [TrunkID]            |       | VLAN by trunk group      | access-link untag 33                 |
| access-link untag    |       |                          |                                      |
| [UntaggedVID]        |       |                          |                                      |
| vlan 8021q aggreator | v     | Assign a trunk link for  | switch(vlan)#vlan 8021q aggreator 3  |
| [TrunkID]            |       | VLAN by trunk group      | trunk-link tag 2,3,6,99              |
| trunk-link tag       |       |                          | or                                   |
| [TaggedVID List]     |       |                          | switch(vlan)#vlan 8021q aggreator 3  |
|                      |       |                          | trunk-link tag 3-20                  |
| vlan 8021q aggreator | v     | Assign a hybrid link for | switch(vlan)# vlan 8021q aggreator 3 |
| [PortNumber]         |       | VLAN by trunk group      | hybrid-link untag 4 tag 3,6,8        |
| hybrid-link untag    |       |                          | or                                   |
| [UntaggedVID]        |       |                          | switch(vlan)# vlan 8021q aggreator 3 |
| tag                  |       |                          | hybrid-link untag 5 tag 6-8          |
| [TaggedVID List]     |       |                          |                                      |
| show vlan [VID]      | v     | Show VLAN information    | switch(vlan)#show vlan 23            |
| or                   |       |                          |                                      |
| show vlan            |       |                          |                                      |

### 6.7 Commands Set List— RSTP command set

| iES8(G) series Commands          | Level | Description              | Example                              |
|----------------------------------|-------|--------------------------|--------------------------------------|
| RSTP enable                      | G     | Enable RSTP              | switch(config)#RSTP enable           |
| RSTP priority [0to61440]         | G     | Configure RSTP priority  | switch(config)# RSTP priority 32768  |
|                                  |       | parameter                |                                      |
| RSTP max-age [seconds]           | G     | Use the RSTP max-age     | switch(config)# RSTP max-age 15      |
|                                  |       | global configuration     |                                      |
|                                  |       | command to change the    |                                      |
|                                  |       | interval between         |                                      |
|                                  |       | messages the RSTP        |                                      |
|                                  |       | receives from the root   |                                      |
|                                  |       | switch. If a switch does |                                      |
|                                  |       | not receive a bridge     |                                      |
|                                  |       | protocol data unit       |                                      |
|                                  |       | (BPDU) message from      |                                      |
|                                  |       | the root switch within   |                                      |
|                                  |       | this interval, the RSTP  |                                      |
|                                  |       | topology is              |                                      |
|                                  |       | recomputed.              |                                      |
| <b>RSTP</b> hello-time [seconds] | G     | Use the RSTP hello-time  | switch(config)# RSTP hello-time 3    |
|                                  |       | global configuration     |                                      |
|                                  |       | command to specify the   |                                      |
|                                  |       | interval (1-10) between  |                                      |
|                                  |       | hello bridge protocol    |                                      |
|                                  |       | data units (BPDUs).      |                                      |
|                                  |       |                          |                                      |
|                                  |       |                          |                                      |
|                                  |       |                          |                                      |
| RSTP forward-time                | G     | Use the RSTP forward-    | switch(config)# RSTP forward-time 20 |
| [seconds]                        |       | time global              |                                      |
|                                  |       | configuration command    |                                      |
|                                  |       | to set the forwarding-   |                                      |
|                                  |       | time for the specified   |                                      |
|                                  |       | RSTP instances. The      |                                      |
|                                  |       | forwarding time (4-30)   |                                      |

| iES8(G) series Commands | Level | Description               | Example                                   |
|-------------------------|-------|---------------------------|-------------------------------------------|
|                         |       | determines how long       |                                           |
|                         |       | each of the listening     |                                           |
|                         |       | and learning states last  |                                           |
|                         |       | before the port begins    |                                           |
|                         |       | forwarding.               |                                           |
| RSTP max-age [seconds]  | G     | Configure RSTP max        | switch(config)# RSTP max-age 25           |
|                         |       | age parameter             |                                           |
| RSTP path-cost          | I     | Use the RSTP cost         | switch(config)#interface fastEthernet 2   |
| [1to20000000]           |       | interface configuration   | switch(config-if)# rstp path-cost 2       |
|                         |       | command to set the        |                                           |
|                         |       | path cost for RSTP        |                                           |
|                         |       | calculations. In the      |                                           |
|                         |       | event of a loop, RSTP     |                                           |
|                         |       | considers the path cost   |                                           |
|                         |       | when selecting            |                                           |
|                         |       | an interface to place     |                                           |
|                         |       | into the forwarding       |                                           |
|                         |       | state.                    |                                           |
| RSTP port-priority      | I     | Use the RSTP port-        | switch(config)#interface fastEthernet 2   |
| [Port Priority]         |       | priority interface        | switch(config-if)# rstp port-priority 128 |
|                         |       | configuration command     |                                           |
|                         |       | to configure a port       |                                           |
|                         |       | priority that             |                                           |
|                         |       | is used when two          |                                           |
|                         |       | switches tie for position |                                           |
|                         |       | as the root switch.       |                                           |
| RSTP admin-p2p          | I     | Admin P2P of STP          | switch(config)#interface fastEthernet 2   |
| [Auto   True   False]   |       | priority on this          | switch(config-if)# rstp admin-p2p Auto    |
|                         |       | interface.                |                                           |
| RSTP admin-edge         | Ι     | Admin Edge of RSTP        | switch(config)#interface fastEthernet 2   |
| [True False]            |       | priority on this          | switch(config-if)# rstp admin-edge        |
|                         |       | interface.                | False                                     |
| RSTP admin-non-stp      | Ι     | Admin Non STP of RSTP     | switch(config)#interface fastEthernet 2   |
| [True False]            |       | priority on this          | switch(config-if)# rstp admin-non-stp     |
|                         |       | interface.                | True                                      |
| Show RSTP               | E     | Display a summary of      | switch>show rstp                          |
|                         |       | the RSTP states.          | -                                         |
| no RSTP                 | G     | Disable RSTP.             | switch(config)#no rstp                    |
|                         |       |                           |                                           |

#### 6.8 Commands Set List—QoS command set

| iE\$10G(F) Commands           | Level | Description             | Example                                |
|-------------------------------|-------|-------------------------|----------------------------------------|
| qos policy                    | G     | Select QOS policy       | switch(config)#qos policy weighted-    |
| [weighted-fair   strict]      |       | scheduling              | fair                                   |
| qos prioritytype              | G     | Setting of QOS priority | switch(config)#qos prioritytype        |
| [port-based   cos-only   tos- |       | type                    |                                        |
| only   cos-first   tos-first] |       |                         |                                        |
| qos priority portbased        | G     | Configure Port-based    | switch(config)#qos priority portbased  |
| [Port]                        |       | Priority                | l low                                  |
| [lowest   low   middle   high |       |                         |                                        |
| ]                             |       |                         |                                        |
| qos priority cos              | G     | Configure COS Priority  | switch(config)#qos priority cos 22     |
| [Priority][lowest low mid     |       |                         | middle                                 |
| dle   high]                   |       |                         |                                        |
| qos priority tos              | G     | Configure TOS Priority  | switch(config)#qos priority tos 3 high |
| [Priority][lowest low mid     |       |                         |                                        |

| iE\$10G(F) Commands | Level | Description                                  | Example               |
|---------------------|-------|----------------------------------------------|-----------------------|
| dle high]           |       |                                              |                       |
| show qos            | Р     | Display the information of QoS configuration | switch#show qos       |
| no qos              | G     | Disable QoS function                         | switch(config)#no qos |

#### 6.9 Commands Set List—IGMP command set

| iE\$10G(F) Commands     | Level | Description             | Example                         |
|-------------------------|-------|-------------------------|---------------------------------|
| igmp enable             | G     | Enable IGMP snooping    | switch(config)#igmp enable      |
|                         |       | function                |                                 |
| Igmp-query auto         | G     | Set IGMP query to auto  | switch(config)#Igmp-query auto  |
|                         |       | mode                    |                                 |
| Igmp-query force        | G     | Set IGMP query to force | switch(config)#Igmp-query force |
|                         |       | mode                    |                                 |
| show igmp configuration | Р     | Displays the details of | switch#show igmp configuration  |
|                         |       | an IGMP configuration.  |                                 |
| show igmp multi         | Р     | Displays the details of | switch#show igmp multi          |
|                         |       | an IGMP snooping        |                                 |
|                         |       | entries.                |                                 |
| no igmp                 | G     | Disable IGMP snooping   | switch(config)#no igmp          |
|                         |       | function                |                                 |
| no igmp-query           | G     | Disable IGMP query      | switch#no igmp-query            |
|                         | 1     |                         |                                 |

# 6.10 Commands Set List—MAC/Filter Table command set

| iES10G(F) Commands       | Level | Description                               | Example                                            |
|--------------------------|-------|-------------------------------------------|----------------------------------------------------|
| mac-address-table static | Ι     | Configure MAC                             | <pre>switch(config)#interface fastEthernet 2</pre> |
| hwaddr                   |       | address table of                          | switch(config-if)#mac-address-table                |
| [MAC]                    |       | interface (static).                       | static hwaddr 000012345678                         |
| mac-address-table filter | G     | Configure MAC                             | switch(config)#mac-address-table                   |
| hwaddr                   |       | address table(filter)                     | filter hwaddr 000012348678                         |
| [MAC]                    |       |                                           |                                                    |
| show mac-address-table   | Р     | Show all MAC address                      | switch#show mac-address-table                      |
|                          |       | table                                     |                                                    |
| show mac-address-table   | Р     | Show static MAC                           | switch#show mac-address-table static               |
| static                   |       | address table                             |                                                    |
| show mac-address-table   | Р     | Show filter MAC                           | switch#show mac-address-table filter               |
| filter                   |       | address table.                            |                                                    |
| no mac-address-table     | Ι     | Remove an entry of                        | <pre>switch(config)#interface fastEthernet 2</pre> |
| static hwaddr            |       | MAC address table of                      | switch(config-if)#no mac-address-table             |
| [MAC]                    |       | interface (static)                        | static hwaddr 000012345678                         |
| no mac-address-table     | G     | Remove an entry of                        | switch(config)#no mac-address-table                |
| filter hwaddr            |       | MAC address table                         | filter hwaddr 000012348678                         |
| [MAC]                    |       | (filter)                                  |                                                    |
| no mac-address-table     | G     | Remove dynamic entry of MAC address table | switch(config)#no mac-address-table                |

## 6.11 Commands Set List—SNMP command set

| iE\$10G(F) Commands       | Level | Description            | Example                              |
|---------------------------|-------|------------------------|--------------------------------------|
| snmp agent-mode           | G     | Select the agent mode  | switch(config)#snmp agent-mode       |
| [v1v2c   v3]              |       | of SNMP                | vlv2c                                |
| snmp-server host          | G     | Configure SNMP server  | switch(config)#snmp-server host      |
| [IP address]              |       | host information and   | 192.168.10.50 community public trap- |
| community                 |       | community string       | version vl                           |
| [Community-string]        |       |                        | (remove)                             |
| trap-version              |       |                        | Switch(config)#                      |
| [v1 v2c]                  |       |                        | no snmp-server host                  |
|                           |       |                        | 192.168.10.50                        |
| snmp community-strings    | G     | Configure the          | switch(config)#snmp community-       |
| [Community-string]        |       | community string right | strings public right RO              |
| right                     |       |                        | or                                   |
| [RO RW]                   |       |                        | switch(config)#snmp community-       |
|                           |       |                        | strings public right RW              |
| snmp snmpv3-user          | G     | Configure the          | switch(config)#snmp snmpv3-user      |
| [User Name]               |       | userprofile for SNMPV3 | test01 password AuthPW PrivPW        |
| password                  |       | agent. Privacy         |                                      |
| [Authentication Password] |       | password could be      |                                      |
| [Privacy Password]        |       | empty.                 |                                      |
| show snmp                 | Р     | Show SNMP              | switch#show snmp                     |
|                           |       | configuration          |                                      |
| show snmp-server          | Р     | Show specified trap    | switch#show snmp-server              |
|                           |       | server information     |                                      |
| no snmp community-        | G     | Remove the specified   | switch(config)#no snmp community-    |
| strings [Community]       |       | community.             | strings public                       |
| no snmp snmpv3-user       | G     | Remove specified user  | switch(config)# no snmp snmpv3-user  |
| [User Name]               |       | of SNMPv3 agent.       | test01 password AuthPW PrivPW        |
| password                  |       | Privacy password could |                                      |
| [Authentication Password] |       | be empty.              |                                      |
| [Privacy Password]        |       |                        |                                      |
| no snmp-server host       | G     | Remove the SNMP        | switch(config)#no snmp-server        |
| [Host-address]            |       | server host.           | 192.168.10.50                        |

#### 6.12 Commands Set List—Port Mirroring command set

| iE\$10G(F) Commands         | Level | Description                                  | Example                                                                           |
|-----------------------------|-------|----------------------------------------------|-----------------------------------------------------------------------------------|
| monitor rx                  | G     | Set RX destination port of monitor function  | switch(config)#monitor rx                                                         |
| monitor tx                  | G     | Set TX destination port of monitor function  | switch(config)#monitor tx                                                         |
| show monitor                | Р     | Show port monitor<br>information             | switch#show monitor                                                               |
| monitor<br>[RX   TX   Both] | I     | Configure source port<br>of monitor function | switch(config)#interface fastEthernet 2<br>switch(config-if)#monitor RX           |
| show monitor                | I     | Show port monitor<br>information             | <pre>switch(config)#interface fastEthernet 2 switch(config-if)#show monitor</pre> |
| no monitor                  | I     | Disable source port of monitor function      | <pre>switch(config)#interface fastEthernet 2 switch(config-if)#no monitor</pre>   |

## 6.13 Commands Set List—802.1x command set

| iES10G(F) Commands                     | Level | Description                                                                                                    | Example                                              |
|----------------------------------------|-------|----------------------------------------------------------------------------------------------------|------------------------------------------------------|
| 8021x enable                           | G     | Use the 802.1x global<br>configuration command<br>to enable 802.1x<br>protocols.                                              | switch(config)# 8021x enable                         |
| 8021x system radiousip<br>[IP address] | G     | Use the 802.1x system<br>radius IP global<br>configuration command<br>to change the radius<br>server IP.                      | switch(config)# 8021x system radiusip<br>192.168.1.1 |
| 8021x system serverport<br>[port ID]   | G     | Use the 802.1x system<br>server port global<br>configuration command<br>to change the radius<br>server port                   | switch(config)# 8021x system<br>serverport 1815      |
| 8021x system accountport<br>[port ID]  | G     | Use the 802.1x system<br>account port global<br>configuration command<br>to change the<br>accounting port                     | switch(config)# 8021x system<br>accountport 1816     |
| 8021x system sharekey<br>[ID]          | G     | Use the 802.1x system<br>share key global<br>configuration command<br>to change the shared<br>key value.                      | switch(config)# 8021x system sharekey<br>123456      |
| 8021x system nasid<br>[words]          | G     | Use the 802.1x system<br>nasid global<br>configuration command<br>to change the NAS ID                                        | switch(config)# 8021x system nasid<br>test1          |
| 8021x misc quietperiod<br>[sec.]       | G     | Use the 802.1x misc<br>quiet period global<br>configuration command<br>to specify the quiet<br>period value of the<br>switch. | switch(config)# 8021x misc quietperiod<br>10         |
| 8021x misc txperiod<br>[sec.]          | G     | Use the 802.1x misc TX<br>period global<br>configuration command<br>to set the TX period.                                     | switch(config)# 8021x misc txperiod 5                |
| 8021x misc supportimeout<br>[sec.]     | G     | Use the 802.1x misc<br>supp timeout global<br>configuration command<br>to set the supplicant<br>timeout.                      | switch(config)# 8021x misc<br>supportimeout 20       |
| 8021x misc servertimeout<br>[sec.]     | G     | Use the 802.1x misc<br>server timeout global<br>configuration command<br>to set the server<br>timeout.                        | switch(config)#8021x misc<br>servertimeout 20        |
| 8021x misc maxrequest<br>[number]      | G     | Use the 802.1x misc<br>max request global<br>configuration command<br>to set the MAX requests.                                | switch(config)# 8021x misc maxrequest<br>3           |

| iE\$10G(F) Commands                                           | Level | Description                                                                                                  | Example                                                                                |
|---------------------------------------------------------------|-------|----------------------------------------------------------------------------------------------------|----------------------------------------------------------------------------------------|
| 8021x misc reauthperiod<br>[sec.]                             | G     | Use the 802.1x misc<br>reauth period global<br>configuration command<br>to set the reauth period.            | switch(config)# 8021x misc<br>reauthperiod 3000                                        |
| 8021x portstate<br>[disable   reject   accept  <br>authorize] | I     | Use the 802.1x port<br>state interface<br>configuration command<br>to set the state of the<br>selected port. | switch(config)#interface fastethernet 3<br>switch(config-if)#8021x portstate<br>accept |
| show 8021x                                                    | Р     | Display a summary of<br>the 802.1x properties<br>and also the port sates.                                    | switch#show 8021x                                                                      |
| no 8021x                                                      | G     | Disable 802.1x function                                                                                      | switch(config)#no 8021x                                                                |

#### 6.14 **Commands Set List—TFTP command set**

| iE\$10G(F) Commands       | Level | Description                                                                                                    | Defaults<br>Example                         |
|---------------------------|-------|----------------------------------------------------------------------------------------------------|---------------------------------------------|
| backup flash:backup_cfg   | G     | Save configuration to<br>TFTP and need to<br>specify the IP of TFTP<br>server and the file name<br>of image.         | switch(config)#backup<br>flash:backup_cfg   |
| restore flash:restore_cfg | G     | Get configuration from<br>TFTP server and need<br>to specify the IP of TFTP<br>server and the file name<br>of image. | switch(config)#restore<br>flash:restore_cfg |
| upgrade flash:upgrade_fw  | G     | Upgrade firmware by<br>TFTP and need to<br>specify the IP of TFTP<br>server and the file name<br>of image.           | switch(config)#upgrade<br>lash:upgrade_fw   |

#### 6.15 Commands Set List—SYSLOG, SMTP, EVENT command set

| iES10G(F) Commands       | Level | Description              | Example                             |
|--------------------------|-------|--------------------------|-------------------------------------|
| systemlog ip             | G     | Set System log server IP | switch(config)# systemlog ip        |
| [IP address]             |       | address.                 | 192.168.1.100                       |
|                          |       |                          |                                     |
| systemlog mode           | G     | Specified the log mode   | switch(config)# systemlog mode both |
| [client   server   both] |       |                          |                                     |
| show systemlog           | Е     | Display system log.      | Switch>show systemlog               |
| show systemlog           | Р     | Show system log client   | switch#show systemlog               |
|                          |       | & server information     |                                     |
| no systemlog             | G     | Disable systemlog        | switch(config)#no systemlog         |
|                          |       | function                 |                                     |
| smtp enable              | G     | Enable SMTP function     | switch(config)#smtp enable          |
| smtp serverip            | G     | Configure SMTP server    | switch(config)#smtp serverip        |
| [IP address]             |       | IP                       | 192.168.1.5                         |

| iES10G(F) Commands         | Level | Description               | Example                                 |
|----------------------------|-------|---------------------------|-----------------------------------------|
| smtp authentication        | G     | Enable SMTP               | switch(config)#smtp authentication      |
| -                          |       | authentication            |                                         |
| smtp account               | G     | Configure                 | switch(config)#smtp account User        |
| [account]                  |       | authentication account    |                                         |
| smtp password              | G     | Configure                 | switch(config)#smtp password            |
| [password]                 |       | authentication            |                                         |
|                            |       | password                  |                                         |
| smtp rcptemail             | G     | Configure Rcpt e-mail     | switch(config)#smtp rcptemail 1         |
| [Index] [Email address]    |       | Address                   | <u>Alert@test.com</u>                   |
| show smtp                  | Р     | Show the information of   | switch#show smtp                        |
| -                          |       | SMTP                      | -                                       |
| no smtp                    | G     | Disable SMTP function     | switch(config)#no smtp                  |
| event device-cold-start    | G     | Set cold start event type | switch(config)#event device-cold-start  |
| [Systemlog   SMTP   Both]  |       |                           | both                                    |
| event authentication-      | G     | Set Authentication        | switch(config)#event authentication-    |
| failure                    |       | failure event type        | failure both                            |
| [Systemlog   SMTP   Both]  |       |                           |                                         |
| event iRing-topology-      | G     | Set s ring topology       | switch(config)#event ring-topology-     |
| change                     |       | changed event type        | change both                             |
| [Systemlog SMTP Both]      |       |                           |                                         |
| event systemlog            | I     | Set port event for        | switch(config)#interface fastethernet 3 |
| [Link-UP Link-             |       | system log                | switch(config-if)#event systemlog both  |
| Down   Both]               |       |                           |                                         |
| event smtp                 | I     | Set port event for SMTP   | switch(config)#interface fastethernet 3 |
| [Link-UP Link-             |       |                           | switch(config-if)#event smtp both       |
| Down   Both]               |       |                           |                                         |
| show event                 | P     | Show event selection      | switch#show event                       |
| no event device-cold-start | G     | Disable cold start event  | switch(config)#no event device-cold-    |
|                            |       | type                      | start                                   |
| no event authentication-   | G     | Disable Authentication    | switch(config)#no event                 |
| failure                    |       | failure event type        | authentication-failure                  |
| no event iRing-topology-   | G     | Disable iRing topology    | switch(config)#no event ring-topology-  |
| change                     |       | changed event type        | change                                  |
| no event systemlog         | I     | Disable port event for    | switch(config)#interface fastethernet 3 |
|                            |       | system log                | switch(config-if)#no event systemlog    |
| no event smpt              | I     | Disable port event for    | switch(config)#interface fastethernet 3 |
|                            |       | SMTP                      | switch(config-if)#no event smtp         |
| show systemlog             | P     | Show system log client    | switch#show systemlog                   |
|                            |       | & server information      |                                         |

#### 6.16 **Commands Set List—SNTP command set**

| iE\$10G(F) Commands                             | Level | Description                                                                                                    | Example                                                               |
|-------------------------------------------------|-------|----------------------------------------------------------------------------------------------------|-----------------------------------------------------------------------|
| sntp enable                                     | G     | Enable SNTP function                                                                                                    | switch(config)#sntp enable                                            |
| sntp daylight                                   | G     | Enable daylight saving<br>time, if SNTP function is<br>inactive, this command                                                     | switch(config)#sntp daylight                                          |
|                                                 |       | can't be applied.                                                                                                    |                                                                       |
| sntp daylight-period<br>[Start time] [End time] | G     | Set period of daylight<br>saving time, if SNTP<br>function is inactive, this<br>command can't be<br>applied.<br>Parameter format: | switch(config)# sntp daylight-period<br>20060101-01:01 20060202-01-01 |

| iE\$10G(F) Commands              | Level | Description                                                                                                  | Example                               |
|----------------------------------|-------|----------------------------------------------------------------------------------------------------|---------------------------------------|
| sntp daylight-offset<br>[Minute] | G     | Set offset of daylight<br>saving time, if SNTP<br>function is inactive, this<br>command can't be<br>applied. | switch(config)#sntp daylight-offset 3 |
| sntp ip<br>[IP]                  | G     | Set SNTP server IP, if<br>SNTP function is<br>inactive, this command<br>can't be applied.                    | switch(config)#sntp ip 192.169.1.1    |
| sntp timezone<br>[Timezone]      | G     | Set timezone index, use<br>"show sntp timezone"<br>command to get more<br>information of index<br>number     | switch(config)#sntp timezone 22       |
| show sntp                        | Р     | Show SNTP information                                                                                        | switch#show sntp                      |
| show sntp timezone               | Р     | Show index number of time zone list                                                                          | switch#show sntp timezone             |
| no sntp                          | G     | Disable SNTP function                                                                                        | switch(config)#no sntp                |
| no sntp daylight                 | G     | Disable daylight saving time                                                                                 | switch(config)#no sntp daylight       |

## 6.17 Commands Set List—iRing command set

| iES10G(F) Commands                                  | Level | Description                    | Example                             |
|-----------------------------------------------------|-------|--------------------------------|-------------------------------------|
| Ring enable                                         | G     | Enable iRing                   | switch(config)# ring enable         |
| Ring master                                         | G     | Enable ring master             | switch(config)# ring master         |
| Ring couplering                                     | G     | Enable couple ring             | switch(config)# ring couplering     |
| Ring dualhoming                                     | G     | Enable dual homing             | switch(config)# ring dualhoming     |
| Ring ringport<br>[1st Ring Port] [2nd Ring<br>Port] | G     | Configure 1st/2nd Ring<br>Port | switch(config)# ring ringport 7 8   |
| Ring couplingport<br>[Coupling Port]                | G     | Configure Coupling<br>Port     | switch(config)# ring couplingport 1 |
| Ring controlport<br>[Control Port]                  | G     | Configure Control Port         | switch(config)# ring controlport 2  |
| <b>Ring homingport</b><br>[Dual Homing Port]        | G     | Configure Dual Homing<br>Port  | switch(config)# ring homingport 3   |
| show Ring                                           | Р     | Show the information of iRing  | switch#show ring                    |
| no Ring                                             | G     | Disable iRing                  | switch(config)#no ring              |
| no Ring master                                      | G     | Disable ring master            | switch(config)# no ring master      |
| no Ring couplering                                  | G     | Disable couple ring            | switch(config)# no ring couplering  |
| no Ring dualhoming                                  | G     | Disable dual homing            | switch(config)# no ring dualhoming  |

## 6.18 Commands Set List—MRP command set

|     | Status                                           |
|-----|--------------------------------------------------|
| MRP | MRP Mode [enable disable]                        |
|     | MRP Manager [enable disable]                     |
|     | MRP React [enable disable]                       |
|     | MRP lstRingPort [ <mrp_port>]</mrp_port>         |
|     | MRP 2ndRingPort [ <mrp_port>]</mrp_port>         |
|     | MRP Parameter MRP_TOPchgT [ <value>]</value>     |
|     | MRP Parameter MRP_TOPNRmax [ <value>]</value>    |
|     | MRP Parameter MRP_TSTshortT [ <value>]</value>   |
|     | MRP Parameter MRP_TSTdefaultT [ <value>]</value> |
|     | MRP Parameter MRP_TSTNRmax [ <value>]</value>    |
|     | MRP Parameter MRP_LNKdownT [ <value>]</value>    |
|     | MRP Parameter MRP_LNKupT [ <value>]</value>      |
|     | MRP Parameter MRP_LNKNRmax [ <value>]</value>    |

## **APPENDIX A: IES10G(F) MODBUS INFORMATION**

\*Device ID/PLC is 1

\*04 Read Input Register (3x) should be used.

\*The returned values are in hex format

| Address | Description                                                                                                    |
|---------|----------------------------------------------------------------------------------------------------|
| 16      | VendorName                                                                                                    |
| 48      | ProductName                                                                                                    |
| 81      | Version                                                                                                    |
| 85      | MacAddress                                                                                                    |
| 256     | SysName                                                                                                    |
| 512     | SysDescription                                                                                                    |
| 768     | SysLocation                                                                                                    |
| 1024    | SysContact                                                                                                    |
| 4096    | PortStatus:<br>Port :1~VTSS_PORTS<br>Value :0x0000 Link down<br>0x0001 Link up<br>0x0002 Disable<br>0xffff NoPort                                                          |
| 4352    | PortSpeed:<br>Port :1~VTSS_PORTS<br>Value :0x0000 10M-Half<br>0x0001 10M-Full<br>0x0002 100M-Half<br>0x0003 100M-Full<br>0x0004 1G-Half<br>0x0005 1G-Full<br>0xffff NoPort |
| 4608    | PortFlowCtrl :<br>Port :1~VTSS_PORTS<br>Value :0x0000 Off<br>0x0001 On<br>0xffff NoPort                                                                                    |